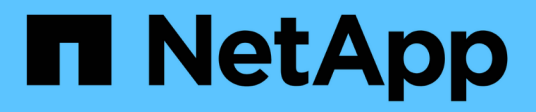

# **Getting started overview**

NetApp Solutions

NetApp July 31, 2024

This PDF was generated from https://docs.netapp.com/us-en/netappsolutions/databases/hybrid\_dbops\_snapcenter\_getting\_started\_onprem.html on July 31, 2024. Always check docs.netapp.com for the latest.

# **Table of Contents**

| Setting started overview.             | 1  |
|---------------------------------------|----|
| On-premises.                          | 1  |
| AWS public cloud                      | 1  |
| Getting started on premises           | 1  |
| Getting Started with AWS public cloud | 54 |

# **Getting started overview**

This section provides a summary of the tasks that must be completed to meet the prerequisite requirements as outlined in previous section. The following section provide a high level tasks list for both on-premises and public cloud operations. The detailed processes and procedures can be accessed by clicking on the relevant links.

# **On-premises**

- Setup database admin user in SnapCenter
- SnapCenter plugin installation prerequisites
- SnapCenter host plugin installation
- DB resource discovery
- · Setup storage cluster peering and DB volume replication
- Add CVO database storage SVM to SnapCenter
- Setup database backup policy in SnapCenter
- Implement backup policy to protect database
- Validate backup

# AWS public cloud

- Pre-flight check
- Steps to deploy Cloud Manager and Cloud Volumes ONTAP in AWS
- Deploy EC2 compute instance for database workload

Click the following links for details:

On Premises, Public Cloud - AWS

## Getting started on premises

The NetApp SnapCenter tool uses role based access control (RBAC) to manage user resources access and permission grants, and SnapCenter installation creates prepopulated roles. You can also create custom roles based on your needs or applications.

### **On Premises**

### 1. Setup database admin user in SnapCenter

It makes sense to have a dedicated admin user ID for each database platform supported by SnapCenter for database backup, restoration, and/or disaster recovery. You can also use a single ID to manage all databases. In our test cases and demonstration, we created a dedicated admin user for both Oracle and SQL Server, respectively.

Certain SnapCenter resources can only be provisioned with the SnapCenterAdmin role. Resources can then be assigned to other user IDs for access.

In a pre-installed and configured on-premises SnapCenter environment, the following tasks might have already have been completed. If not, the following steps create a database admin user:

- 1. Add the admin user to Windows Active Directory.
- 2. Log into SnapCenter using an ID granted with the SnapCenterAdmin role.
- 3. Navigate to the Access tab under Settings and Users, and click Add to add a new user. The new user ID is linked to the admin user created in Windows Active Directory in step 1. Assign the proper role to the user as needed. Assign resources to the admin user as applicable.

| п | NetApp Snap(    | Center®       |               |                  |       |            |          |                            |          | • | <b>8</b> 9 | - L demo\administrator | SnapCenterAdmin | 🖡 Sign Out |
|---|-----------------|---------------|---------------|------------------|-------|------------|----------|----------------------------|----------|---|------------|------------------------|-----------------|------------|
| < |                 | Global Settir | igs Policies  | Users and Access | Roles | Credential | Software |                            |          |   |            |                        |                 |            |
|   | Dashboard       | Search by     | Name          |                  |       |            |          | Type All                   | <b>.</b> |   |            |                        | Add             |            |
|   | Resources       |               | Name          |                  | 1     | 🛓 Туре     |          | Roles                      |          |   |            |                        | Domain          |            |
|   | Monitor         |               | administrator |                  |       | User       |          | SnapCenterAdmin            |          |   |            |                        | demo            |            |
|   |                 |               | oradba        |                  |       | User       |          | App Backup and Clone Admin |          |   |            |                        | demo            |            |
| ŝ | Reports         |               | <u>sqldba</u> |                  |       | User       |          | App Backup and Clone Admin |          |   |            |                        | demo            |            |
| A | Hosts           |               |               |                  |       |            |          |                            |          |   |            |                        |                 |            |
| h | Storage Systems |               |               |                  |       |            |          |                            |          |   |            |                        |                 |            |
|   | Settings        |               |               |                  |       |            |          |                            |          |   |            |                        |                 |            |
|   | Alerts          |               |               |                  |       |            |          |                            |          |   |            |                        |                 |            |
|   |                 |               |               |                  |       |            |          |                            |          |   |            |                        |                 |            |

#### 2. SnapCenter plugin installation prerequisites

SnapCenter performs backup, restore, clone, and other functions by using a plugin agent running on the DB hosts. It connects to the database host and database via credentials configured under the Setting and Credentials tab for plugin installation and other management functions. There are specific privilege requirements based on the target host type, such as Linux or Windows, as well as the type of database.

DB hosts credentials must be configured before SnapCenter plugin installation. Generally, you want to use an administrator user accounts on the DB host as your host connection credentials for plugin installation. You can also grant the same user ID for database access using OS-based authentication. On the other hand, you can also employ database authentication with different database user IDs for DB management access. If you decide to use OS-based authentication, the OS admin user ID must be granted DB access. For Windows domain-based SQL Server installation, a domain admin account can be used to manage all SQL Servers within the domain.

Windows host for SQL server:

- 1. If you are using Windows credentials for authentication, you must set up your credential before installing plugins.
- 2. If you are using a SQL Server instance for authentication, you must add the credentials after installing plugins.
- If you have enabled SQL authentication while setting up the credentials, the discovered instance or database is shown with a red lock icon. If the lock icon appears, you must specify the instance or database credentials to successfully add the instance or database to a resource group.
- 4. You must assign the credential to a RBAC user without sysadmin access when the following conditions are met:
  - The credential is assigned to a SQL instance.

- The SQL instance or host is assigned to an RBAC user.
- $\circ\,$  The RBAC DB admin user must have both the resource group and backup privileges.

Unix host for Oracle:

- You must have enabled the password-based SSH connection for the root or non-root user by editing sshd.conf and restarting the sshd service. Password-based SSH authentication on AWS instance is turned off by default.
- 2. Configure the sudo privileges for the non-root user to install and start the plugin process. After installing the plugin, the processes run as an effective root user.
- 3. Create credentials with the Linux authentication mode for the install user.
- 4. You must install Java 1.8.x (64-bit) on your Linux host.
- 5. Installation of the Oracle database plugin also installs the SnapCenter plugin for Unix.

#### 3. SnapCenter host plugin installation

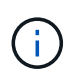

Before attempting to install SnapCenter plugins on cloud DB server instances, make sure that all configuration steps have been completed as listed in the relevant cloud section for compute instance deployment.

The following steps illustrate how a database host is added to SnapCenter while a SnapCenter plugin is installed on the host. The procedure applies to adding both on-premises hosts and cloud hosts. The following demonstration adds a Windows or a Linux host residing in AWS.

#### Configure SnapCenter VMware global settings

Navigate to Settings > Global Settings. Select "VMs have iSCSI direct attached disks or NFS for all the hosts" under Hypervisor Settings and click Update.

|    | NetApp Snap(    | enter®                                                               |                  | ٠ |  | <b>8</b> - | L demo\administrator | SnapCenterAdmin | 🖡 Sign Out |  |
|----|-----------------|----------------------------------------------------------------------|------------------|---|--|------------|----------------------|-----------------|------------|--|
| <  |                 | Global Settings Policies Users and Access Roles Cree                 | iential Software |   |  |            |                      |                 |            |  |
|    | Dashboard       |                                                                      |                  |   |  |            |                      |                 |            |  |
| V  | Resources       | Global Settings                                                      |                  |   |  |            |                      |                 |            |  |
|    | Monitor         |                                                                      |                  |   |  |            |                      |                 |            |  |
| ŝ  | Reports         | ervisor Settings 👔                                                   |                  |   |  |            |                      |                 |            |  |
| *  | Hosts           | VMs have ISCSI direct attached disks or NFS for all the hosts Update | ite              |   |  |            |                      |                 |            |  |
| ł۹ | Storage Systems | Notification Server Settings 0                                       |                  |   |  |            |                      |                 | ~          |  |
|    | Settings        | Configuration Settings ()                                            |                  |   |  |            |                      |                 | ~          |  |
| A  | Alerts          | Purge Jobs Settings  ()                                              |                  |   |  |            |                      |                 | ~          |  |
|    |                 | Domain Settings 1                                                    |                  |   |  |            |                      |                 | ~          |  |
|    |                 | CA Certificate Settings 1                                            |                  |   |  |            |                      |                 | ~          |  |

#### Add Windows host and installation of plugin on the host

- 1. Log into SnapCenter with a user ID with SnapCenterAdmin privileges.
- 2. Click the Hosts tab from the left-hand menu, and then click Add to open the Add Host workflow.
- 3. Choose Windows for Host Type; the Host Name can be either a host name or an IP address. The host name must be resolved to the correct host IP address from the SnapCenter host. Choose the host credentials created in step 2. Choose Microsoft Windows and Microsoft SQL Server as the plugin packages to be installed.

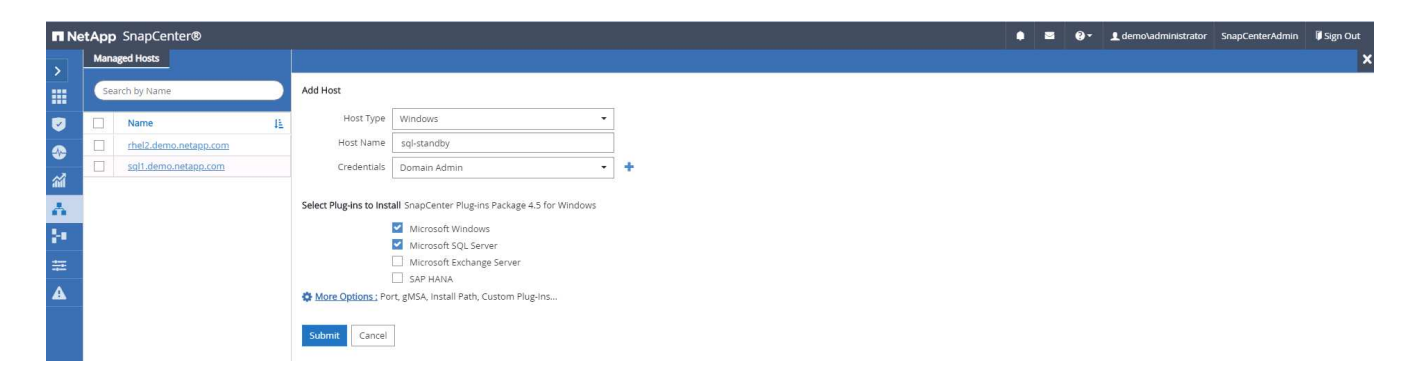

4. After the plugin is installed on a Windows host, its Overall Status is shown as "Configure log directory."

|   | NetApp Snap     | Center | r®                                          |    |         |             |                                                | ٠ |     | 0-   | 1 den | 10\administrato | r SnapCenterAdmir | 🛙 🖡 Sign Out |
|---|-----------------|--------|---------------------------------------------|----|---------|-------------|------------------------------------------------|---|-----|------|-------|-----------------|-------------------|--------------|
| < |                 | Mana   | aged Hosts Disks Shares Initiator Groups it |    |         |             |                                                |   |     |      |       |                 |                   |              |
|   | Dashboard       | Sea    | arch by Name 🛛 🗸                            |    |         |             |                                                |   |     |      |       | Add             |                   | More         |
| ę | Resources       |        | Name                                        | 15 | Туре    | System      | Plug-in                                        |   | Ven | sion | ¢     | overall Status  |                   |              |
| 9 | Monitor         |        | rhel2.demo.netapp.com                       |    | Linux   | Stand-alone | UNIX, Oracle Database                          |   | 4.5 |      | 1     | Running         |                   |              |
|   |                 |        | sgl1.demo.netapp.com                        |    | Windows | Stand-alone | Microsoft Windows Server, Microsoft SQL Server |   | 4.5 |      | 2     | Running         |                   |              |
| ŵ | Reports         |        | sql-standby.demo.netapp.com                 |    | Windows | Stand-alone | Microsoft Windows Server, Microsoft SQL Server |   | 4.5 |      |       | Configure lo    | g directory       |              |
| 2 | Hosts           |        |                                             |    |         |             |                                                |   |     |      |       |                 |                   |              |
| ł | Storage Systems |        |                                             |    |         |             |                                                |   |     |      |       |                 |                   |              |
| # | E Settings      |        |                                             |    |         |             |                                                |   |     |      |       |                 |                   |              |
| 4 | Alerts          |        |                                             |    |         |             |                                                |   |     |      |       |                 |                   |              |

5. Click the Host Name to open the SQL Server log directory configuration.

| n Ne       | tApp | SnapCenter®                 |   |                  |                                                                                  |           | ٠ | <b>8-</b> | 1 demo\administrator | SnapCenterAdmin | 🖡 Sign Out |
|------------|------|-----------------------------|---|------------------|----------------------------------------------------------------------------------|-----------|---|-----------|----------------------|-----------------|------------|
| >          | Mana | ged Hosts                   |   |                  |                                                                                  |           |   |           |                      |                 |            |
|            | Sea  | rch by Name                 |   | Host Details     |                                                                                  |           |   |           |                      |                 |            |
|            |      | Name                        | 臣 | Host Name        | sql-standby.demo.netapp.com                                                      | Alorte    |   |           |                      |                 |            |
|            |      | rhel2.demo.netapp.com       |   | Host IP          | 10.221.2.56                                                                      | Alerts    |   |           |                      |                 |            |
|            |      | sgi1.demo.netapp.com        |   | Overall Status   | Configure log directory                                                          | No Alerts |   |           |                      |                 |            |
| <i>~</i>   |      | sgl-standby.demo.netapp.com |   | Host Type        | Windows                                                                          |           |   |           |                      |                 |            |
| Δ.,        |      |                             |   | System           | Stand-alone                                                                      |           |   |           |                      |                 |            |
| <b>}</b> • |      |                             |   | Credentials      | Domain Admin 🖋                                                                   |           |   |           |                      |                 |            |
| 幸          |      |                             |   | Plug-ins         | SnapCenter Plug-ins package 4.5.0.6123 for Windows                               |           |   |           |                      |                 |            |
| ▲          |      |                             |   |                  | Microsoft Windows     Microsoft SQL Server <u>Remove Configure log directory</u> |           |   |           |                      |                 |            |
|            |      |                             |   | More Options : P | ort, gMSA, Install Path, Add Plug-Ins                                            |           |   |           |                      |                 |            |
|            |      |                             |   | Submit Cancel    | Reset                                                                            |           |   |           |                      |                 |            |

6. Click "Configure log directory" to open "Configure Plug-in for SQL Server."

| Configure Plug-     | in for SQL Server                                |        | ×     |
|---------------------|--------------------------------------------------|--------|-------|
| Configure the log l | backup directory for sql-standby.demo.netapp.com |        |       |
| Configure host log  | directory                                        |        |       |
| Host log directory  | dedicated disk directory path                    | Browse |       |
|                     |                                                  |        |       |
|                     |                                                  |        |       |
|                     |                                                  |        |       |
|                     |                                                  |        |       |
|                     |                                                  |        |       |
|                     |                                                  |        |       |
|                     |                                                  |        |       |
|                     |                                                  | Save   | Close |

7. Click Browse to discover NetApp storage so that a log directory can be set; SnapCenter uses this log directory to roll up the SQL server transaction log files. Then click Save.

| Configure Plug-in for SQL Server                                                                | ×          |  |  |  |  |  |  |  |  |  |  |
|-------------------------------------------------------------------------------------------------|------------|--|--|--|--|--|--|--|--|--|--|
| Configure the log backup directory for sql-standby.demo.netapp.com                              |            |  |  |  |  |  |  |  |  |  |  |
| Configure host log directory                                                                    |            |  |  |  |  |  |  |  |  |  |  |
| Host log directory G:\                                                                          | Browse     |  |  |  |  |  |  |  |  |  |  |
| Choose directory on NetApp Storage                                                              |            |  |  |  |  |  |  |  |  |  |  |
| <ul> <li>sql-standby.demo.netapp.com</li> <li>G:\</li> <li>System Volume Information</li> </ul> |            |  |  |  |  |  |  |  |  |  |  |
|                                                                                                 | Save Close |  |  |  |  |  |  |  |  |  |  |

For NetApp storage provisioned to a DB host to be discovered, the storage (on-prem or CVO) must be added to SnapCenter, as illustrated in step 6 for CVO as an example.

8. After the log directory is configured, the Windows host plugin Overall Status is changed to Running.

i

| п | NetApp Snap     | Center@ | B               |               |                  |     |         |             |                                                | ٠ | • | 0- | ▲ demo\administrator | SnapCenterAdmin | 🗊 Sign Out |
|---|-----------------|---------|-----------------|---------------|------------------|-----|---------|-------------|------------------------------------------------|---|---|----|----------------------|-----------------|------------|
| < |                 | Manag   | ed Hosts Disks  | Shares        | Initiator Groups |     |         |             |                                                |   |   |    |                      |                 |            |
|   | Dashboard       | Searc   | ch by Name      | V             |                  |     |         |             |                                                |   |   |    | Add                  |                 | More       |
| 9 | Resources       |         | Name            |               |                  | IL. | Туре    | System      | Plug-in                                        |   |   |    | Version              | Overall Status  |            |
| - | Monitor         |         | rhel2.demo.neta | app.com       |                  |     | Linux   | Stand-alone | UNIX, Oracle Database                          |   |   |    | 4.5                  | Running         |            |
|   |                 |         | sql1.demo.netap | <u>op.com</u> |                  |     | Windows | Stand-alone | Microsoft Windows Server, Microsoft SQL Server |   |   |    | 4.5                  | Running         |            |
| â | Reports         |         | sql-standby.dem | no.netapp.com |                  |     | Windows | Stand-alone | Microsoft Windows Server, Microsoft SQL Server |   |   |    | 4.5                  | Running         |            |
| A | Hosts           |         |                 |               |                  |     |         |             |                                                |   |   |    |                      |                 |            |
| ÷ | Storage Systems |         |                 |               |                  |     |         |             |                                                |   |   |    |                      |                 |            |
| 霊 | Settings        |         |                 |               |                  |     |         |             |                                                |   |   |    |                      |                 |            |
| ▲ | Alerts          |         |                 |               |                  |     |         |             |                                                |   |   |    |                      |                 |            |
|   |                 |         |                 |               |                  |     |         |             |                                                |   |   |    |                      |                 |            |

9. To assign the host to the database management user ID, navigate to the Access tab under Settings and Users, click the database management user ID (in our case the sqldba that the host needs to be assigned to), and click Save to complete host resource assignment.

| NetApp Sna     | pCenter®       |                                               |          |                            |        | ● | L demo\administrato | SnapCenterAdmin | Sign Out |
|----------------|----------------|-----------------------------------------------|----------|----------------------------|--------|---|---------------------|-----------------|----------|
| /              | Global Setting | gs Policies Users and Access Roles Credential | Software |                            |        |   |                     |                 |          |
| Dathboard      | Search by N    | lame                                          |          | Type All                   | -      |   |                     | -               |          |
| Dashboard      |                | Name [1]                                      | Туре     | Roles                      |        |   | D                   | Add<br>omain    | Remove   |
|                |                | administrator                                 | User     | SnapCenterAdmin            |        |   | de                  | emo             |          |
| Monitor        |                | oradba                                        | User     | App Backup and Clone Admin |        |   | de                  | emo             |          |
| Reports        |                | soldba                                        | User     | App Backup and Clone Admin |        |   | de                  | emo             |          |
| Hosts          |                |                                               |          |                            |        |   |                     |                 |          |
| Storage System | s              |                                               |          |                            |        |   |                     |                 |          |
| Settings       |                |                                               |          |                            |        |   |                     |                 |          |
| Alerts         |                |                                               |          |                            |        |   |                     |                 |          |
|                |                |                                               |          |                            |        |   |                     |                 |          |
|                |                |                                               |          |                            |        |   |                     |                 |          |
|                |                |                                               |          |                            |        |   |                     |                 |          |
| Assig          | gn Ass         | sets                                          |          |                            |        |   |                     |                 | ×        |
| _              |                |                                               |          |                            |        |   |                     |                 | _        |
| Accet -        | Turne          | Llost                                         | -        |                            | conreb |   |                     |                 |          |
| Asset          | Type           | HOSE                                          | •        |                            | Search |   |                     |                 |          |
|                |                |                                               |          |                            |        |   |                     |                 |          |
|                | Accet          | Name                                          |          |                            |        |   |                     |                 | 15       |
|                | Asset          | Name                                          |          |                            |        |   |                     |                 | 1E       |
|                | rhel2          | .demo.netapp.com                              |          |                            |        |   |                     |                 |          |
|                |                |                                               |          |                            |        |   |                     |                 |          |
|                | sql1.0         | demo.netapp.com                               |          |                            |        |   |                     |                 |          |
|                | sql-st         | andby.demo.netapp.com                         |          |                            |        |   |                     |                 |          |
|                |                |                                               |          |                            |        |   |                     |                 |          |
|                |                |                                               |          |                            |        |   |                     |                 |          |
|                |                |                                               |          |                            |        |   |                     |                 |          |
|                |                |                                               |          |                            |        |   |                     |                 |          |
|                |                |                                               |          |                            |        |   |                     |                 |          |
|                |                |                                               |          |                            |        |   |                     |                 |          |
|                |                |                                               |          |                            |        |   |                     |                 |          |
|                |                |                                               |          |                            |        |   |                     |                 |          |
|                |                |                                               |          |                            |        |   |                     |                 | _        |
|                |                |                                               |          |                            |        |   | Save                | Close           |          |
|                |                |                                               |          |                            |        |   |                     |                 |          |
|                |                |                                               |          |                            |        |   |                     |                 |          |

#### Add Unix host and installation of plugin on the host

- 1. Log into SnapCenter with a user ID with SnapCenterAdmin privileges.
- 2. Click the Hosts tab from left-hand menu, and click Add to open the Add Host workflow.
- 3. Choose Linux as the Host Type. The Host Name can be either the host name or an IP address. However, the host name must be resolved to correct host IP address from SnapCenter host. Choose host credentials created in step 2. The host credentials require sudo privileges. Check Oracle Database as the plug-in to be installed, which installs both Oracle and Linux host plugins.

|                         |                                               |     |  |  | ٠ |  | L demo\administrator | SnapCenterAdmin | 🖡 Sign Out |
|-------------------------|-----------------------------------------------|-----|--|--|---|--|----------------------|-----------------|------------|
|                         |                                               |     |  |  |   |  |                      |                 | ×          |
| Add Host                |                                               |     |  |  |   |  |                      |                 |            |
| Host Type               | Linux                                         | ]   |  |  |   |  |                      |                 |            |
| Host Name               | ora-standby                                   |     |  |  |   |  |                      |                 |            |
| Credentials             | admin 👻                                       | + 0 |  |  |   |  |                      |                 |            |
| Select Plug-ins to Inst | all SnapCenter Plug-ins Package 4.5 for Linux |     |  |  |   |  |                      |                 |            |
|                         | Oracle Database     SAP HANA                  |     |  |  |   |  |                      |                 |            |
| More Options : Po       | rt, Install Path, Custom Plug-Ins             |     |  |  |   |  |                      |                 |            |
| Submit Cancel           | ]                                             |     |  |  |   |  |                      |                 |            |

4. Click More Options and select "Skip preinstall checks." You are prompted to confirm the skipping of the preinstall check. Click Yes and then Save.

| More Options              |                                                                                    | ×    |
|---------------------------|------------------------------------------------------------------------------------|------|
| Port<br>Installation Path | 8145 /opt/NetApp/snapcenter Skip preinstall checks Add all bosts in the oracle RAC | 0    |
| Custom Plug-ins —         | Choose a File Upload No plug-ins found.                                            | *    |
|                           | Save                                                                               | ncel |

5. Click Submit to start the plugin installation. You are prompted to Confirm Fingerprint as shown below.

| Confirm Fingerprint                   |                                                              | ×     |
|---------------------------------------|--------------------------------------------------------------|-------|
| Authenticity of the host cannot be de | termined 🕕                                                   |       |
| Host name 타                           | Fingerprint                                                  | Valid |
| ora-standby.demo.netapp.com           | ssh-rsa 3072 5C:02:EF:6B:63:54:59:10:84:DF:4D:6B:AB:FB:61:67 |       |
|                                       |                                                              |       |
|                                       |                                                              |       |
|                                       | Confirm and Submit                                           | Close |

6. SnapCenter performs host validation and registration, and then the plugin is installed on the Linux host. The status is changed from Installing Plugin to Running.

| п | NetApp Snap     | 1 demo\administrator | SnapCenterAdmin                          | 🖡 Sign Out   |         |             |                                                |  |         |                |      |
|---|-----------------|----------------------|------------------------------------------|--------------|---------|-------------|------------------------------------------------|--|---------|----------------|------|
| < |                 | Manag                | ed Hosts Disks Shares Initiator Groups i | SCSI Session |         |             |                                                |  |         |                |      |
|   | Dashboard       | Searc                | ch by Name 🛛 🍸                           |              |         |             |                                                |  | +<br>   |                | More |
|   | Resources       |                      | Name                                     | 45           | Туре    | System      | Plug-in                                        |  | Version | Overall Status |      |
| • | Monitor         |                      | ora-standby.demo.netapp.com              |              | Linux   | Stand-alone | UNIX, Oracle Database                          |  | 4.5     | Running        |      |
|   |                 |                      | rhel2.demo.netapp.com                    |              | Linux   | Stand-alone | UNIX, Oracle Database                          |  | 4.5     | Running        |      |
| â | Reports         |                      | sgl1.demo.netapp.com                     |              | Windows | Stand-alone | Microsoft Windows Server, Microsoft SQL Server |  | 4.5     | Running        |      |
| A | Hosts           |                      | sql-standby.demo.netapp.com              |              | Windows | Stand-alone | Microsoft Windows Server, Microsoft SQL Server |  | 4.5     | Running        |      |
| ł | Storage Systems |                      |                                          |              |         |             |                                                |  |         |                |      |
| = | Settings        |                      |                                          |              |         |             |                                                |  |         |                |      |
| A | Alerts          |                      |                                          |              |         |             |                                                |  |         |                |      |
|   |                 |                      |                                          |              |         |             |                                                |  |         |                |      |

7. Assign the newly added host to the proper database management user ID (in our case, oradba).

|           | etApp SnapCenter® |                      |                            |       | ♠ ≅ ⊖-           | L demo\administrator SnapCenterAdmin | 🖡 Sign Out     |
|-----------|-------------------|----------------------|----------------------------|-------|------------------|--------------------------------------|----------------|
|           | Users and Access  | Users/Groups Details |                            |       |                  |                                      |                |
|           | Search by Name    |                      |                            |       |                  |                                      |                |
|           | Nama              | User Name or         | radba                      |       |                  |                                      |                |
| <b>V</b>  | administrator     | Roles                | Ann Backun and Clone Admin |       |                  |                                      |                |
| *         | oradba            | Noico C              |                            |       |                  |                                      |                |
| âÂ        | Soldba            | Accian Accets        |                            |       |                  |                                      |                |
| A.        |                   | 100051100000         |                            |       |                  | + Assign                             | Unassign       |
| <b>34</b> |                   | Asset Name           |                            | 15    | Туре             | Asset Type                           | S. I.O.S. I.G. |
|           |                   | 10.0.0.1             |                            |       | DataOntapCluster | Storage Connection                   |                |
| Δ         |                   | 192.168.0.10         | n                          |       | DataOntapCluster | Storage Connection                   |                |
| -         |                   | admin                |                            |       |                  | Credentials                          |                |
|           |                   | Linux Admin          |                            |       |                  | Credentials                          | -              |
|           |                   | Oracle Archiv        | ve Log Backup              |       |                  | Policy                               |                |
|           |                   | Oracle Full O        | nine Backup                |       |                  | Policy                               | -              |
|           |                   |                      |                            |       |                  |                                      |                |
|           |                   | Submit Cancel        |                            |       |                  |                                      |                |
|           |                   | Submit               |                            |       |                  |                                      |                |
|           |                   |                      |                            |       |                  |                                      |                |
|           |                   |                      |                            |       |                  |                                      | ~              |
| 1         | Assign Assets     |                      |                            |       |                  |                                      | ×              |
|           | 0                 |                      |                            |       |                  |                                      |                |
| 1         |                   |                      |                            |       |                  |                                      |                |
|           | Asset Type   Host | t                    | •                          | seard | ch               |                                      |                |
| 1         |                   |                      |                            |       |                  |                                      |                |
|           |                   |                      |                            |       |                  |                                      |                |
| 1         | Asset Name        |                      |                            |       |                  |                                      | 11             |
|           |                   |                      |                            |       |                  |                                      |                |
|           | ora-standby       | .demo.netan          | p.com                      |       |                  |                                      |                |
|           |                   |                      |                            |       |                  |                                      |                |
|           | rhel2 demo        | netann com           |                            |       |                  |                                      |                |
|           |                   | incupp.com           |                            |       |                  |                                      |                |
| 1         | sal1 demo         | netann com           |                            |       |                  |                                      |                |
|           | sqn.uenio.i       | ictapp.com           |                            |       |                  |                                      |                |
|           | sal_standby       | domo notan           | n com                      |       |                  |                                      |                |
|           | sqrstanuby        | .uemo.netap          | p.com                      |       |                  |                                      |                |
|           |                   |                      |                            |       |                  |                                      |                |
| 1         |                   |                      |                            |       |                  |                                      |                |
| 1         |                   |                      |                            |       |                  |                                      |                |
| 1         |                   |                      |                            |       |                  |                                      |                |
|           |                   |                      |                            |       |                  |                                      |                |
|           |                   |                      |                            |       |                  |                                      |                |
|           |                   |                      |                            |       |                  |                                      |                |
|           |                   |                      |                            |       |                  |                                      |                |
|           |                   |                      |                            |       |                  |                                      |                |
|           |                   |                      |                            |       |                  | Save Close                           | 2              |
|           |                   |                      |                            |       |                  |                                      |                |
|           |                   |                      |                            |       |                  |                                      |                |

#### 4. Database resource discovery

With successful plugin installation, the database resources on the host can be immediately discovered. Click the Resources tab in the left-hand menu. Depending on the type of database platform, a number of views are

available, such as the database, resources group, and so on. You might need to click the Refresh Resources tab if the resources on the host are not discovered and displayed.

|             | NetApp Snap(    | Center | B          |                               | •                     |                | <br>🧘 demo\oradba | App Backup and Clo | ne Admin | 🖡 Sign Out  |              |                    |
|-------------|-----------------|--------|------------|-------------------------------|-----------------------|----------------|-------------------|--------------------|----------|-------------|--------------|--------------------|
| <           |                 | Oracle | Database - |                               |                       |                |                   |                    |          |             |              |                    |
|             | Dashboard       | View   | Database   | Search databa                 | ases V                |                |                   |                    |          | Refre       | ah Resources | New Resource Group |
| Ø           | Resources       | - The  | Name       | Oracle Database Type          | Host/Cluster          | Resource Group | Policie           | es                 |          | Last Backup | Overall !    | Status             |
|             | Monitor         |        | cdb2       | Single Instance (Multitenant) | rhel2.demo.netapp.com |                |                   |                    |          |             | Not prof     | tected             |
| <i>i</i> ii | Reports         |        |            |                               |                       |                |                   |                    |          |             |              |                    |
| ٨           | Hosts           |        |            |                               |                       |                |                   |                    |          |             |              |                    |
| ł           | Storage Systems |        |            |                               |                       |                |                   |                    |          |             |              |                    |
| ŧ           | Settings        |        |            |                               |                       |                |                   |                    |          |             |              |                    |
|             | Alerts          |        |            |                               |                       |                |                   |                    |          |             |              |                    |
|             |                 |        |            |                               |                       |                |                   |                    |          |             |              |                    |

When the database is initially discovered, the Overall Status is shown as "Not protected." The previous screenshot shows an Oracle database not protected yet by a backup policy.

When a backup configuration or policy is set up and a backup has been executed, the Overall Status for the database shows the backup status as "Backup succeeded" and the timestamp of the last backup. The following screenshot shows the backup status of a SQL Server user database.

| п | NetApp Snap     | Center® | 👤 demo\sqldba            | App Backup a | and Clone Admin      | 🗊 Sign Out              |    |           |           |        |         |                   |                    |
|---|-----------------|---------|--------------------------|--------------|----------------------|-------------------------|----|-----------|-----------|--------|---------|-------------------|--------------------|
| < |                 |         | SQL Server 👻             |              |                      |                         |    |           |           |        |         |                   |                    |
|   | Dashboard       | View D  | atabase • search by name | V            |                      |                         |    |           |           |        |         | Refresh Resources | New Resource Group |
| 0 | Resources       | 12.10   | Name                     | Instance     | Host                 | Last Backup             | Ov | erall Sta | atus      |        | Туре    |                   |                    |
| • | Monitor         |         | master                   | sql1         | sql1.demo.netapp.com |                         | No | t availa  | ble for b | ackup  | System  | database          |                    |
|   |                 |         | model                    | sql1         | sql1.demo.netapp.com |                         | No | t availa  | ble for b | lackup | System  | database          |                    |
| â | Reports         |         | msdb                     | sql1         | sql1.demo.netapp.com |                         | No | t availa  | ble for b | ackup  | System  | database          |                    |
| - | Hosts           |         | tempdb                   | sql1         | sql1.demo.netapp.com |                         | No | t availa  | ble for b | lackup | System  | database          |                    |
| ÷ | Storage Systems |         | tpcc                     | sql1         | sql1.demo.netapp.com | 09/14/2021 2:35:07 PM 🛱 | Ba | ckup su   | cceeded   | i .    | User da | atabase           |                    |
| = | Settings        |         |                          |              |                      |                         |    |           |           |        |         |                   |                    |
|   |                 |         |                          |              |                      |                         |    |           |           |        |         |                   |                    |

If database access credentials are not properly set up, a red lock button indicates that the database is not accessible. For example, if Windows credentials do not have sysadmin access to a database instance, then database credentials must be reconfigured to unlock the red lock.

|     | NetApp SnapC    | Center®   |             |                         |                                               |                                                 |                                                | ٠         |         | <b>8-</b> | 👤 demo\sqldba   | App Backup and Clone Admin  | 🖡 Sign Out         |
|-----|-----------------|-----------|-------------|-------------------------|-----------------------------------------------|-------------------------------------------------|------------------------------------------------|-----------|---------|-----------|-----------------|-----------------------------|--------------------|
|     |                 |           | QL Server   |                         |                                               |                                                 |                                                |           |         |           |                 |                             |                    |
|     | Dashboard       | View Inst | tance 🝷     | search by name          | V                                             |                                                 |                                                |           |         |           |                 | Refresh Resources           | New Resource Group |
|     | Resources       | 12.14     | Name        |                         | Host                                          | Resource Groups                                 | Policies                                       | Sta       | ate     |           |                 | Туре                        |                    |
| ٠   | Monitor         | â         | sql-standby |                         | sql-standby.demo.netapp.com                   |                                                 |                                                | Ru        | inning  |           |                 | Standalone ()               |                    |
| 14  | Penorte         |           | sql1        |                         | sql1.demo.netapp.com                          |                                                 |                                                | Ru        | inning  |           |                 | Standalone (15.0.2000)      |                    |
|     | Reports         |           |             |                         |                                               |                                                 |                                                |           |         |           |                 |                             |                    |
| •   | Hosts           |           |             |                         |                                               |                                                 |                                                |           |         |           |                 |                             |                    |
| 50  | Storage Systems |           |             |                         |                                               |                                                 |                                                |           |         |           |                 |                             |                    |
| 橆   | Settings        |           |             |                         |                                               |                                                 |                                                |           |         |           |                 |                             |                    |
| A   | Alerts          |           |             |                         |                                               |                                                 |                                                |           |         |           |                 |                             |                    |
|     |                 |           |             |                         |                                               |                                                 |                                                |           |         |           |                 |                             |                    |
| _   | latter Coast    | -antar@   |             |                         |                                               |                                                 |                                                |           | -       | 0-        | • demolandaller | And Dealure and Chara Admin | Ec- ot             |
|     | Microroft SOLS  |           |             | Instance Credentials    |                                               |                                                 |                                                |           | -       |           | L demo-sqiuba   | лрр васкир ани сюпе липш    | o sign out         |
| >   | microsoft SQL 3 |           |             | instance - credendals   |                                               |                                                 |                                                |           |         |           |                 |                             |                    |
| =   | search by nar   | me        |             |                         |                                               |                                                 |                                                |           |         |           |                 |                             | Add Credential     |
| 0   | Name            |           |             | i The Microsoft SQL ser | rver or Windows credentials are neccessary to | unlock the selected instance. Click Refresh Re- | sources to run a discovery with the associated | l Auth.   |         |           |                 |                             | ×                  |
| ۲   | sql-standby     |           |             | Name                    |                                               | sql-standby                                     |                                                |           |         |           |                 |                             |                    |
| M   | sql1            |           |             | Resource Group          |                                               | None                                            |                                                |           |         |           |                 |                             |                    |
| ant |                 |           |             | Policy                  |                                               | None                                            |                                                |           |         |           |                 |                             |                    |
| A   |                 |           |             | Selectable              |                                               | 🖱 Not available for backup. DB is               | not on NetApp storage, auto-close is enabled   | l or in r | ecovery | mode.     |                 |                             |                    |
| 10  |                 |           |             |                         |                                               |                                                 |                                                |           |         |           |                 |                             |                    |
| 華   |                 |           |             |                         |                                               |                                                 |                                                |           |         |           |                 |                             |                    |
| A   |                 |           |             |                         |                                               |                                                 |                                                |           |         |           |                 |                             |                    |
|     |                 |           |             |                         |                                               |                                                 |                                                |           |         |           |                 |                             |                    |

After the appropriate credentials are configured either at the Windows level or the database level, the red lock disappears and SQL Server Type information is gathered and reviewed.

|    | letApp SnapCenter® • 🖬 😔 😔 1 demolsalidaa App Backup |                                         |                           |      |                 |          |      |       |  |  |        |                   |                    |
|----|------------------------------------------------------|-----------------------------------------|---------------------------|------|-----------------|----------|------|-------|--|--|--------|-------------------|--------------------|
| <  |                                                      | Microsoft S                             | QL Server 🗧               |      |                 |          |      |       |  |  |        |                   |                    |
|    | Dashboard                                            | View Ins                                | tance • search by name    | V    |                 |          |      |       |  |  |        | Refresh Resources | New Resource Group |
| ۵  | Resources                                            | 15 (m                                   | Name                      | Host | Resource Groups | Policies | Stat | e     |  |  | Туре   |                   |                    |
| ۲  | Monitor                                              |                                         | sql1 sql1.demo.netapp.com |      |                 |          |      |       |  |  | Standa | lone (15.0.2000)  |                    |
| 12 | Benorte                                              | sql-standby sql-standby.demo.netapp.com |                           |      |                 |          | Run  | ining |  |  | Standa | lone (15.0.2000)  |                    |
| -  | Reports                                              |                                         |                           |      |                 |          |      |       |  |  |        |                   |                    |
| ň  | Hosts                                                |                                         |                           |      |                 |          |      |       |  |  |        |                   |                    |
| 20 | Storage Systems                                      |                                         |                           |      |                 |          |      |       |  |  |        |                   |                    |
| 靀  | Settings                                             |                                         |                           |      |                 |          |      |       |  |  |        |                   |                    |
| ▲  | Alerts                                               |                                         |                           |      |                 |          |      |       |  |  |        |                   |                    |

#### 5. Setup storage cluster peering and DB volumes replication

To protect your on-premises database data using a public cloud as the target destination, on-premises ONTAP cluster database volumes are replicated to the cloud CVO using NetApp SnapMirror technology. The replicated target volumes can then be cloned for DEV/OPS or disaster recovery. The following high-level steps enable you to set up cluster peering and DB volumes replication.

1. Configure intercluster LIFs for cluster peering on both the on-premises cluster and the CVO cluster instance. This step can be performed with ONTAP System Manger. A default CVO deployment has intercluster LIFs configured automatically.

On-premises cluster:

| ≡ 🔲 ONTAP Sy                           | vstem Manager (Return to class | sic version)                 |             |         |                   | ages Q            |                                               |                              | <b>?</b> <       | > -     | . 8 |
|----------------------------------------|--------------------------------|------------------------------|-------------|---------|-------------------|-------------------|-----------------------------------------------|------------------------------|------------------|---------|-----|
| DASHBOARD                              | Overview                       |                              |             |         |                   |                   |                                               |                              |                  |         |     |
| STORAGE 🗸                              | IPspaces                       |                              |             | +       | Broadcast Domains |                   |                                               |                              |                  | +       |     |
| Overview                               | Cluster                        | Broadcast Domains<br>Cluster |             |         | Cluster           | 9000 MTU IP       | space: Cluster                                |                              |                  |         |     |
| Ethernet Ports<br>FC Ports             | Default                        | Storage VMs                  |             |         | Default           | 1500 MTU IP<br>or | space: Default<br>Prem-01 e0a e0b e0c e0d e0i | e eOf eOg eOh eOg-100 eOe-20 | 0 e0f-201        |         |     |
| EVENTS & JOBS V                        |                                | Broadcast Domains<br>Default |             |         |                   |                   |                                               |                              |                  |         |     |
| Overview                               |                                |                              |             |         |                   |                   |                                               |                              | -                |         |     |
| Relationships                          | Network Interfaces             | Statur 着                     | Storage VM  | IBrnaco | Addrore           | Current Node      | Current Port                                  | Brotocole                    | +                | ₹ Filte | ž.  |
| SAN Initiator Groups<br>NVMe Subsystem | onPrem-01_IC                   |                              | JUIAGE VIII | Default | 192.168.0.113     | onPrem-01         | e0b                                           | Protocols                    | Intercluster     |         |     |
|                                        | onPrem-01_mgmt1                | 0                            |             | Default | 192.168.0.111     | onPrem-01         | e0c                                           |                              | Cluster/Node Mgn | nt      |     |
| Overview                               | cluster_mgmt                   | 0                            |             | Default | 192.168.0.101     | onPrem-01         | e0a                                           |                              | Cluster/Node Mgn | nt      |     |

Target CVO cluster:

| ≡            | ONTAP Sy           | stem Manager       |                                    |               |         | Search act | ions, objects, and p | oages Q      |                                         |            |                                | ? <>       | <b>±</b> # |
|--------------|--------------------|--------------------|------------------------------------|---------------|---------|------------|----------------------|--------------|-----------------------------------------|------------|--------------------------------|------------|------------|
| DAS          | HBOARD             | Overview           |                                    |               |         |            |                      |              |                                         |            |                                |            | ч          |
| STO          | RAGE 🗸             |                    |                                    |               |         |            |                      |              |                                         |            |                                |            |            |
| NET          | WORK ^             | IPspaces           |                                    |               | +       |            | Broadcast Do         | omains       |                                         |            |                                |            |            |
| Over<br>Ethe | view<br>rnet Ports | Cluster            | Broadcast Domains<br>Cluster       |               |         |            | Cluster              | 9000 M       | TU IPspace: Cluster<br>hybridcvo-01 e0b |            |                                |            |            |
| EVE          | NTS & JOBS 💙       | Default            | Storage VMs                        |               |         |            | 5-6-14               | 2001 14      | The second particular                   |            |                                |            |            |
| PRO          | TECTION V          |                    | svm_hybridevo<br>Broadcast Domains |               |         |            | Delautt              | 9001 M       | hybridevo-01 e0a                        |            |                                |            |            |
| но           | its 🗸              |                    | Default                            |               |         |            |                      |              | nybridcvo-uz eua                        |            |                                |            |            |
| CLU          | ster ~             | Network Interfaces |                                    |               |         |            |                      |              |                                         | + Q Search | ➡ Download                     | how/Hide 🥆 |            |
|              |                    | Name ≑             | Status                             | Storage VM    | IPspace | Add        | ress                 | Current Node | Current Port                            | Protocols  | Туре                           | Through    | put (I     |
|              |                    | hybridcvo-02_mgmt1 | 0                                  |               | Default | 10.2       | 21.2.104             | hybridcvo-02 | e0a                                     |            | Cluster/Node Mgmt              |            | 0          |
|              |                    | inter_1            | 0                                  |               | Default | 10.2       | 21.1.180             | hybridevo-01 | e0a                                     |            | Intercluster,Cluster/Node Mgmt |            | 0.02       |
|              |                    | inter_2            | 0                                  |               | Default | 10.2       | 21.2.250             | hybridcvo-02 | e0a                                     |            | Intercluster,Cluster/Node Mgmt |            | 0.03       |
|              |                    | iscsi_1            | 0                                  | svm_hybridcvo | Default | 10.2       | 21.1.5               | hybridcvo-01 | e0a                                     | ISCSI      | Data                           |            | 0          |
|              |                    | iscsi_2            | 0                                  | svm_hybridcvo | Default | 10.2       | 21.2.168             | hybridcvo-02 | e0a                                     | ISCSI      | Data                           |            | 0          |

2. With the intercluster LIFs configured, cluster peering and volume replication can be set up by using dragand-drop in NetApp Cloud Manager. See "Getting Started - AWS Public Cloud" for details.

Alternatively, cluster peering and DB volume replication can be performed by using ONTAP System Manager as follows:

3. Log into ONTAP System Manager. Navigate to Cluster > Settings and click Peer Cluster to set up cluster peering with the CVO instance in the cloud.

| ≡ ∎ ONTAP Sy                                                                                                 | ystem Manager (Return to classic version)                             |   |                                                                      |                                                    | ects, and pages Q                      |
|----------------------------------------------------------------------------------------------------|-----------------------------------------------------------------------|---|----------------------------------------------------------------------|----------------------------------------------------|----------------------------------------|
| Overview Applications Volumes LUNs NVMe Namespaces Shares Qtrees Quotas Storage VMs Tiers NETWORK            | UI Settings<br>Log Level<br>Debug<br>INACTIVITY TIMEOUT<br>30 minutes | , |                                                                      |                                                    |                                        |
| Overview<br>Ethernet Ports<br>FC Ports                                                                       | Intercluster Settings                                                 |   |                                                                      |                                                    |                                        |
| EVENTS & JOBS ×<br>PROTECTION ^<br>Overview<br>Relationships<br>HOSTS ×<br>CLUSTER ^<br>Overview<br>Settings | Network Interfaces                                                    | + | Cluster Peers<br>PEERED CLUSTER NAME<br>Mybridevo<br>Genera<br>Manag | i<br>Cluster<br>ate Passphrase<br>ge Cluster Peers | Storage VM Peers<br>PEERED STORAGE VMS |

4. Go to the Volumes tab. Select the database volume to be replicated and click Protect.

| ≡ ■ ONTAP S                | /stem Manager (Return to classic version) |                       |                  |                   |                          | ۹       |      |
|----------------------------|-------------------------------------------|-----------------------|------------------|-------------------|--------------------------|---------|------|
| DASHBOARD                  | Volumes                                   |                       |                  |                   |                          |         |      |
| STORAGE ^                  | + Add Tolete Protect                      | More                  |                  |                   |                          |         |      |
| Overview                   | Name                                      | rhel2 u03 All Volumes |                  |                   |                          |         |      |
| Applications<br>Volumes    | onPrem_data                               |                       |                  |                   |                          |         |      |
| LUNs                       | rhel2_u01                                 | Overview Snap         | oshot Copies Clo | one Hierarchy     | SnapMirror (Local or Ren | note)   |      |
| NVMe Namespaces            | rhel2_u02                                 |                       |                  |                   |                          |         |      |
| Shares<br>Qtrees           | rhel2_u03                                 | STATUS                |                  | Capacity          |                          |         |      |
| Quotas                     | rhel2_u030923211942120311<br>8            | Online                |                  |                   |                          |         |      |
| Storage VMs                |                                           | FlexVol               |                  | 00/ 100/          | 2004 2004                | 4004    | 500/ |
|                            | squ_uata                                  | MOUNT PATH            |                  |                   | 2070 3070                | 4070    | 50%  |
| NETWORK A                  | sql1_log                                  | STOPACE NM            |                  | 0 Bytes Available | 2.36 GB Used 2.36 GB O   | verflow |      |
| Overview<br>Ethernet Ports | sql1_snapctr                              | svm_onPrem            |                  |                   |                          |         |      |
| FC Ports                   | svm_onPrem_root                           | LOCAL TIER            |                  |                   |                          |         |      |
| EVENTS & JOBS 🗸            |                                           | onPrem_01_SSD_1       |                  |                   |                          |         |      |
|                            |                                           | default               |                  | Performance       |                          |         |      |
|                            |                                           | QUOTA                 |                  | Hour              | Day                      |         | Week |
| HOSTS V                    |                                           | Off                   |                  | Latency           |                          |         |      |
| CLUSTER V                  |                                           | Read Write            |                  | 1.5               |                          |         |      |
|                            |                                           | SPACE RESERVATION     |                  | 1                 |                          |         |      |

5. Set the protection policy to Asynchronous. Select the destination cluster and storage SVM.

| ONTAP System Manager (Return to classic vi | Asion) Search actions, objects, and pages Q                            |
|--------------------------------------------|------------------------------------------------------------------------|
| DASHBOARD                                  | Protect Volumes ×                                                      |
| STORAGE ^                                  | PROTECTION POLICY Asynchronous                                         |
| Applications<br>Volumes                    | Source Destination                                                     |
| LUNs<br>NVMe Namespaces                    | cLUSTER CLUSTER<br>onPrem hybridcvo ~                                  |
| Shares<br>Qtrees                           | STORAGE VM SVM_ON/Prem STORAGE VM SVM_ON/Prem STORAGE VM SVM_hybridevo |
| Quotas<br>Storage VMs<br>Tiers             | rhel2_u03      Destination Settings                                    |
| NETWORK ^                                  | VOLUME NAME<br>PREFIX SUFFIX                                           |
| Ethernet Ports                             | vol_ <sourcevolumename> _dest</sourcevolumename>                       |
| EVENTS & JOBS Y                            | Override default storage service name Configuration Details            |
| PROTECTION V<br>HOSTS V                    | ✓ Initialize relationship ⑦                                            |
| CLUSTER V                                  | Save Cancel                                                            |

6. Validate that the volume is synced between the source and target and that the replication relationship is healthy.

| Volum | ies                       |                       |                            |                              |                     |                     |            |                   |
|-------|---------------------------|-----------------------|----------------------------|------------------------------|---------------------|---------------------|------------|-------------------|
| + Add | Delete Protect IN         | fore                  |                            |                              |                     |                     |            | ⊤ Filter          |
| •     | Name                      | rhel2_u03 All Volumes |                            |                              |                     |                     | / E        | dit <b>i</b> More |
|       | onPrem_data               |                       |                            |                              |                     |                     |            |                   |
|       | rhel2_u01                 | Overview Snapshot     | Copies Clone Hierarchy     | SnapMirror (Local or Remote) |                     |                     |            |                   |
|       | rhel2_u02                 |                       |                            |                              |                     |                     |            |                   |
|       | rhel2 u03                 | Source                | Destination                | Protection Policy            | Relationship Health | Relationship Status | Lag        |                   |
| -     | rhel2_0030923211942120311 | svm_onPrem:rhel2_u03  | svm_hybridcvo:rhel2_u03_dr | MirrorAllSnapshots           | 🕑 Healthy           | Mirrored            | 12 seconds |                   |
|       | 8                         |                       |                            |                              |                     |                     |            |                   |

#### 6. Add CVO database storage SVM to SnapCenter

- 1. Log into SnapCenter with a user ID with SnapCenterAdmin privileges.
- Click the Storage System tab from the menu, and then click New to add a CVO storage SVM that hosts replicated target database volumes to SnapCenter. Enter the cluster management IP in the Storage System field, and enter the appropriate username and password.

| n Ne     | tApp S                                                                                      | SnapCenter®         |   |                       |                                    |   | • | •• | 1 demo\administrator | SnapCenterAdmin | 🖡 Sign Out |
|----------|---------------------------------------------------------------------------------------------|---------------------|---|-----------------------|------------------------------------|---|---|----|----------------------|-----------------|------------|
| <u> </u> | ONTAP S                                                                                     | Storage             |   | Add Storage System    |                                    |   |   |    |                      |                 | ×          |
|          |                                                                                             |                     |   | Add Storage System  1 | •                                  |   |   |    |                      |                 |            |
| <b>V</b> | ONTAR                                                                                       | Storage Connections |   | Storage System        | 10.0.0.1                           | ] |   |    |                      |                 |            |
| ٠        |                                                                                             | Name                | Æ | Username              | admin                              | ] |   |    |                      |                 |            |
| <i>.</i> |                                                                                             | svm hybridcvo       |   | Password              |                                    | ] |   |    |                      |                 |            |
|          |                                                                                             | svm_onPrem          |   |                       |                                    |   |   |    |                      |                 |            |
| •        |                                                                                             |                     |   | Event Management Sy   | ystem (EMS) & AutoSupport Settings |   |   |    |                      |                 |            |
| 20 A     |                                                                                             |                     |   | Send AutoSuppor       | t notification to storage system   |   |   |    |                      |                 |            |
| 莘        | Log SnapCenter Server events to syslog Amore Options : Platform, Protocol, Preferred IP etc |                     |   |                       |                                    |   |   |    |                      |                 |            |
| ▲        |                                                                                             |                     |   |                       |                                    |   |   |    |                      |                 |            |
|          |                                                                                             |                     |   | Submit Cancel         | Reset                              |   |   |    |                      |                 |            |

3. Click More Options to open additional storage configuration options. In the Platform field, select Cloud Volumes ONTAP, check Secondary, and then click Save.

| More Options |                                | × |
|--------------|--------------------------------|---|
| Platform     | Cloud Volumes ON 👻 Secondary 🚺 |   |
| Protocol     | HTTPS 🔻                        |   |
| Port         | 443                            |   |
| Timeout      | 60 seconds ()                  |   |
| Preferred IP |                                | 0 |
| Save Cance   | •1                             |   |

4. Assign the storage systems to SnapCenter database management user IDs as shown in 3. SnapCenter host plugin installation.

| п  | n NetApp SnapCenter® 🔹 🗗 🕹 t demokudministrator SnapCenterAdmin 🖡 Sign |                           |               |    |               |           |  |      |          | 🖡 Sign Out     |  |
|----|------------------------------------------------------------------------|---------------------------|---------------|----|---------------|-----------|--|------|----------|----------------|--|
| <  |                                                                        | ONTAP                     | Storage       |    |               |           |  |      |          |                |  |
|    | Dashboard                                                              | Туре                      | ONTAP SVMs    |    |               |           |  |      |          |                |  |
| V  | Resources                                                              | ONTAP Storage Connections |               |    |               |           |  |      |          |                |  |
| -  | Monitor                                                                |                           | Name IL       | IP | Cluster Name  | User Name |  | Plat | orm Cont | roller License |  |
| 11 | Reports                                                                |                           | svm hybridevo |    | 10.0.0.1      |           |  | CVO  | 0        |                |  |
|    | Hosts                                                                  |                           | svm_onPrem    |    | 192.168.0.101 |           |  | CVO  | ~        |                |  |
| þ  | Storage Systems                                                        |                           |               |    |               |           |  |      |          |                |  |
|    | Settings                                                               |                           |               |    |               |           |  |      |          |                |  |
|    | Alerts                                                                 |                           |               |    |               |           |  |      |          |                |  |

#### 7. Setup database backup policy in SnapCenter

The following procedures demonstrates how to create a full database or log file backup policy. The policy can then be implemented to protect databases resources. The recovery point objective (RPO) or recovery time objective (RTO) dictates the frequency of database and/or log backups.

#### Create a full database backup policy for Oracle

1. Log into SnapCenter as a database management user ID, click Settings, and then click Polices.

|      | n NetApp SnapCenter® • 🖬 🕫 🗘 demokerad |                           |              |               |             |  |  |     | adba App Backup and Clone Admin 🖡 Sign Ou |      |        | 🛿 Sign Out |
|------|----------------------------------------|---------------------------|--------------|---------------|-------------|--|--|-----|-------------------------------------------|------|--------|------------|
|      |                                        | Policies Credential       |              |               |             |  |  |     |                                           |      |        |            |
|      | Dashboard                              | Oracle Database           |              |               |             |  |  |     |                                           |      |        | 100        |
| Ę    | Resources                              | Search by Name            |              |               |             |  |  | New | Modify                                    | Capy | Dessis | Determ     |
| 4    | Monitor                                | Name 11                   | Backup Type  | Schedule Type | Replication |  |  |     | Verificatio                               | n    |        |            |
|      | 8 -                                    | Oracle Archive Log Backup | LOG, ONLINE  | Hourly        | SnapMirror  |  |  |     |                                           |      |        |            |
| â    | Reports                                | Oracle Full Online Backup | FULL, ONLINE | Daily         | SnapMirror  |  |  |     |                                           |      |        |            |
| ł    | Hosts                                  |                           |              |               |             |  |  |     |                                           |      |        |            |
| \$   | Storage Systems                        |                           |              |               |             |  |  |     |                                           |      |        |            |
| -1-7 | Ξ Settings                             |                           |              |               |             |  |  |     |                                           |      |        |            |
| 4    | Alerts                                 |                           |              |               |             |  |  |     |                                           |      |        |            |

2. Click New to launch a new backup policy creation workflow or choose an existing policy for modification.

| Modify Oracle Database Backup Policy |                     |                               |      |  |  |  |  |
|--------------------------------------|---------------------|-------------------------------|------|--|--|--|--|
| 1 Name                               | Provide a policy na | Provide a policy name         |      |  |  |  |  |
| 2 Backup Type                        | Policy name         | Oracle Full Online Backup     | 0    |  |  |  |  |
| 3 Retention                          | Details             | Backup all data and log files |      |  |  |  |  |
| 4 Replication                        |                     |                               |      |  |  |  |  |
| 5 Script                             |                     |                               |      |  |  |  |  |
| 6 Verification                       |                     |                               |      |  |  |  |  |
| 7 Summary                            |                     |                               |      |  |  |  |  |
|                                      |                     |                               |      |  |  |  |  |
|                                      |                     |                               |      |  |  |  |  |
|                                      |                     |                               |      |  |  |  |  |
|                                      |                     |                               |      |  |  |  |  |
|                                      |                     |                               |      |  |  |  |  |
|                                      |                     | Previous                      | Next |  |  |  |  |

3. Select the backup type and schedule frequency.

| Modify Oracle    | Database Backup Policy                                                                                                    | × |
|------------------|----------------------------------------------------------------------------------------------------|---|
| 1 Name           | Select Oracle database backup options                                                                                                    | - |
| 2 Backup Type    | Choose backup type                                                                                                    |   |
| 3 Retention      | Online backup                                                                                                    |   |
| 4 Replication    | Datafiles, control files, and archive logs                                                                                                    |   |
| 5 Script         | ○ Datafiles and control files                                                                                                    |   |
| 6 Verification   | ○ Archive logs                                                                                                    |   |
| <b>7</b> Summary | O Offline backup 🚯                                                                                                    |   |
|                  | ◯ Shutdown                                                                                                    |   |
|                  | Save state of PDBs 🕕                                                                                                    |   |
|                  | Choose schedule frequency                                                                                                    |   |
|                  | Select how often you want the schedules to occur in the policy. The specific times are set at backup job creation enabling you to stagger your start times. |   |
|                  | 🔿 On demand                                                                                                    |   |
|                  | ⊖ Hourly                                                                                                    |   |
|                  | Daily                                                                                                    | * |
|                  | Previous Next                                                                                                    |   |

4. Set the backup retention setting. This defines how many full database backup copies to keep.

| Modify Oracle I | Database Backup Policy                            |    |      |  |            | ×    |
|-----------------|---------------------------------------------------|----|------|--|------------|------|
| 1 Name          | Retention settings ()                             |    |      |  |            |      |
| 2 Backup Type   | Daily retention settings                          |    |      |  |            |      |
| 3 Retention     | <ul> <li>Total Snapshot copies to keep</li> </ul> | 7  |      |  |            |      |
| 4 Replication   | Keep Snapshot copies for                          | 14 | days |  |            |      |
| 5 Script        | Archive Log backup retention settings             | 7  |      |  |            |      |
| 6 Verification  | Keep Snapshot copies for                          | 14 | days |  |            |      |
| 7 Summary       |                                                   |    |      |  |            |      |
|                 |                                                   |    |      |  | Previous N | lext |

5. Select the secondary replication options to push local primary snapshots backups to be replicated to a secondary location in cloud.

| Modify Oracle [           | Database Backup Policy                                    | ×      |
|---------------------------|-----------------------------------------------------------|--------|
| 1 Name                    | Select secondary replication options 1                    |        |
| 2 Backup Type             | ☑ Update SnapMirror after creating a local Snapshot copy. |        |
| 3 Retention               | Update SnapVault after creating a local Snapshot copy.    |        |
| 4 Replication<br>5 Script | Secondary policy label Daily   Error retry count 3        |        |
| 6 Verification            |                                                           |        |
| 7 Summary                 |                                                           |        |
|                           |                                                           |        |
|                           |                                                           |        |
|                           |                                                           |        |
|                           |                                                           |        |
|                           |                                                           |        |
|                           | Previou:                                                  | s Next |

6. Specify any optional script to run before and after a backup run.

| Modify Oracle [ | Database Backup                                                                       | Policy           |                                                       |                       | ×             |  |  |  |  |  |
|-----------------|---------------------------------------------------------------------------------------|------------------|-------------------------------------------------------|-----------------------|---------------|--|--|--|--|--|
| 1 Name          | Name         Specify optional scripts to run before and after performing a backup job |                  |                                                       |                       |               |  |  |  |  |  |
| 2 Backup Type   | Prescript full path                                                                   | /var/opt/snapcen | /var/opt/snapcenter/spl/scripts/ Enter Prescript path |                       |               |  |  |  |  |  |
| 3 Retention     | Prescript<br>arguments                                                                |                  |                                                       |                       |               |  |  |  |  |  |
| 4 Replication   | Postscript full path                                                                  | /var/opt/snapcen | ter/spl/scripts/                                      | Enter Postscript path |               |  |  |  |  |  |
| 5 Script        | Postscript<br>arguments                                                               |                  |                                                       |                       |               |  |  |  |  |  |
|                 | Script timeout                                                                        | 60 se            | ecs                                                   |                       |               |  |  |  |  |  |
| 6 Verification  |                                                                                       |                  |                                                       |                       |               |  |  |  |  |  |
| 7 Summary       |                                                                                       |                  |                                                       |                       |               |  |  |  |  |  |
|                 |                                                                                       |                  |                                                       |                       |               |  |  |  |  |  |
|                 |                                                                                       |                  |                                                       |                       |               |  |  |  |  |  |
|                 |                                                                                       |                  |                                                       |                       |               |  |  |  |  |  |
|                 |                                                                                       |                  |                                                       |                       |               |  |  |  |  |  |
|                 |                                                                                       |                  |                                                       |                       |               |  |  |  |  |  |
|                 |                                                                                       |                  |                                                       |                       |               |  |  |  |  |  |
|                 |                                                                                       |                  |                                                       |                       |               |  |  |  |  |  |
|                 |                                                                                       |                  |                                                       |                       | Previous Next |  |  |  |  |  |

7. Run backup verification if desired.

| Modify Oracle I                                                | Database Backup                                                                                                    | Policy                                  |                      |                       | ×   |  |  |  |  |  |
|----------------------------------------------------------------|----------------------------------------------------------------------------------------------------|-----------------------------------------|----------------------|-----------------------|-----|--|--|--|--|--|
| 1 Name                                                         | Name Select the options to run backup verification                                                                                                    |                                         |                      |                       |     |  |  |  |  |  |
| 2 Backup Type Run Verifications for following backup schedules |                                                                                                    |                                         |                      |                       |     |  |  |  |  |  |
| 3 Retention                                                    | Select how often you want the schedules to occur in the policy. The specific verification times are set at backup job creation enabling you to stagger your verification start times. |                                         |                      |                       |     |  |  |  |  |  |
| A Replication                                                  | ation Daily                                                                                                    |                                         |                      |                       |     |  |  |  |  |  |
| 5 Script                                                       | 5 Script Verification script commands                                                                                                    |                                         |                      |                       |     |  |  |  |  |  |
| 6 Verification                                                 | Script timeout                                                                                                    | 60                                      | secs                 |                       |     |  |  |  |  |  |
|                                                                | Prescript full path<br>Prescript<br>arguments                                                                                                    | /var/opt/sna                            | pcenter/spl/scripts/ | Enter Prescript path  |     |  |  |  |  |  |
| 3 Summary                                                      |                                                                                                    | Choose optional arguments               |                      |                       |     |  |  |  |  |  |
|                                                                | Postscript full path                                                                                                    | /var/opt/snapcenter/spl/scripts/        |                      | Enter Postscript path |     |  |  |  |  |  |
|                                                                | Postscript                                                                                                    | 'ostscript<br>choose optional arguments |                      |                       |     |  |  |  |  |  |
|                                                                |                                                                                                    |                                         |                      |                       |     |  |  |  |  |  |
|                                                                |                                                                                                    |                                         |                      | Previous              | ext |  |  |  |  |  |

8. Summary.

|              | • (198)                               |                                                                           |
|--------------|---------------------------------------|---------------------------------------------------------------------------|
| Name         | Summary                               |                                                                           |
| Backup Type  | Policy name                           | Oracle Full Online Backup                                                 |
| Detection    | Details                               | Backup all data and log files                                             |
| Retention    | Backup type                           | Online backup                                                             |
| Replication  | Schedule type                         | Daily                                                                     |
|              | RMAN catalog backup                   | Disabled                                                                  |
| Script       | Archive log pruning                   | None                                                                      |
| Verification | On demand data backup retention       | None                                                                      |
|              | On demand archive log backup retentio | n None                                                                    |
| Summary      | Hourly data backup retention          | None                                                                      |
|              | Hourly archive log backup retention   | None                                                                      |
|              | Daily data backup retention           | Delete Snapshot copies older than : 14 days                               |
|              | Daily archive log backup retention    | Delete Snapshot copies older than : 14 days                               |
|              | Weekly data backup retention          | None                                                                      |
|              | Weekly archive log backup retention   | None                                                                      |
|              | Monthly data backup retention         | None                                                                      |
|              | Monthly archive log backup retention  | None                                                                      |
|              | Replication                           | SnapMirror enabled , Secondary policy label: Daily , Error retry count: 3 |

### Create a database log backup policy for Oracle

- 1. Log into SnapCenter with a database management user ID, click Settings, and then click Polices.
- 2. Click New to launch a new backup policy creation workflow, or choose an existing policy for modification.

| New Oracle Database Backup Policy |                     |                            |      |  |  |  |  |
|-----------------------------------|---------------------|----------------------------|------|--|--|--|--|
| 1 Name                            | Provide a policy na | ame                        |      |  |  |  |  |
| 2 Backup Type                     | Policy name         | Oracle Archive Log Backup  | 1    |  |  |  |  |
| 3 Retention                       | Details             | Backup Oracle archive logs |      |  |  |  |  |
| 4 Replication                     |                     |                            |      |  |  |  |  |
| 5 Script                          |                     |                            |      |  |  |  |  |
| 6 Verification                    |                     |                            |      |  |  |  |  |
| 7 Summary                         |                     |                            |      |  |  |  |  |
|                                   |                     |                            |      |  |  |  |  |
|                                   |                     |                            |      |  |  |  |  |
|                                   |                     |                            |      |  |  |  |  |
|                                   |                     |                            |      |  |  |  |  |
|                                   |                     |                            |      |  |  |  |  |
|                                   |                     | Previous                   | Next |  |  |  |  |

3. Select the backup type and schedule frequency.

| New Oracle Da  | atabase Backup Policy                                                                                                    | × |
|----------------|----------------------------------------------------------------------------------------------------|---|
| 1 Name         | Select Oracle database backup options                                                                                                    | - |
| 2 Backup Type  | Choose backup type                                                                                                    |   |
| 3 Retention    | Online backup                                                                                                    |   |
| 4 Replication  | O Datafiles, control files, and archive logs                                                                                                    |   |
| 5 Script       | O Datafiles and control files                                                                                                    |   |
| 6 Verification | Archive logs                                                                                                    |   |
| 7 Summary      | O Offline backup                                                                                                    |   |
|                | ◯ Shutdown                                                                                                    |   |
|                | Save state of PDBs 0                                                                                                    |   |
|                | Choose schedule frequency                                                                                                    |   |
|                | Select how often you want the schedules to occur in the policy. The specific times are set at backup job creation enabling you to stagger your start times. |   |
|                | O On demand                                                                                                    |   |
|                | Hourly                                                                                                    |   |
|                | O Daily                                                                                                    | * |
|                | Previous Next                                                                                                    |   |

4. Set the log retention period.

| New Oracle Da  | atabase Backup Policy                                    |          |      | ×             |
|----------------|----------------------------------------------------------|----------|------|---------------|
| 1 Name         | Retention settings ()                                    |          |      |               |
| 2 Backup Type  | Hourly retention settings Data backup retention settings |          |      |               |
| 3 Retention    | Total Snapshot copies to keep                            | 7        |      |               |
| 4 Replication  | 🔿 Keep Snapshot copies for                               | 14       | days |               |
| 5 Script       | Archive Log backup retention settings                    | 7        |      |               |
| 6 Verification | Keep Snapshot copies for                                 | ,<br>⊅ ≑ | days |               |
| 7 Summary      |                                                          |          |      |               |
|                |                                                          |          |      |               |
|                |                                                          |          |      |               |
|                |                                                          |          |      | Previous Next |

5. Enable replication to a secondary location in the public cloud.

| New Oracle Dat | tabase Backup Policy                                      | ×    |
|----------------|-----------------------------------------------------------|------|
| 1 Name         | Select secondary replication options 🚯                    |      |
| 2 Backup Type  | ☑ Update SnapMirror after creating a local Snapshot copy. |      |
| 3 Retention    | Update SnapVault after creating a local Snapshot copy.    |      |
| 4 Replication  | Secondary policy label Hourly   Error retry count         |      |
| 6 Verification |                                                           |      |
| 7 Summary      |                                                           |      |
|                |                                                           |      |
|                |                                                           |      |
|                |                                                           |      |
|                |                                                           |      |
|                |                                                           |      |
|                | Previous                                                  | Next |

6. Specify any optional scripts to run before and after log backup.

| New Oracle Dat | New Oracle Database Backup Policy × |                                          |                       |               |  |  |  |  |
|----------------|-------------------------------------|------------------------------------------|-----------------------|---------------|--|--|--|--|
| 1 Name         | Specify optional so                 | ripts to run before and after performing | g a backup job        |               |  |  |  |  |
| 2 Backup Type  | Prescript full path                 | /var/opt/snapcenter/spl/scripts/         | Enter Prescript path  |               |  |  |  |  |
| 3 Retention    | Prescript<br>arguments              |                                          |                       |               |  |  |  |  |
| 4 Replication  | Postscript full path<br>Postscript  | /var/opt/snapcenter/spl/scripts/         | Enter Postscript path |               |  |  |  |  |
| 5 Script       | arguments                           |                                          |                       |               |  |  |  |  |
| 6 Verification | Script timeout                      | 60 secs                                  |                       |               |  |  |  |  |
| 7 Summary      |                                     |                                          |                       |               |  |  |  |  |
|                |                                     |                                          |                       |               |  |  |  |  |
|                |                                     |                                          |                       |               |  |  |  |  |
|                |                                     |                                          |                       |               |  |  |  |  |
|                |                                     |                                          |                       |               |  |  |  |  |
|                |                                     |                                          |                       |               |  |  |  |  |
|                |                                     |                                          |                       | Previous Next |  |  |  |  |

7. Specify any backup verification scripts.

| New Oracle Dat            | tabase Backup Po                                                                                                    | licy                                             |                                  | ×        |  |  |  |  |  |
|---------------------------|----------------------------------------------------------------------------------------------------|--------------------------------------------------|----------------------------------|----------|--|--|--|--|--|
| 1 Name                    | Select the options to run backup verification                                                                                                    |                                                  |                                  |          |  |  |  |  |  |
| 2 Backup Type             | Run Verifications f                                                                                                    | Run Verifications for following backup schedules |                                  |          |  |  |  |  |  |
| 3 Retention               | Select how often you want the schedules to occur in the policy. The specific verification times are set at backup job creation enabling you to stagger your verification start times. |                                                  |                                  |          |  |  |  |  |  |
| 4 Replication<br>5 Script | Verification script                                                                                                    | commands                                         |                                  |          |  |  |  |  |  |
| 6 Verification            | Prescript full path                                                                                                    | /var/opt/snapcenter/spl/scripts/                 | /var/opt/snapcenter/spl/scripts/ |          |  |  |  |  |  |
| 7 Summary                 | Prescript<br>arguments                                                                                                    | Choose optional arguments                        |                                  |          |  |  |  |  |  |
|                           | Postscript full path                                                                                                    | /var/opt/snapcenter/spl/scripts/                 | Enter Postscript path            |          |  |  |  |  |  |
|                           | Postscript                                                                                                    | Choose optional arguments                        |                                  |          |  |  |  |  |  |
|                           |                                                                                                    |                                                  |                                  |          |  |  |  |  |  |
|                           |                                                                                                    |                                                  | Previo                           | ous Next |  |  |  |  |  |

8. Summary.

| Name           | Summary                               |                                                                            |
|----------------|---------------------------------------|----------------------------------------------------------------------------|
| Backup Type    | Policy name                           | Oracle Archive Log Backup                                                  |
|                | Details                               | Backup Oracle archive logs                                                 |
| Retention      | Backup type                           | Online backup                                                              |
| Replication    | Schedule type                         | Hourly                                                                     |
|                | RMAN catalog backup                   | Disabled                                                                   |
| 5 Script       | Archive log pruning                   | None                                                                       |
| 6 Verification | On demand data backup retention       | None                                                                       |
|                | On demand archive log backup retentio | n None                                                                     |
| 7 Summary      | Hourly data backup retention          | None                                                                       |
|                | Hourly archive log backup retention   | Delete Snapshot copies older than : 7 days                                 |
|                | Daily data backup retention           | None                                                                       |
|                | Daily archive log backup retention    | None                                                                       |
|                | Weekly data backup retention          | None                                                                       |
|                | Weekly archive log backup retention   | None                                                                       |
|                | Monthly data backup retention         | None                                                                       |
|                | Monthly archive log backup retention  | None                                                                       |
|                | Replication                           | SnapMirror enabled , Secondary policy label: Hourly , Error retry count: 3 |

Create a full database backup policy for SQL

1. Log into SnapCenter with a database management user ID, click Settings, and then click Polices.

|   | NetApp Snap                         | etApp SnapCenter®                                         |             |               |             |  |  | 👤 demo\ | sqldba Apj   | o Backup and Cl | one Admin | 🖡 Sign Out |
|---|-------------------------------------|-----------------------------------------------------------|-------------|---------------|-------------|--|--|---------|--------------|-----------------|-----------|------------|
|   | <                                   | Policies Credential                                       |             |               |             |  |  |         |              |                 |           |            |
|   | Dashboard                           | Microsoft SQL Server 👻                                    |             |               |             |  |  | _       |              |                 |           |            |
|   | Resources                           | Search by Name                                            |             |               |             |  |  | New     |              |                 |           | Deleter    |
| 4 | Manitor                             | Name IL                                                   | Backup Type | Schedule Type | Replication |  |  |         | Verification | on              |           |            |
|   | Reports                             | There is no match for your search or data is not availabl | е.          |               |             |  |  |         |              |                 |           |            |
|   | Hosts                               |                                                           |             |               |             |  |  |         |              |                 |           |            |
|   | <ul> <li>Storage Systems</li> </ul> |                                                           |             |               |             |  |  |         |              |                 |           |            |
|   | - Settings                          |                                                           |             |               |             |  |  |         |              |                 |           |            |
|   | A Alerts                            |                                                           |             |               |             |  |  |         |              |                 |           |            |
|   |                                     |                                                           |             |               |             |  |  |         |              |                 |           |            |
|   |                                     |                                                           |             |               |             |  |  |         |              |                 |           |            |
|   |                                     |                                                           |             |               |             |  |  |         |              |                 |           |            |
|   |                                     |                                                           |             |               |             |  |  |         |              |                 |           |            |

2. Click New to launch a new backup policy creation workflow, or choose an existing policy for modification.

| New SQL Serve  | r Backup Policy     |                               | ×    |
|----------------|---------------------|-------------------------------|------|
| 1 Name         | Provide a policy na | ame                           |      |
| 2 Backup Type  | Policy name         | SQL Server Full Backup        | 1    |
| 3 Retention    | Details             | Backup all data and log files |      |
| 4 Replication  |                     |                               |      |
| 5 Script       |                     |                               |      |
| 6 Verification |                     |                               |      |
| 7 Summary      |                     |                               |      |
|                |                     |                               |      |
|                |                     |                               |      |
|                |                     |                               |      |
|                |                     |                               |      |
|                |                     |                               |      |
|                |                     |                               |      |
|                |                     | Previous                      | Next |

3. Define the backup option and schedule frequency. For SQL Server configured with an availability group, a preferred backup replica can be set.

| New SQL Serve  | r Backup Policy ×                                                                                                    |
|----------------|----------------------------------------------------------------------------------------------------|
| 1 Name         | Select SQL server backup options                                                                                                    |
| 2 Backup Type  | Choose backup type                                                                                                    |
| 3 Retention    | Full backup and log backup                                                                                                    |
| 4 Replication  | <ul> <li>○ Full backup</li> <li>○ Log backup</li> </ul>                                                                                                    |
| 5 Script       | Copy only backup                                                                                                    |
| 6 Verification | Maximum databases backed up per Snapshot copy: 100                                                                                                    |
| 7 Summary      | Availability Group Settings                                                                                                    |
|                | Schedule frequency                                                                                                    |
|                | Select how often you want the schedules to occur in the policy. The specific times are set at backup job creation enabling you to stagger your start times. |
|                | ○ On demand                                                                                                    |
|                | ⊖ Hourly                                                                                                    |
|                | Daily                                                                                                    |
|                | O Weekly                                                                                                    |
|                | ○ Monthly                                                                                                    |
|                | Previous Next                                                                                                    |

4. Set the backup retention period.

| New SQL Serve   | er Backup Policy                                                                 | ×    |
|-----------------|----------------------------------------------------------------------------------|------|
| 1 Name          | Retention settings                                                               |      |
| 2 Backup Type   | Retention settings for up-to-the-minute restore operation ()                     |      |
| 3 Retention     | Keep log backups applicable to last     7     full backups                       |      |
| (4) Replication | O Keep log backups applicable to last 14 days                                    |      |
| 5 Script        |                                                                                  |      |
| 6 Verification  | Full backup retention settings 🚯<br>Daily                                        |      |
| 7 Summary       | Total Snapshot copies to keep     7     Keep Snapshot copies for     14     days |      |
|                 | Previous                                                                         | Next |

5. Enable backup copy replication to a secondary location in cloud.

| New SQL Serve                                                                                                    | r Backup Policy                                           | ×   |
|----------------------------------------------------------------------------------------------------|-----------------------------------------------------------|-----|
| 1 Name                                                                                                    | Select secondary replication options 1                    |     |
| 2 Backup Type                                                                                                    | ✔ Update SnapMirror after creating a local Snapshot copy. |     |
| 3 Retention                                                                                                    | Update SnapVault after creating a local Snapshot copy.    |     |
| <ul> <li><b>A Replication</b></li> <li><b>5</b> Script</li> <li><b>6</b> Verification</li> <li><b>7</b> Summary</li> </ul> | Secondary policy label Daily   Error retry count 3        |     |
|                                                                                                    | Previous                                                  | ext |

6. Specify any optional scripts to run before or after a backup job.

| New SQL Serve  | r Backup Policy         |                   |          |            |            |   |      |      | ×    |
|----------------|-------------------------|-------------------|----------|------------|------------|---|------|------|------|
| 1 Name         | Specify optional se     | cripts to run be  | fore pe  | rforming a | backup job | 1 |      |      |      |
| 2 Backup Type  | Prescript full path     |                   |          |            |            |   |      |      |      |
| 3 Retention    | Prescript<br>arguments  | Choose optiona    | al argum | ents       |            |   |      |      |      |
| 4 Replication  | Specify optional se     | cripts to run aft | er perf  | orming a b | ackup job  |   |      |      |      |
| C Contrat      | Postscript full path    |                   |          |            |            |   |      |      |      |
| 5 Script       | Postscript<br>arguments | Choose optiona    | al argum | ents       |            |   |      |      |      |
| 6 Verification | Script timeout          | 60                | secs     |            |            |   |      |      |      |
| 7 Summary      |                         |                   |          |            |            |   |      |      |      |
|                |                         |                   |          |            |            |   |      |      |      |
|                |                         |                   |          |            |            |   |      |      |      |
|                |                         |                   |          |            |            |   |      |      |      |
|                |                         |                   |          |            |            |   |      |      |      |
|                |                         |                   |          |            |            |   |      |      |      |
|                |                         |                   |          |            |            |   |      |      |      |
|                |                         |                   |          |            |            |   | Prev | ious | Next |

7. Specify the options to run backup verification.

| New SQL Serve  | r Backup Policy                                                                                                    | × |
|----------------|----------------------------------------------------------------------------------------------------|---|
| 1 Name         | Select the options to run backup verification                                                                                                    | Â |
| 2 Backup Type  | Run verifications for the following backup schedules                                                                                                    |   |
| 3 Retention    | Select how often you want the schedules to occur in the policy. The specific verification times are set at backup job creation enabling you to stagger your verification start times. | 1 |
| 4 Replication  | Daily                                                                                                    | 1 |
| 5 Script       | Database consistency checks options                                                                                                    | 1 |
| 6 Verification | <ul> <li>Limit the integrity structure to physical structure of the database (PHYSICAL_ONLY)</li> <li>Suppress all information message (NO_INFOMSGS)</li> </ul>                       | 1 |
| 7 Summary      | Display all reported error messages per object (ALL_ERRORMSGS)                                                                                                    |   |
|                | <ul> <li>Do not check non-clustered indexes (NOINDEX)</li> <li>Limit the checks and obtain the locks instead of using an internal database Snapshot copy (TABLOCK)</li> </ul>         | 1 |
|                | Log backup                                                                                                    | 1 |
|                | 🗌 Verify log backup. 🚯                                                                                                    | 1 |
|                | Verification script settings                                                                                                    |   |
|                | Script timeout 60 secs                                                                                                    |   |
|                | Previous Next                                                                                                    |   |

### 8. Summary.
| New SQL Serve  | r Backup Policy                       |                                                                           | × |
|----------------|---------------------------------------|---------------------------------------------------------------------------|---|
| 1 Name         | Summary                               |                                                                           |   |
| 2 Backup Type  | Policy name                           | SQL Server Full Backup                                                    |   |
| Detection      | Details                               | Backup all data and log files                                             |   |
| 3 Retention    | Backup type                           | Full backup and log backup                                                |   |
| 4 Replication  | Availability group settings           | Backup only on preferred backup replica                                   |   |
|                | Schedule Type                         | Daily                                                                     |   |
| 5 Script       | UTM retention                         | Total backup copies to retain : 7                                         |   |
| 6 Verification | Daily Full backup retention           | Total backup copies to retain : 7                                         |   |
|                | Replication                           | SnapMirror enabled , Secondary policy label: Daily , Error retry count: 3 |   |
| 7 Summary      | Backup prescript settings             | undefined<br>Prescript arguments:                                         |   |
|                | Backup postscript settings            | undefined<br>Postscript arguments:                                        |   |
|                | Verification for backup schedule type | none                                                                      |   |
|                | Verification prescript settings       | undefined<br>Prescript arguments:                                         |   |
|                | Verification postscript settings      | undefined<br>Postscript arguments:                                        |   |
|                |                                       |                                                                           |   |
|                |                                       | Previous Finis                                                            | h |

Create a database log backup policy for SQL.

1. Log into SnapCenter with a database management user ID, click Settings > Polices, and then New to launch a new policy creation workflow.

| New SQL Serve  | r Backup Policy     |                       | ×    |
|----------------|---------------------|-----------------------|------|
| 1 Name         | Provide a policy na | ame                   |      |
| 2 Backup Type  | Policy name         | SQL Server Log Backup | •    |
| 3 Retention    | Details             | Backup SQL server log | ]    |
| 4 Replication  |                     |                       |      |
| 5 Script       |                     |                       |      |
| 6 Verification |                     |                       |      |
| 7 Summary      |                     |                       |      |
|                |                     |                       |      |
|                |                     |                       |      |
|                |                     |                       |      |
|                |                     |                       |      |
|                |                     |                       |      |
|                |                     | Previous              | Next |

2. Define the log backup option and schedule frequency. For SQL Server configured with a availability group, a preferred backup replica can be set.

| New SQL Serve  | r Backup Policy ×                                                                                                    |
|----------------|----------------------------------------------------------------------------------------------------|
| 1 Name         | Select SQL server backup options                                                                                                    |
| 2 Backup Type  | Choose backup type                                                                                                    |
| 3 Retention    | ○ Full backup and log backup                                                                                                    |
| 4 Replication  | Full backup                                                                                                    |
| 5 Script       | Copy only backup 1                                                                                                    |
| 6 Verification | Maximum databases backed up per Snapshot copy: 100                                                                                                    |
| 7 Summary      |                                                                                                    |
|                | Availability Group Settings                                                                                                    |
|                | Schedule frequency                                                                                                    |
|                | Select how often you want the schedules to occur in the policy. The specific times are set at backup job creation enabling you to stagger your start times. |
|                | ○ On demand                                                                                                    |
|                | Hourly                                                                                                    |
|                | O Daily                                                                                                    |
|                | O Weekly                                                                                                    |
|                | O Monthly                                                                                                    |
|                | Previous Next                                                                                                    |

3. SQL server data backup policy defines the log backup retention; accept the defaults here.

| New SQL Serve  | r Backup Policy ×                                                                                                    |
|----------------|----------------------------------------------------------------------------------------------------|
| 1 Name         | Log backup retention settings                                                                                                    |
| 2 Backup Type  | Up-to-the-minute (UTM) retention settings retains log backups created as part of full backup and full and log backup operations.                                |
| 3 Retention    | settings is configured to retain log backups of the last 5 full backups, then the log backups of the last 5 full backups are retained and the rest are deleted. |
| 4 Replication  |                                                                                                    |
| 5 Script       |                                                                                                    |
| 6 Verification |                                                                                                    |
| 7 Summary      |                                                                                                    |
|                |                                                                                                    |
|                |                                                                                                    |
|                |                                                                                                    |
|                |                                                                                                    |
|                |                                                                                                    |
|                | Previous Next                                                                                                    |

4. Enable log backup replication to secondary in the cloud.

| New SQL Serve  | r Backup Policy                                           | ×             |
|----------------|-----------------------------------------------------------|---------------|
| 1 Name         | Select secondary replication options 1                    |               |
| 2 Backup Type  | 🛿 Update SnapMirror after creating a local Snapshot copy. |               |
| 3 Retention    | Update SnapVault after creating a local Snapshot copy.    |               |
| 4 Replication  | Secondary policy label Hourly   Error retry count 3       |               |
| 6 Verification |                                                           |               |
| 7 Summary      |                                                           |               |
|                |                                                           |               |
|                |                                                           |               |
|                |                                                           |               |
|                |                                                           |               |
|                |                                                           | Previous Next |

5. Specify any optional scripts to run before or after a backup job.

| New SQL Serve  | r Backup Policy         |                                             | ×    |
|----------------|-------------------------|---------------------------------------------|------|
| 1 Name         | Specify optional so     | ripts to run before performing a backup job |      |
| 2 Backup Type  | Prescript full path     |                                             |      |
| 3 Retention    | Prescript<br>arguments  | Choose optional arguments                   |      |
| 4 Replication  | Specify optional so     | ripts to run after performing a backup job  |      |
|                | Postscript full path    |                                             |      |
| 5 Script       | Postscript<br>arguments | Choose optional arguments                   |      |
| 6 Verification | Script timeout          | 60 secs                                     |      |
| 7 Summary      |                         |                                             |      |
|                |                         |                                             |      |
|                |                         |                                             |      |
|                |                         |                                             |      |
|                |                         |                                             |      |
|                |                         |                                             |      |
|                |                         |                                             |      |
|                |                         | Previous                                    | Next |

6. Summary.

| New SQL Serve  | r Backup Policy                       |                                                                            | × |
|----------------|---------------------------------------|----------------------------------------------------------------------------|---|
| 1 Name         | Summary                               |                                                                            |   |
| 2 Backup Type  | Policy name                           | SQL Server Log Backup                                                      |   |
| O Patrotica    | Details                               | Backup SQL server log                                                      |   |
| 3 Retention    | Backup type                           | Log transaction backup                                                     |   |
| 4 Replication  | Availability group settings           | Backup only on preferred backup replica                                    |   |
|                | Schedule Type                         | Hourly                                                                     |   |
| 5 Script       | Replication                           | SnapMirror enabled , Secondary policy label: Hourly , Error retry count: 3 |   |
| 6 Verification | Backup prescript settings             | undefined<br>Prescript arguments:                                          |   |
| 7 Summary      | Backup postscript settings            | undefined<br>Postscript arguments:                                         |   |
|                | Verification for backup schedule type | none                                                                       |   |
|                | Verification prescript settings       | undefined<br>Prescript arguments:                                          |   |
|                | Verification postscript settings      | undefined<br>Postscript arguments:                                         |   |
|                |                                       |                                                                            |   |
|                |                                       | Previous Finis                                                             | h |

# 8. Implement backup policy to protect database

SnapCenter uses a resource group to backup a database in a logical grouping of database resources, such as multiple databases hosted on a server, a database sharing the same storage volumes, multiple databases supporting a business application, and so on. Protecting a single database creates a resource group of its own. The following procedures demonstrate how to implement a backup policy created in section 7 to protect Oracle and SQL Server databases.

### Create a resource group for full backup of Oracle

1. Log into SnapCenter with a database management user ID, and navigate to the Resources tab. In the View drop-down list, choose either Database or Resource Group to launch the resource group creation workflow.

| n | NetApp Snap     | Center | ®          |                               |                       |                | ٠        | 2 | <b>9</b> - | L demo\oradba | App Backup an | d Clone Admin     | 🖡 Sign Out         |
|---|-----------------|--------|------------|-------------------------------|-----------------------|----------------|----------|---|------------|---------------|---------------|-------------------|--------------------|
| < |                 | Oracle | Database 🔸 |                               |                       |                |          |   |            |               |               |                   |                    |
|   | Dashboard       |        | Database   | - Search databases            | V                     |                |          |   |            |               |               | Refresh Resources | New Resource Group |
| ę | Resources       | 18m    | Name       | Oracle Database Type          | Host/Cluster          | Resource Group | Policies |   |            |               | Last Backup   | Overall Sta       | tus                |
| - | Monitor         |        | cdb2       | Single Instance (Multitenant) | rhel2.demo.netapp.com |                |          |   |            |               |               | Not protec        | ted                |
| â | Reports         |        |            |                               |                       |                |          |   |            |               |               |                   |                    |
| 2 | Hosts           |        |            |                               |                       |                |          |   |            |               |               |                   |                    |
| ÷ | Storage Systems |        |            |                               |                       |                |          |   |            |               |               |                   |                    |
| # | E Settings      |        |            |                               |                       |                |          |   |            |               |               |                   |                    |
| 4 | Alerts          |        |            |                               |                       |                |          |   |            |               |               |                   |                    |
|   |                 |        |            |                               |                       |                |          |   |            |               |               |                   |                    |

2. Provide a name and tags for the resource group. You can define a naming format for the Snapshot copy and bypass the redundant archive log destination if configured.

| п  | Net/ | App Snap     | oCenter® |                                                    |                                                                                                    |               |              |              |         |       | ٠ | 2 | <b>8</b> - | 👤 demo\oradba | App Backup and Clone Admin | 🖡 Sign O | Jt |
|----|------|--------------|----------|----------------------------------------------------|----------------------------------------------------------------------------------------------------|---------------|--------------|--------------|---------|-------|---|---|------------|---------------|----------------------------|----------|----|
| >  |      | Oracle Datab | ase 👻    | New Resource Group                                 |                                                                                                    |               |              |              |         |       |   |   |            |               |                            |          | ×  |
|    |      | Search data  | abases   |                                                    |                                                                                                    |               |              |              |         |       |   |   |            |               |                            |          |    |
| U  |      | të le        | Name     | 0                                                  | 2                                                                                                    | 3             | 4            | 5            | 6       |       |   |   |            |               |                            |          |    |
| •  |      |              | cdb2     | Name H                                             | Resources                                                                                                    | Policies      | Verification | Notification | Summary |       |   |   |            |               |                            |          |    |
| аĩ |      |              |          | Provide a name                                     | e and tags for t                                                                                                | he resource g | roup         |              |         |       |   |   |            |               |                            |          |    |
| ٨  |      |              |          | Name                                               | rhel2_cdb2                                                                                                    |               |              |              |         | 0     |   |   |            |               |                            |          |    |
| ÷, |      |              |          | Tags                                               | orafullbkup                                                                                                    |               |              |              |         | <br>0 |   |   |            |               |                            |          |    |
| 幸  |      |              |          | Use custom nan                                     | me format for Snap                                                                                              | pshot copy    |              |              |         |       |   |   |            |               |                            |          |    |
| A  |      |              |          | \$CustomText ×<br>rhel2_cdb2                       | < Contract of the second second second second second second second second second second second second second se |               |              |              |         | _     |   |   |            |               |                            |          |    |
|    |      |              |          | Backup settings                                    | 5                                                                                                    |               |              |              |         |       |   |   |            |               |                            |          |    |
|    |      |              |          | Exclude archive log<br>destinations from<br>backup |                                                                                                    |               |              |              | < ÷ + 6 |       |   |   |            |               |                            |          |    |
|    |      |              |          |                                                    |                                                                                                    |               |              |              |         |       |   |   |            |               |                            |          |    |

3. Add database resources to the resource group.

| <b>n</b> N | letApp S | napCenter®  |                                                          | 🌲 📓 🥹 🖌 🛓 demo\oradba App Backup and Clone Admin 🛛 🖡 Sign Out |
|------------|----------|-------------|----------------------------------------------------------|---------------------------------------------------------------|
| >          |          | atabase 👻   | New Resource Group                                       | ×                                                             |
|            | Search   | n databases |                                                          |                                                               |
|            | 15 M     | Name        |                                                          |                                                               |
| ٠          |          | cdb2        | Name Resources Policies Vernication Notification Summary |                                                               |
| <b>.</b>   |          |             | Add resources to Resource Group                          |                                                               |
| A          |          |             | Host                                                     |                                                               |
| 24         |          |             |                                                          |                                                               |
| =          |          |             | Available Resources Selected Resources                   |                                                               |
| •          |          |             | cdb2 (rhel2.demo.netapp.com)                             |                                                               |
|            |          |             |                                                          |                                                               |
|            |          |             |                                                          |                                                               |
|            |          |             |                                                          |                                                               |
|            |          |             |                                                          |                                                               |
|            |          |             | <u>«</u>                                                 |                                                               |
|            |          |             |                                                          |                                                               |
|            |          |             |                                                          |                                                               |
|            |          |             |                                                          |                                                               |
|            |          |             |                                                          |                                                               |

4. Select a full backup policy created in section 7 from the drop-down list.

| n Ne      | etApp SnapCenter®  |                                                           |  | i (9 | 🔹 👤 demo\oradba | App Backup and Clone Admin | 🖡 Sign Out |
|-----------|--------------------|-----------------------------------------------------------|--|------|-----------------|----------------------------|------------|
| <b>、</b>  | Oracle Database 👻  | New Resource Group                                        |  |      |                 |                            | ×          |
|           | Search databases   |                                                           |  |      |                 |                            |            |
| U         | l <b>≣ I™</b> Name |                                                           |  |      |                 |                            |            |
|           | cdb2               | Name Resources Policies Verification Notification Summary |  |      |                 |                            |            |
| <b>íí</b> |                    | Select one or more policies and configure schedules       |  |      |                 |                            |            |
| *         |                    | Oracle Full Online Backup                                 |  |      |                 |                            |            |
| -         |                    | Configure schedules for selected policies                 |  |      |                 |                            |            |
| 詞         |                    | Policy Li Applied Schedules Configure Schedules           |  |      |                 |                            |            |
| A         |                    | Oracle Full Online Backup None +                          |  |      |                 |                            |            |
|           |                    | Total 1                                                   |  |      |                 |                            |            |

5. Click the (+) sign to configure the desired backup schedule.

| Daily                           |                         |                      |          |    |      |      |      |    |   |
|---------------------------------|-------------------------|----------------------|----------|----|------|------|------|----|---|
| Start date                      | date 09/10/2021 2:32 PM |                      | <b>#</b> | )  |      |      |      |    |   |
| 2 Expires on 12/31/2021 2:32 PM |                         |                      | <b></b>  |    |      |      |      |    |   |
| Report even                     | 1                       | days                 | <        |    | Dece | mber | 2021 |    | , |
| Repeatevery                     |                         |                      | Su       | Mo | Tu   | We   | Th   | Fr | S |
|                                 |                         |                      | 28       | 29 | 30   | 1    | 2    | З  | č |
|                                 |                         |                      | 5        | б  | 7    | 8    | 9    | 10 | 1 |
|                                 |                         |                      | 12       | 13 | 14   | 15   | 16   | 17 | 1 |
|                                 |                         |                      | 19       | 20 | 21   | 22   | 23   | 24 | 2 |
|                                 |                         |                      | 26       | 27 | 28   | 29   | 30   | 31 | 1 |
|                                 |                         | and the state of the | 2        | 3  | 4    | 5    | 6    | 7  | Ę |
| zone.                           | oules are un            | ggered in the S      |          |    |      | 0    |      |    |   |
| zone.                           |                         |                      |          |    |      | U    |      |    |   |

6. Click Load Locators to load the source and destination volume.

|                                           | etApp Sna   | pCenter®     |                                                                                                    |           |                        |              |                  |                                              |       | ٠ | ۰0 | 👤 demo\oradba | App Backup and Clone Admin | 🖡 Sign O | ut |
|-------------------------------------------|-------------|--------------|----------------------------------------------------------------------------------------------------|-----------|------------------------|--------------|------------------|----------------------------------------------|-------|---|----|---------------|----------------------------|----------|----|
| >                                         | Oracle Data | base 👻       | New Resource Group                                                                                                    |           |                        |              |                  |                                              |       |   |    |               |                            |          | ×  |
|                                           | Search da   | tabases      |                                                                                                    |           |                        |              |                  |                                              |       |   |    |               |                            |          |    |
| ♥<br>☆<br>☆<br>↓<br>↓<br>↓<br>↓<br>↓<br>↓ | 12 Ma       | Name<br>cdb2 | Load secondary<br>verify backups o<br>Secondary sto<br>Source Volume<br>svm_onPremch<br>Configure ver<br>Policy I <u>i</u><br>There is no mate | Resources | apVault or Sna<br>ules | Venification | stination Volume | 6<br>Summary<br>2_u02_df<br>Configure Schedu | - les |   |    |               |                            |          |    |

7. Configure the SMTP server for email notification if desired.

| ΠN          | etApp Si | napCenter® |                |                         |                         |                      |                      |                      |                      |                     | ٠                   |           | <b>0</b> - | 👤 demo\oradba        | App Backup and Clone Admin         | 🖡 Sign Out        |
|-------------|----------|------------|----------------|-------------------------|-------------------------|----------------------|----------------------|----------------------|----------------------|---------------------|---------------------|-----------|------------|----------------------|------------------------------------|-------------------|
| •           |          | atabase 👻  | New Reso       | ource Group             |                         |                      |                      |                      |                      |                     |                     |           |            |                      |                                    | ×                 |
|             | Search   | databases  | A If you serve | u want to send i<br>er. | notifications for schee | duled or on deman    | d jobs, an SMTP serv | er must be configure | d. Continue to the S | ummary page to save | our information, an | d then go | to Settir  | ngs>Global Settings> | Notification Server Settings to co | infigure the SMTP |
| U           | 17.19    | Name       |                | _                       | _                       |                      | -                    |                      |                      |                     |                     |           |            |                      |                                    |                   |
| 2           |          | cdb2       |                | 0—                      |                         |                      |                      | 6                    | 6                    |                     |                     |           |            |                      |                                    |                   |
| <b>a</b> il |          |            |                | Name                    | Resources               | Policies             | Verification         | Notification         | Summary              |                     |                     |           |            |                      |                                    |                   |
| Å           |          |            |                | Provide em              | ail settings 🚯          |                      |                      |                      |                      |                     |                     |           |            |                      |                                    |                   |
| ÷٩.         |          |            |                | Select the serv         | vice accounts or peopl  | e to notify regardin | g protection issues. |                      |                      |                     |                     |           |            |                      |                                    |                   |
| 橆           |          |            |                | Email preferen          | nce Never               |                      | -                    |                      |                      |                     |                     |           |            |                      |                                    |                   |
| •           |          |            |                | From                    | From email              |                      |                      |                      |                      |                     |                     |           |            |                      |                                    |                   |
| -           |          |            |                | То                      | Email to                |                      |                      |                      |                      |                     |                     |           |            |                      |                                    |                   |
|             |          |            |                | Subject                 | Notification            |                      |                      |                      |                      |                     |                     |           |            |                      |                                    |                   |
|             |          |            |                | 🗌 Attach job r          | report                  |                      |                      |                      |                      |                     |                     |           |            |                      |                                    |                   |
|             |          |            |                |                         |                         |                      |                      |                      |                      |                     |                     |           |            |                      |                                    |                   |
|             |          |            |                |                         |                         |                      |                      |                      |                      |                     |                     |           |            |                      |                                    |                   |

8. Summary.

| II Ne | tApp Sn  | apCenter® |                                 |                              |              |         | ♦ ⊠ Ø | demo\oradba | App Backup and Clone Admin | 🖡 Sign Out  |
|-------|----------|-----------|---------------------------------|------------------------------|--------------|---------|-------|-------------|----------------------------|-------------|
| >     |          | abase 👻   | New Resource Group              |                              |              |         |       |             |                            | ×           |
|       | Search d | latabases |                                 |                              |              |         |       |             |                            |             |
| U     | 17 PM    | Name      | 0-2-                            | 4                            | 5            | 6       |       |             |                            |             |
| ٠     |          | cdb2      | Name Resources                  | Policies Verification        | Notification | Summary |       |             |                            |             |
| -<br> |          |           | Perource group pame             | rhal2 cdb2                   |              |         |       |             |                            |             |
| *     |          |           | Tags                            | orafullbkup                  |              |         |       |             |                            |             |
| 34    |          |           | Policy                          | Oracle Full Online Backup: D | aily         |         |       |             |                            |             |
|       |          |           | Plug-in                         | SnapCenter Plug-in for Oracl | le Database  |         |       |             |                            |             |
|       |          |           | Verification enabled for policy | None                         |              |         |       |             |                            |             |
| 4     |          |           |                                 |                              |              |         |       |             |                            |             |
|       | Total 1  |           |                                 |                              |              |         |       |             | Prev                       | ious Finish |

### Create a resource group for log backup of Oracle

1. Log into SnapCenter with a database management user ID, and navigate to the Resources tab. In the View drop-down list, choose either Database or Resource Group to launch the resource group creation workflow.

| NetApp Snap     | Center®             |                   | • =         | € + L demo\oradba         | App Backup and Clone Admin | 🖡 Sign Out     |                    |
|-----------------|---------------------|-------------------|-------------|---------------------------|----------------------------|----------------|--------------------|
|                 | Oracle Database 👻   |                   |             |                           |                            |                |                    |
| Dashboard       | View Resource Group | Search resource g | roup        |                           |                            |                | New Resource Group |
| Resources       | Name                | Resources         | Tags        | Policies                  | Last Backup                | Overall Status |                    |
| & Monitor       | rhel2_cdb2          | 1                 | orafullbkup | Oracle Full Online Backup |                            |                |                    |
| 縮 Reports       |                     |                   |             |                           |                            |                |                    |
| 📥 Hosts         |                     |                   |             |                           |                            |                |                    |
| Storage Systems |                     |                   |             |                           |                            |                |                    |
| 🚍 Settings      |                     |                   |             |                           |                            |                |                    |
| Alerts          |                     |                   |             |                           |                            |                |                    |
|                 |                     |                   |             |                           |                            |                |                    |

2. Provide a name and tags for the resource group. You can define a naming format for the Snapshot copy and bypass the redundant archive log destination if configured.

| n Ne   | tApp SnapCenter®       |                                                    |                             |             |              |         |   |   | ٠ | 9- | 👤 demo\oradba | App Backup and Clone Admin | 🖡 Sign Out |
|--------|------------------------|----------------------------------------------------|-----------------------------|-------------|--------------|---------|---|---|---|----|---------------|----------------------------|------------|
| >      | Oracle Database 💌      | New Resource Group                                 |                             |             |              |         |   |   |   |    |               |                            | ×          |
|        | Search resource groups |                                                    |                             |             |              |         |   |   |   |    |               |                            |            |
| 0      | Name                   |                                                    | 2 3                         | 4           | 5            | 6       |   |   |   |    |               |                            |            |
| ۲      | rhel2_cdb2             | Name Re:                                           | ources Policies             | Ventication | Notification | Summary |   |   |   |    |               |                            |            |
| ай –   |                        | Provide a name a                                   | ind tags for the resource g | roup        |              |         |   |   |   |    |               |                            |            |
| Α.     |                        | Name                                               | rhel2_cdb2_log              |             |              |         |   | 0 |   |    |               |                            |            |
| 80 - E |                        | Tags                                               | oralogbkup                  |             |              |         |   | 0 |   |    |               |                            |            |
| 幸      |                        | Use custom name                                    | format for Snapshot copy    |             |              |         |   |   |   |    |               |                            |            |
| A      |                        | \$CustomText ×<br>rhel2 cdb2 log                   |                             |             |              |         |   | _ |   |    |               |                            |            |
|        |                        | Backup settings                                    |                             |             |              |         |   |   |   |    |               |                            |            |
|        |                        | Exclude archive log<br>destinations from<br>backup |                             |             | ×            | ÷ +     | Ð |   |   |    |               |                            |            |
|        |                        |                                                    |                             |             |              |         |   |   |   |    |               |                            |            |

3. Add database resources to the resource group.

|         | etApp SnapCenter®      |                                                           | • ≥ | 😢 🔹 👤 demo\oradba | App Backup and Clone Admin | 🖡 Sign Out |
|---------|------------------------|-----------------------------------------------------------|-----|-------------------|----------------------------|------------|
| >       | Oracle Database 👻      | New Resource Group                                        |     |                   |                            | ×          |
|         | Search resource groups |                                                           |     |                   |                            |            |
| 0       | Name                   |                                                           |     |                   |                            |            |
| •       | rhel2_cdb2             | Name Resources Policies Verification Notification Summary |     |                   |                            |            |
| <i></i> |                        | Add resources to Resource Group                           |     |                   |                            |            |
| ~       |                        | Host                                                      |     |                   |                            |            |
| 24      |                        |                                                           |     |                   |                            |            |
| =       |                        | AVailable Resources Selected Resources                    |     |                   |                            |            |
| A       |                        | cdb2 (rhel2.demo.netapp.com)                              |     |                   |                            |            |
|         |                        |                                                           |     |                   |                            |            |
|         |                        |                                                           |     |                   |                            |            |
|         |                        | >                                                         |     |                   |                            |            |
|         |                        | ¢                                                         |     |                   |                            |            |
|         |                        |                                                           |     |                   |                            |            |
|         |                        |                                                           |     |                   |                            |            |
|         |                        |                                                           |     |                   |                            |            |
|         |                        |                                                           |     |                   |                            |            |
|         | Total 1                |                                                           |     |                   | Pre                        | vious Next |

4. Select a log backup policy created in section 7 from the drop-down list.

|             | NetApp SnapCenter®     |                                                           | 🏟 🖾 😝 🔹 demo\oradba App Backup and Clone Admin 🖡 Sign Out |
|-------------|------------------------|-----------------------------------------------------------|-----------------------------------------------------------|
| >           | Oracle Database 👻      | New Resource Group                                        |                                                           |
|             | Search resource groups |                                                           |                                                           |
| 0           | Name                   | <b>1 0 0 0 0 0 0 0 0 0 0</b>                              |                                                           |
| •           | rhel2_cdb2             | Name Resources Policies Verification Notification Summary |                                                           |
| <b>a</b> il |                        | Select one or more policies and configure schedules       |                                                           |
| ٨           |                        | Oracle Archive Log Backup -                               |                                                           |
| ÷.          |                        | Oracle Full Online Backup                                 |                                                           |
| 幸           |                        | Policy IL Applied Schedules Configure Schedules           |                                                           |
| A           |                        | Oracle Archive Log Backup None +                          |                                                           |
|             |                        |                                                           |                                                           |
|             |                        |                                                           |                                                           |
|             |                        | Total 1                                                   |                                                           |
|             |                        |                                                           |                                                           |
|             |                        |                                                           |                                                           |
|             |                        |                                                           |                                                           |
|             |                        |                                                           |                                                           |
|             |                        |                                                           |                                                           |
|             |                        |                                                           |                                                           |
|             | Total 1                |                                                           | Previous Next                                             |

5. Click on the (+) sign to configure the desired backup schedule.

| Add schedules for policy Oracle Archive Log Backup × |  |  |  |  |  |  |  |  |  |
|------------------------------------------------------|--|--|--|--|--|--|--|--|--|
|                                                      |  |  |  |  |  |  |  |  |  |
| 0/2021 3:00 PM                                       |  |  |  |  |  |  |  |  |  |
| 1/2021 3:00 PM                                       |  |  |  |  |  |  |  |  |  |
| hours 0 mins                                         |  |  |  |  |  |  |  |  |  |
|                                                      |  |  |  |  |  |  |  |  |  |
|                                                      |  |  |  |  |  |  |  |  |  |
| triggered in the SnapCenter Server time              |  |  |  |  |  |  |  |  |  |
| Cancel OK                                            |  |  |  |  |  |  |  |  |  |
| 11(1)<br>(3)                                         |  |  |  |  |  |  |  |  |  |

6. If backup verification is configured, it displays here.

| ΠN  | etApp SnapCenter®      |                                                                | ٠ | ۰. | 👤 demo\oradba | App Backup and Clone Admin | 🖡 Sign Out |
|-----|------------------------|----------------------------------------------------------------|---|----|---------------|----------------------------|------------|
| >   | Oracle Database 👻      | New Resource Group                                             |   |    |               |                            | ×          |
|     | Search resource groups |                                                                |   |    |               |                            |            |
|     | Name                   |                                                                |   |    |               |                            |            |
|     | rhel2_cdb2             | Name Resources Policies Verification Notification Summary      |   |    |               |                            |            |
| ай  |                        |                                                                |   |    |               |                            |            |
| *   |                        | Configure verification schedules                               |   |    |               |                            |            |
| 54  |                        | Policy Lie Schedule Type Applied Schedules Configure Schedules |   |    |               |                            |            |
|     |                        | There is no match for your search or data is not available.    |   |    |               |                            |            |
| === |                        |                                                                |   |    |               |                            |            |
| 4   |                        |                                                                |   |    |               |                            |            |
|     |                        |                                                                |   |    |               |                            |            |
|     |                        |                                                                |   |    |               |                            |            |
|     |                        |                                                                |   |    |               |                            |            |
|     |                        | 7.010                                                          |   |    |               |                            |            |
|     |                        | lotal U                                                        |   |    |               |                            |            |
|     |                        |                                                                |   |    |               |                            |            |
|     |                        |                                                                |   |    |               |                            |            |
|     |                        |                                                                |   |    |               |                            |            |
|     | Total 1                |                                                                |   |    |               | Pre                        | vious Next |

7. Configure an SMTP server for email notification if desired.

| <b>n</b> N | etApp SnapCenter®      | 🌲 😆 🚱 - 1 demotoradba App Backup and Clone Admin                                                                                                    | 🗊 Sign Out     |
|------------|------------------------|----------------------------------------------------------------------------------------------------|----------------|
|            | Oracle Database 👻      | New Resource Group                                                                                                    | ×              |
|            | Search resource groups | If you want to send notifications for scheduled or on demand jobs, an SMTP server must be configured. Continue to the Summary page to save your information, and then go to Settings-Giobal Settings-Notification Server Settings to conf<br>server. | igure the SMTI |
| U          | Name                   |                                                                                                    |                |
|            | rhel2_cdb2             |                                                                                                    |                |
| <b>M</b>   |                        | Name Resources Policies Verification Notification Summary                                                                                                    |                |
| Δ.         |                        | Provide email settings 🕐                                                                                                    |                |
| \$4.       |                        | Select the service accounts or people to notify regarding protection issues.                                                                                                    |                |
| =          |                        | Email preference Never -                                                                                                    |                |
| A          |                        | From From email                                                                                                    |                |
|            |                        | To Email to                                                                                                    |                |
|            |                        | Subject Notification                                                                                                    |                |
|            |                        | attach joo ieport.                                                                                                    |                |
|            |                        |                                                                                                    |                |
|            |                        |                                                                                                    |                |
|            |                        |                                                                                                    |                |
|            |                        |                                                                                                    |                |
|            |                        |                                                                                                    |                |
|            |                        |                                                                                                    |                |
|            | Total 1                | Previo                                                                                                    | us Next        |

# 8. Summary.

| ΠN      | etApp SnapCenter®      |                                 |                                 |              |         | • | <b>≅ 0</b> | demo\oradba | App Backup and Clone Admin | 🖡 Sign Out  |
|---------|------------------------|---------------------------------|---------------------------------|--------------|---------|---|------------|-------------|----------------------------|-------------|
|         | Oracle Database 👻      | New Resource Group              |                                 |              |         |   |            |             |                            | ×           |
|         | Search resource groups |                                 |                                 |              |         |   |            |             |                            |             |
|         | Name                   | 0                               |                                 | 5            |         |   |            |             |                            |             |
| ۲       | rhel2_cdb2             | Name Resources                  | Policies Verification           | Notification | Summary |   |            |             |                            |             |
| <b></b> |                        | Resource group name             | rhel2_cdb2_log                  |              |         |   |            |             |                            |             |
| ٨       |                        | Tags                            | oralogbkup                      |              |         |   |            |             |                            |             |
| 34      |                        | Policy                          | Oracle Archive Log Backup: Hou  | urly         |         |   |            |             |                            |             |
| -       |                        | Plug-in                         | SnapCenter Plug-in for Oracle E | Database     |         |   |            |             |                            |             |
|         |                        | Verification enabled for policy | None                            |              |         |   |            |             |                            |             |
|         |                        |                                 |                                 |              |         |   |            |             |                            |             |
|         | Total 1                |                                 |                                 |              |         |   |            |             | Prev                       | ious Finish |

### Create a resource group for full backup of SQL Server

1. Log into SnapCenter with a database management user ID, and navigate to the Resources tab. In the View drop-down list, choose either a Database or Resource Group to launch the resource group creation workflow. Provide a name and tags for the resource group. You can define a naming format for the Snapshot copy.

| II N     | tApp SnapCenter®       |                    |                                                      |   | ٠ | ≅ 0 | - 👤 demo\sqldba | App Backup and Clone Admin | 🖡 Sign Out  |
|----------|------------------------|--------------------|------------------------------------------------------|---|---|-----|-----------------|----------------------------|-------------|
| >        | Microsoft SQL Server 👻 | New Resource Group |                                                      |   |   |     |                 |                            | ×           |
|          | search by name         |                    |                                                      |   |   |     |                 |                            |             |
| U        | Name                   |                    | 2 3 4 5 6                                            |   |   |     |                 |                            |             |
| ٠        | master                 | Name               | Resources Policies Verification Notification Summary |   |   |     |                 |                            |             |
| ~1       | model                  | Descride e es      |                                                      |   |   |     |                 |                            |             |
|          | msdb                   | Provide a ria      | me and tags for the resource group                   |   |   |     |                 |                            |             |
| <u> </u> | tocc                   | Name               | sql1_tpcc                                            | 0 |   |     |                 |                            |             |
| 24       |                        | Tags               | sqlfullbkup                                          | 6 |   |     |                 |                            |             |
| 莘        |                        | Use custom         | name format for Snapshot copy                        |   |   |     |                 |                            |             |
| ▲        |                        | sql1_tpcc          |                                                      |   |   |     |                 |                            |             |
|          |                        |                    |                                                      |   |   |     |                 |                            |             |
|          |                        |                    |                                                      |   |   |     |                 |                            |             |
|          |                        |                    |                                                      |   |   |     |                 |                            |             |
|          |                        |                    |                                                      |   |   |     |                 |                            |             |
|          |                        |                    |                                                      |   |   |     |                 |                            |             |
|          |                        |                    |                                                      |   |   |     |                 |                            |             |
|          |                        |                    |                                                      |   |   |     |                 |                            |             |
|          |                        |                    |                                                      |   |   |     |                 |                            |             |
|          |                        |                    |                                                      |   |   |     |                 |                            |             |
|          | Total 5                |                    |                                                      |   |   |     |                 | Pre                        | evious Next |

2. Select the database resources to be backed up.

| ΠN  | letApp SnapCenter®     |                                                                                                    |               |
|-----|------------------------|----------------------------------------------------------------------------------------------------|---------------|
| >   | Microsoft SQL Server 👻 | New Resource Group                                                                                                    |               |
|     | search by name         |                                                                                                    |               |
|     | Name                   | 1 2 3 4 5 6                                                                                                    |               |
|     | master                 | Name Resources Policies Verification Notification Summary                                                                                                    |               |
| ~   | model                  |                                                                                                    |               |
| aïi | msdb                   | Add resources to Resource Group                                                                                                    |               |
| A   | tempdb                 | Host Resource Type SQL Server Instance                                                                                                    |               |
| 34  | tpcc                   | All   Databases   Sql1                                                                                                    |               |
| -   |                        | Available Resources Selected Resources                                                                                                    |               |
| #   |                        | search available resources                                                                                                    |               |
| A   |                        | Auto select all the resources from the same storage volume 🚯                                                                                                    |               |
|     |                        | tpcc (sql1)                                                                                                    |               |
|     |                        |                                                                                                    |               |
|     |                        |                                                                                                    |               |
|     |                        |                                                                                                    |               |
|     |                        | < contract of the second second secon |               |
|     |                        |                                                                                                    |               |
|     |                        |                                                                                                    |               |
|     |                        |                                                                                                    |               |
|     |                        |                                                                                                    |               |
|     |                        |                                                                                                    |               |
|     |                        |                                                                                                    |               |
|     | Total 5                |                                                                                                    | Previous Next |

3. Select a full SQL backup policy created in section 7.

| II N | etApp SnapCenter®    |                                                                            | 🌲 📓 😧 🔹 demo\sqldba App Backup and Clone Admin 🖡 Sign Out |
|------|----------------------|----------------------------------------------------------------------------|-----------------------------------------------------------|
| >    | Microsoft SQL Server | New Resource Group                                                         |                                                           |
|      | search by name       |                                                                            |                                                           |
|      | Name                 |                                                                            |                                                           |
| 2    | master               | Name Resources Policies Verification Notification Summary                  |                                                           |
| ~    | model                |                                                                            |                                                           |
| ini  | msdb                 | Select one or more policies and configure schedules                        |                                                           |
| Δ.   | tempdb               | SQL Server Full Backup                                                     |                                                           |
| 30 L | tpcc                 | SQL Server Full Backup                                                     |                                                           |
|      |                      | SQL Server Log Backup S<br>Policy I: Applied Schedules Configure Schedules |                                                           |
|      |                      | SQL Server Sull Parkun None                                                |                                                           |
|      |                      | Total 1 Use Microsoft SQL Server scheduler                                 |                                                           |
|      | Total 5              |                                                                            | Previous                                                  |

4. Add exact timing for backups as well as the frequency.

| Add schedules for policy SQL Server Full Backup |                                                 |    |  |  |  |  |  |
|-------------------------------------------------|-------------------------------------------------|----|--|--|--|--|--|
| Daily                                           |                                                 |    |  |  |  |  |  |
| Start date                                      | 09/10/2021 6:20 PM                              |    |  |  |  |  |  |
| Z Expires on                                    | 12/31/2021 6:20 PM                              |    |  |  |  |  |  |
| Repeat every                                    | 1 days                                          |    |  |  |  |  |  |
|                                                 |                                                 |    |  |  |  |  |  |
|                                                 |                                                 |    |  |  |  |  |  |
|                                                 |                                                 |    |  |  |  |  |  |
| i The schedu zone.                              | les are triggered in the SnapCenter Server time | ×  |  |  |  |  |  |
|                                                 | Cancel                                          | ок |  |  |  |  |  |

5. Choose the verification server for the backup on secondary if backup verification is to be performed. Click Load Locator to populate the secondary storage location.

| II Ne    | etApp SnapCenter®    |                                                                                                    | 🌲 🗃 🥹 🛨 demo\sqldba App Backup and Clone Admin 🗊 | Sign |
|----------|----------------------|----------------------------------------------------------------------------------------------------|--------------------------------------------------|------|
| >        | Microsoft SQL Server | New Resource Group                                                                                                    |                                                  |      |
|          | search by name       |                                                                                                    |                                                  |      |
| U        | Name                 |                                                                                                    |                                                  |      |
| •        | master               | Name Resources Policies Verification Notification Summary                                                                                                    |                                                  |      |
| ~        | model                |                                                                                                    |                                                  |      |
| iii      | msdb                 | Select the verification servers                                                                                                    |                                                  |      |
| *        | tempdb               | Verification server Select one or more servers                                                                                                    |                                                  |      |
| 54       | tpcc                 | Load secondary locators to                                                                                                    |                                                  |      |
| <b>₩</b> |                      | Secondary storage location: SnapMirror Secondary storage location: SnapMirror Source Volume svm_onPremsql1_data svm_hybridovosql1_data_dr svm_hybridovosql1_log_dr |                                                  |      |
|          |                      | Configure verification schedules                                                                                                    |                                                  |      |
|          |                      | Policy LE Schedule Type Applied Schedules Configure Schedules                                                                                                    |                                                  |      |
|          |                      | There is no match for your search or data is not available.                                                                                                    |                                                  |      |
|          |                      |                                                                                                    |                                                  |      |
|          | Total 5              |                                                                                                    | Previous                                         | N    |

6. Configure the SMTP server for email notification if desired.

| II Ne | tApp SnapCenter®       | 🌒 🔤 🥹 🕶 1 demoisqidba App Backup and Clone Admin 🖉 Sg                                                                                                    | n Out  |
|-------|------------------------|----------------------------------------------------------------------------------------------------|--------|
|       | Microsoft SQL Server 👻 | New Resource Group                                                                                                    | ×      |
|       | search by name         | If you want to send notifications for scheduled or on demand jobs, an SMTP server must be configured. Continue to the Summary page to save your information, and then go to Settings-Global Settings-Notification Server Settings to configure | he SMT |
| U     | Name                   |                                                                                                    |        |
|       | master                 |                                                                                                    |        |
|       | model                  | Name Resources Policies Verification Notification Summary                                                                                                    |        |
| â     | msdb                   |                                                                                                    |        |
| Δ.    | tempdb                 | Provide email settings 👔                                                                                                    |        |
| 34    | tpcc                   | Select the service accounts or people to notify regarding protection issues.                                                                                                    |        |
|       |                        | Email preference Never -                                                                                                    |        |
|       |                        | From From email                                                                                                    |        |
| A     |                        | To Email to                                                                                                    |        |
|       |                        | Subject Notification                                                                                                    |        |
|       |                        | Attach job report                                                                                                    |        |
|       |                        |                                                                                                    |        |
|       |                        |                                                                                                    |        |
|       |                        |                                                                                                    |        |
|       |                        |                                                                                                    |        |
|       |                        |                                                                                                    |        |
|       |                        |                                                                                                    |        |
|       |                        |                                                                                                    |        |
|       |                        |                                                                                                    |        |
|       | Total 5                | Previous                                                                                                    | Next   |

### 7. Summary.

|      |                                                                                      |                                 |                               |                  |         |     | •  |               |                            |             |
|------|--------------------------------------------------------------------------------------|---------------------------------|-------------------------------|------------------|---------|-----|----|---------------|----------------------------|-------------|
| n Ne | tApp SnapCenter®                                                                     |                                 |                               |                  |         | • • | 6. | ⊥ demo\sqldba | App Backup and Clone Admin | 🛡 Sign Ou   |
| >    | Microsoft SQL Server                                                                 | New Resource Group              |                               |                  |         |     |    |               |                            |             |
|      | search by name                                                                       |                                 |                               |                  |         |     |    |               |                            |             |
|      |                                                                                      | 00                              |                               |                  |         |     |    |               |                            |             |
| •    | Name                                                                                 | Name Resources                  | Policies Verification         | Notification     | Summary |     |    |               |                            |             |
| �    | There is no match for your search or data<br>is not available.                       | Hume Headerees                  | Fonces vernearon              |                  | Samay   |     |    |               |                            |             |
| ай – |                                                                                      | Resource group name             | sql1_tpcc                     |                  |         |     |    |               |                            |             |
| *    |                                                                                      | Tags                            | sqlfullbkup                   |                  |         |     |    |               |                            |             |
| 54   |                                                                                      | Policy                          | SQL Server Full Backup: Daily | y                |         |     |    |               |                            |             |
| •    |                                                                                      | Plug-in                         | SnapCenter Plug-in for Micro  | osoft SQL Server |         |     |    |               |                            |             |
| ##   |                                                                                      | Verification Server             | None                          |                  |         |     |    |               |                            |             |
| A    |                                                                                      | Verification enabled for policy | None                          |                  |         |     |    |               |                            |             |
|      |                                                                                      | Send email                      | No                            |                  |         |     |    |               |                            |             |
|      |                                                                                      |                                 |                               |                  |         |     |    |               |                            |             |
|      |                                                                                      |                                 |                               |                  |         |     |    |               |                            |             |
|      |                                                                                      |                                 |                               |                  |         |     |    |               |                            |             |
|      |                                                                                      |                                 |                               |                  |         |     |    |               |                            |             |
|      |                                                                                      |                                 |                               |                  |         |     |    |               |                            |             |
|      |                                                                                      |                                 |                               |                  |         |     |    |               |                            |             |
|      |                                                                                      |                                 |                               |                  |         |     |    |               |                            |             |
|      |                                                                                      |                                 |                               |                  |         |     |    |               |                            |             |
|      | Resources are not found. Click Refresh                                               |                                 |                               |                  |         |     |    |               |                            |             |
|      | Resources to discover databases in the<br>database view or create new resource group |                                 |                               |                  |         |     |    |               |                            |             |
|      | on the discovered databases from the                                                 |                                 |                               |                  |         |     |    |               | -                          | in a second |
|      | resource view.                                                                       |                                 |                               |                  |         |     |    |               | Prev                       | ious Finish |

### Create a resource group for log backup of SQL Server

1. Log into SnapCenter with a database management user ID, and navigate to the Resources tab. In the View drop-down list, choose either a Database or Resource Group to launch the resource group creation workflow. Provide the name and tags for the resource group. You can define a naming format for the Snapshot copy.

| II Ne       | tApp SnapCenter®     |                                                          |   | • = | i 0- | 👤 demo\sqldba | App Backup and Clone Admin | 🖡 Sign Out |
|-------------|----------------------|----------------------------------------------------------|---|-----|------|---------------|----------------------------|------------|
| >           | Microsoft SQL Server | New Resource Group                                       |   |     |      |               |                            | ×          |
|             | search by name       |                                                          |   |     |      |               |                            |            |
| U           | Name                 |                                                          |   |     |      |               |                            |            |
| -           | sql1_tpcc            | Name Resources Policies Vernication Notification Summary |   |     |      |               |                            |            |
| <b>a</b> ii |                      | Provide a name and tags for the resource group           |   |     |      |               |                            |            |
| ٨           |                      | Name sql1_tpcc_log                                       | 0 |     |      |               |                            |            |
| <b>89</b>   |                      | Tags sqilogbkup                                          | 0 |     |      |               |                            |            |
| <b>1</b> 2  |                      | Use custom name format for Snapshot copy                 |   |     |      |               |                            |            |
| ▲           |                      | sql1_tpcc_log                                            |   |     |      |               |                            |            |
|             |                      |                                                          |   |     |      |               |                            |            |
|             |                      |                                                          |   |     |      |               |                            |            |
|             |                      |                                                          |   |     |      |               |                            |            |
|             |                      |                                                          |   |     |      |               |                            |            |
|             |                      |                                                          |   |     |      |               |                            |            |
|             |                      |                                                          |   |     |      |               |                            |            |
|             |                      |                                                          |   |     |      |               |                            |            |
|             |                      |                                                          |   |     |      |               |                            |            |
|             | Total 1              |                                                          |   |     |      |               |                            | vious Next |

2. Select the database resources to be backed up.

| п        | NetApp SnapCenter®   |                                                            | 🌲 📓 🚱 🔹 💄 demo\sqldba App Backup and Clone Admin 🛛 🖉 Sign Out |
|----------|----------------------|------------------------------------------------------------|---------------------------------------------------------------|
| >        | Microsoft SQL Server | New Resource Group                                         | ×                                                             |
|          | search by name       |                                                            |                                                               |
| U        | Name                 |                                                            |                                                               |
| -        | sql1_tpcc            | Name Resources Policies Verification Notification Summary  |                                                               |
| <b>a</b> |                      | Add resources to Resource Group                            |                                                               |
| A        |                      | Host Resource Type SQL Server Instance                     |                                                               |
| 54       |                      | All • Databases • sql1 •                                   |                                                               |
|          |                      | Available Resources Selected Resources                     |                                                               |
| *        |                      | search available resources                                 |                                                               |
| ▲        |                      | Auto select all the resources from the same storage volume |                                                               |
|          |                      | tpcc (sql1)                                                |                                                               |
|          |                      |                                                            |                                                               |
|          |                      | ×                                                          |                                                               |
|          |                      |                                                            |                                                               |
|          |                      |                                                            |                                                               |
|          |                      |                                                            |                                                               |
|          |                      |                                                            |                                                               |
|          |                      |                                                            |                                                               |
|          |                      |                                                            |                                                               |
|          |                      |                                                            |                                                               |
|          | Total 1              |                                                            | Previous Next                                                 |

3. Select a SQL log backup policy created in section 7.

| II Ne | tApp SnapCenter®       |                                                           | 🌲 🗃 🚱 🕶 🎍 demo\sqldba App Backup and Clone Admin 🛿 Sign Out |
|-------|------------------------|-----------------------------------------------------------|-------------------------------------------------------------|
| >     | Microsoft SQL Server 🚽 | New Resource Group                                        |                                                             |
|       | search by name         |                                                           |                                                             |
| U     | Name                   |                                                           |                                                             |
|       | sql1_tpcc              | Name Resources Policies Verification Notification Summary |                                                             |
| ណ៍    |                        | Select one or more policies and configure schedules       |                                                             |
| A     |                        | SQL Server Log Backup 👻 🕇 🚯                               |                                                             |
| 24    |                        | SQL Server Full Backup<br>✓ SQL Server Log Backup S       |                                                             |
| 韢     |                        | Policy Ii Applied Schedules Configure Schedules           |                                                             |
| A     |                        | SQL Server Log Backup None +                              |                                                             |
|       |                        | Total 1 Use Microsoft SQL Server scheduler                |                                                             |
|       | Total 1                |                                                           | Previous Next                                               |

4. Add exact timing for the backup as well as the frequency.

5. Choose the verification server for the backup on secondary if backup verification is to be performed. Click the Load Locator to populate the secondary storage location.

|   | Net | App SnapCenter®        |                                                                           | ۰ | - | 0- | 👤 demo\sqldba | App Backup and Clone Admin | 🖡 Sign C | Dut |
|---|-----|------------------------|---------------------------------------------------------------------------|---|---|----|---------------|----------------------------|----------|-----|
| > |     | Microsoft SQL Server 🚽 | New Resource Group                                                        |   |   |    |               |                            |          | ×   |
|   |     | search by name         |                                                                           |   |   |    |               |                            |          |     |
| C |     | Name                   |                                                                           |   |   |    |               |                            |          |     |
| 2 |     | sql1_tpcc              | Name Resources Policies Verification Notification Summary                 |   |   |    |               |                            |          |     |
| * | 2   |                        | Select the verification servers                                           |   |   |    |               |                            |          |     |
| 2 |     |                        | Verification server Select one or more servers -                          |   |   |    |               |                            |          |     |
|   |     |                        | Load secondary locators to                                                |   |   |    |               |                            |          |     |
| * | =   |                        | verify backups on secondary Load locators                                 |   |   |    |               |                            |          |     |
| - |     |                        | Secondary storage location: SnapVault or SnapMirror                       |   |   |    |               |                            |          |     |
| 4 | •   |                        | Source Volume Destination Volume                                          |   |   |    |               |                            |          |     |
|   |     |                        | svm_onPrem:sql1_data svm_hybridcvo:sql1_data_dr •                         |   |   |    |               |                            |          |     |
|   |     |                        | svm_onPrem:sql1_log svm_hybridcvo:sql1_log_dr                             |   |   |    |               |                            |          |     |
|   |     |                        | Configure verification schedules                                          |   |   |    |               |                            |          |     |
|   |     |                        | Policy I <sup>1</sup> Schedule Type Applied Schedules Configure Schedules |   |   |    |               |                            |          |     |
|   |     |                        | There is no match for your search or data is not available.               |   |   |    |               |                            |          |     |
|   |     |                        |                                                                           |   |   |    |               |                            |          | - 1 |
|   |     |                        |                                                                           |   |   |    |               |                            |          |     |
|   |     |                        |                                                                           |   |   |    |               |                            |          |     |
|   |     |                        |                                                                           |   |   |    |               |                            |          |     |
|   |     | Total 1                |                                                                           |   |   |    |               | Pre                        | vious N  | ext |

6. Configure the SMTP server for email notification if desired.

| ΠN         | etApp SnapCenter®      | 🌲 🗷 😲 - 💄 demoisqidba 🛛 App Backup and Clone Admin                                                                                                    | 🗊 Sign Out      |
|------------|------------------------|----------------------------------------------------------------------------------------------------|-----------------|
|            | Microsoft SQL Server 🚽 | New Resource Group                                                                                                    | ×               |
| -          | search by name         | 1 you want to send notifications for scheduled or on demand jobs, an SMTP server must be configured. Continue to the Summary page to save your information, and then go to Settings-Global Settings-Notification Server Settings to con- | figure the SMTF |
| U          | Name                   |                                                                                                    |                 |
| ٠          | sql1_tpcc              |                                                                                                    |                 |
| <b>a</b> i |                        | Name Resources Policies Verification Notification Summary                                                                                                    |                 |
| ٨          |                        | Provide email settings 🚯                                                                                                    |                 |
| 20         |                        | Select the service accounts or people to notify regarding protection issues.                                                                                                    |                 |
| =          |                        | Email preference Never -                                                                                                    |                 |
| A          |                        | From From email                                                                                                    |                 |
|            |                        | To Email to                                                                                                    |                 |
|            |                        | Subject Notification                                                                                                    |                 |
|            |                        | Attach job report                                                                                                    |                 |
|            |                        |                                                                                                    |                 |
|            |                        |                                                                                                    |                 |
|            |                        |                                                                                                    |                 |
|            |                        |                                                                                                    |                 |
|            |                        |                                                                                                    |                 |
|            |                        |                                                                                                    |                 |
|            |                        |                                                                                                    |                 |
|            | Total 1                | Pren                                                                                                    | ous Next        |

# 7. Summary.

|     | letApp SnapCenter®     |                                     |                                           | ٠ | <b>=</b> 0 | • 1 demo\sqldba | App Backup and Clone Admin | 🖡 Sign Out  |
|-----|------------------------|-------------------------------------|-------------------------------------------|---|------------|-----------------|----------------------------|-------------|
| >   | Microsoft SQL Server 🚽 | New Resource Group                  |                                           |   |            |                 |                            | 2           |
|     | search by name         |                                     |                                           |   |            |                 |                            |             |
|     | Name                   |                                     |                                           |   |            |                 |                            |             |
|     | sql1_tpcc              | Name Resources Policies             | Verification Notification Summary         |   |            |                 |                            |             |
| ~7  |                        |                                     |                                           |   |            |                 |                            |             |
| -   |                        | Resource group name sql1            | _tpcc_log                                 |   |            |                 |                            |             |
| ^   |                        | lags sqli                           | Septer Lee Backup House                   |   |            |                 |                            |             |
| 84. |                        | Plug-in Sna                         | pCenter Plug-In for Microsoft SOL Server  |   |            |                 |                            |             |
| 譕   |                        | Verification Server Nor             | le                                        |   |            |                 |                            |             |
| A   |                        | Verification enabled for policy Nor | le la la la la la la la la la la la la la |   |            |                 |                            |             |
|     |                        | Send email No                       |                                           |   |            |                 |                            |             |
|     |                        |                                     |                                           |   |            |                 |                            |             |
|     |                        |                                     |                                           |   |            |                 |                            |             |
|     |                        |                                     |                                           |   |            |                 |                            |             |
|     |                        |                                     |                                           |   |            |                 |                            |             |
|     |                        |                                     |                                           |   |            |                 |                            |             |
|     |                        |                                     |                                           |   |            |                 |                            |             |
|     |                        |                                     |                                           |   |            |                 |                            |             |
|     |                        |                                     |                                           |   |            |                 |                            |             |
|     |                        |                                     |                                           |   |            |                 |                            |             |
|     | Total 1                |                                     |                                           |   |            |                 | Prev                       | ious Finish |
|     |                        |                                     |                                           |   |            |                 |                            |             |

### 9. Validate backup

After database backup resource groups are created to protect database resources, the backup jobs runs according to the predefined schedule. Check the job execution status under the Monitor tab.

| п           | NetApp Snap     | Center®  |           |                                                                              | •                       | i I | - | 8- | L demo\sqldba      | Арр Ва   | ackup and O | Elone Admin | 🖡 Sign Out  |
|-------------|-----------------|----------|-----------|------------------------------------------------------------------------------|-------------------------|-----|---|----|--------------------|----------|-------------|-------------|-------------|
| <           |                 | Jobs     | Schedules |                                                                              |                         |     |   |    |                    |          |             |             |             |
|             | Dashboard       | search   | n by name | <b>-</b> - <b>?</b>                                                          |                         |     |   |    |                    |          |             |             | Carcerijots |
|             | Resources       | Jobs - I | ilter     |                                                                              |                         |     |   |    |                    |          |             |             |             |
| •           | Monitor         | ID       | Status    | Name                                                                         | Start date              |     |   |    | E                  | ind date | Owne        | er ,        |             |
| <b>a</b> ii | Reports         | 532      | ~         | Backup of Resource Group 'sql1_tpcc_log' with policy 'SQL Server Log Backup' | 09/14/2021 8:35:01 PM 🗎 |     |   |    | 09/14/2021 8:37:10 | PM 🛱     | demo        | \sqldba     |             |
| A           | Hosts           | 528      | ~         | Backup of Resource Group 'sql1_tpcc_log' with policy 'SQL Server Log Backup' | 09/14/2021 7:35:01 PM 🛱 |     |   |    | 09/14/2021 7:37:09 | PM 🛱     | demo        | \sqldba     |             |
|             |                 | 524      | ~         | Backup of Resource Group 'sql1_tpcc_log' with policy 'SQL Server Log Backup' | 09/14/2021 6:35:01 PM 🛱 |     |   |    | 09/14/2021 6:37:08 | B PM 🛱   | demo        | \sqldba     |             |
| 24          | Storage Systems | 521      | ~         | Backup of Resource Group 'sql1_tpcc' with policy 'SQL Server Full Backup'    | 09/14/2021 6:25:01 PM 🛱 |     |   |    | 09/14/2021 6:27:14 | 1 PM 🛱   | demo        | \sqldba     |             |
| 筆           | Settings        | 517      | ~         | Backup of Resource Group 'sql1_tpcc_log' with policy 'SQL Server Log Backup' | 09/14/2021 5:35:01 PM 🛱 |     |   |    | 09/14/2021 5:37:09 | PM 🛱     | demo        | \sqldba     |             |
| Δ           | Alerts          | 513      | ¥.        | Backup of Resource Group 'sql1_tpcc_log' with policy 'SQL Server Log Backup' | 09/14/2021 4:35:01 PM 🛅 |     |   |    | 09/14/2021 4:37:08 | B PM 🛱   | demo        | \sqldba     |             |
| 20          | , and the       | 509      | ~         | Backup of Resource Group 'sql1_tpcc_log' with policy 'SQL Server Log Backup' | 09/14/2021 3:35:01 PM 🛱 |     |   |    | 09/14/2021 3:37:10 | PM 🛱     | demo        | \sqldba     |             |
|             |                 | 503      | ~         | Backup of Resource Group 'sql1_tpcc_log' with policy 'SQL Server Log Backup' | 09/14/2021 2:35:01 PM 🛱 |     |   |    | 09/14/2021 2:37:09 | PM 🛱     | demo        | \sqldba     |             |

Go to the Resources tab, click the database name to view details of database backup, and toggle between Local copies and mirror copies to verify that Snapshot backups are replicated to a secondary location in the public cloud.

| III Ne | tApp SnapC     | :enter®  |                                       |       |      | •                       | n ≅ 0-                             | 👤 demo\oradba | App Backup and Clone A | dmin 🛛 🗊 Sign Out |   |
|--------|----------------|----------|---------------------------------------|-------|------|-------------------------|------------------------------------|---------------|------------------------|-------------------|---|
|        | Oracle Databas | e 📕      | cdb2 Topology                         |       |      |                         |                                    |               |                        |                   | × |
|        | Search databa  | ases     |                                       |       |      |                         |                                    |               | Database Settings F    | rotect Refresh    |   |
| U      | 17 19          | Name     | Manage Copies                         |       |      |                         |                                    |               |                        |                   | 1 |
|        |                | cdb2     | 197 Backups                           |       |      |                         |                                    | C             | Cond.                  |                   | 1 |
|        | 盾              | cdb2dev  | 197 Backups 3 Clones                  |       |      |                         | Summary Card                       |               |                        |                   | 1 |
| â      |                | cdb2dr   | Mirror copies                         |       |      |                         | 394 Backups                        |               |                        |                   | 1 |
| A      | rin 🖌          | cdb2dr2  | Local copies                          |       |      |                         | 28 Data Backups<br>366 Log Backups |               |                        |                   | 1 |
| 24     | rii i          | cdb2test |                                       |       |      |                         |                                    | 3 Clone       | is                     |                   | 1 |
| ₩<br># |                |          | Primary Backup(s)                     |       |      |                         |                                    | Caratego Reco | t <b>File 41 4</b>     | a a a             |   |
|        |                |          | Backup Name                           | Count | Туре | 17 End Date             | Verified                           | Mounted       | RMAN Cataloged         | SCN               | 1 |
|        |                |          | rhel2_cdb2_09-23-2021_14.35.03.3242_1 | 1     | Log  | 09/23/2021 2:35:45 PM 🛱 | Not<br>Applicable                  | False         | Not Cataloged          | 6872761           | í |
|        |                |          | rhel2_cdb2_09-23-2021_14.35.03.3242_0 | 1     | Data | 09/23/2021 2:35:30 PM 🛱 | Unverified                         | False         | Not Cataloged          | 6872715           | 1 |
|        |                |          | rhel2_cdb2_09-22-2021_14.35.02.0014_1 | 1     | Log  | 09/22/2021 2:35:24 PM 🛱 | Not<br>Applicable                  | False         | Not Cataloged          | 6737479           | l |
|        |                |          | rhel2_cdb2_09-22-2021_14.35.02.0014_0 | 1     | Data | 09/22/2021 2:35:14 PM 🛱 | Unverified                         | False         | Not Cataloged          | 6737395           |   |
|        |                |          | rhel2_cdb2_09-21-2021_14.35.02.1884_1 | 1     | Log  | 09/21/2021 2:35:35 PM 🗎 | Not                                | False         | Not Cataloged          | 6598735           |   |

At this point, database backup copies in the cloud are ready to clone to run dev/test processes or for disaster recovery in the event of a primary failure.

# **Getting Started with AWS public cloud**

This section describes the process of deploying Cloud Manager and Cloud Volumes ONTAP in AWS.

# **AWS** public cloud

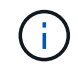

To make things easier to follow, we have created this document based on a deployment in AWS. However, the process is very similar for Azure and GCP.

# 1. Pre-flight check

Before deployment, make sure that the infrastructure is in place to allow for the deployment in the next stage. This includes the following:

- ☐ AWS account
- □ VPC in your region of choice
- □ Subnet with access to the public internet
- Permissions to add IAM roles into your AWS account
- $\hfill\square$  A secret key and access key for your AWS user

### 2. Steps to deploy Cloud Manager and Cloud Volumes ONTAP in AWS

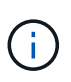

There are many methods for deploying Cloud Manager and Cloud Volumes ONTAP; this method is the simplest but requires the most permissions. If this method is not appropriate for your AWS environment, please consult the NetApp Cloud Documentation.

### **Deploy the Cloud Manager connector**

1. Navigate to NetApp Cloud Central and log in or sign up.

| Log In to NetApp Cloud Central     |  |
|------------------------------------|--|
| Don't have an account yet? Sign Up |  |
| rt1600680@demo.netapp.com          |  |
|                                    |  |
| LOGIN                              |  |

2. After you log in, you should be taken to the Canvas.

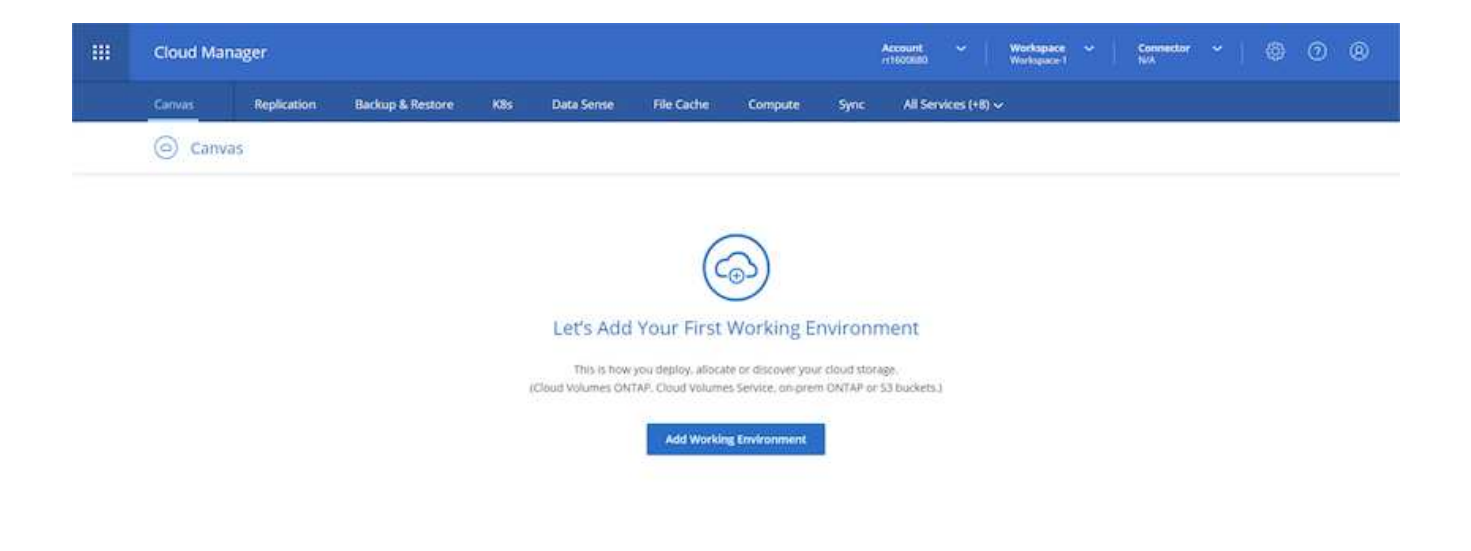

3. Click "Add Working Environment" and choose Cloud Volumes ONTAP in AWS. Here, you also choose whether you want to deploy a single node system or a high availability pair. I have chosen to deploy a high availability pair.

| <br>Cloud Ma | nager          |                  |              |            |                   |              |         | Account ~            | Workspace<br>Workspace 1 | ~ Com | sector ~ | 0 | 0 | 0 |
|--------------|----------------|------------------|--------------|------------|-------------------|--------------|---------|----------------------|--------------------------|-------|----------|---|---|---|
| Canvas       | Replication    | Backup & Restore | KBs          | Data Sense | File Cache        | Compute      | Sync    | All Services (+8)    | ~                        |       |          |   |   |   |
| Add New      | Working Enviro | onment           |              |            |                   |              |         |                      |                          |       |          |   |   | × |
|              |                |                  |              |            |                   |              |         |                      |                          |       |          |   |   |   |
|              |                |                  |              |            | aws               | 0            | L.      |                      |                          |       |          |   |   |   |
|              |                |                  | Microsoft Ap | rr         | usin Web Services | Seeger Court | Sactorm | Co-Premises          |                          |       |          |   |   |   |
|              |                | Cho              | oose Type    |            | _                 |              |         |                      |                          |       |          |   |   |   |
|              |                |                  | (            | 0          | 6                 | 6            |         | $\bigcirc$           |                          |       |          |   |   |   |
|              |                |                  | Cloud Volu   | mes ONTAP  | Cloud Volum       | IES ONTAP HA | c       | loud Volumes Service |                          |       |          |   |   |   |
|              |                |                  | - Prof       | Note       | High A            | ontaking -   |         | High Asselution      |                          |       |          |   |   |   |
|              |                |                  |              |            |                   |              |         |                      |                          |       |          |   |   |   |
|              |                |                  |              |            |                   | vext/        |         |                      |                          |       |          |   |   |   |

4. If no connector has been created, a pop-up appears asking you to create a connector.

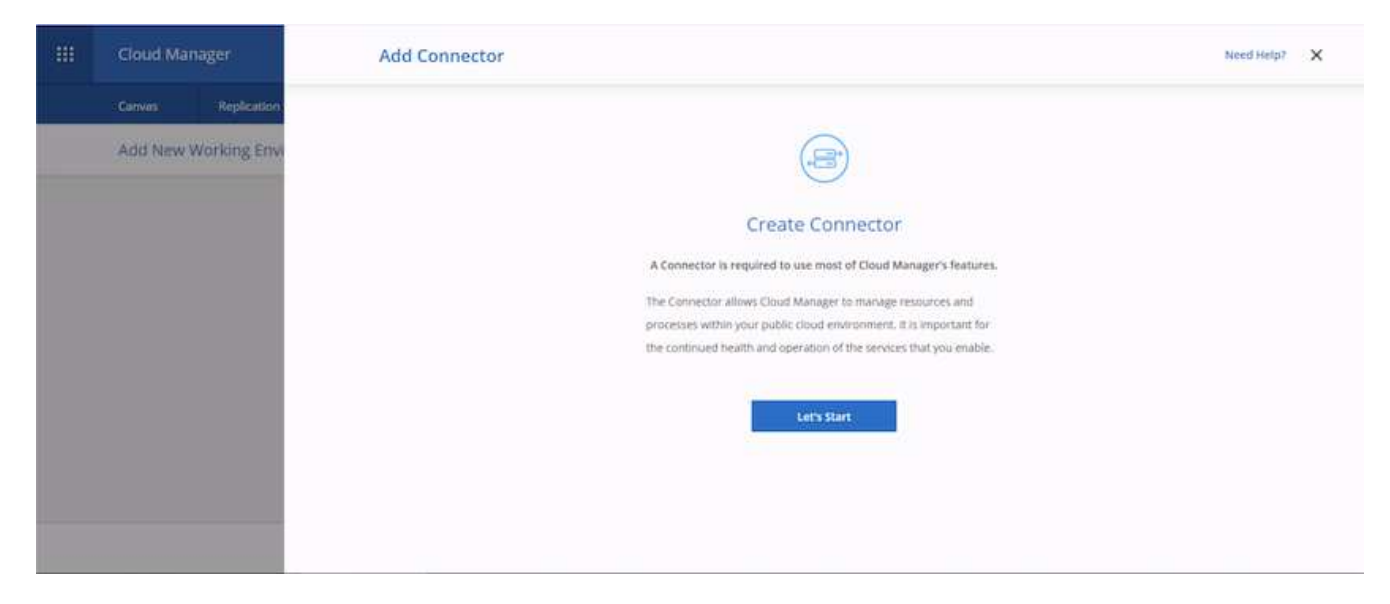

5. Click Lets Start, and then choose AWS.

|   | Cloud Manager      | Add Connector |                |                                                        |                     | Need Help? | × |
|---|--------------------|---------------|----------------|--------------------------------------------------------|---------------------|------------|---|
| _ | Conves Replication |               |                |                                                        |                     |            |   |
|   |                    |               | Choose th      | Provider<br>e cloud provider where you want to run the | e Connector:        |            |   |
|   |                    |               |                | aws                                                    | Control Harling     |            |   |
|   |                    |               | THE LOOP PLATE | ANALAN REC JECKES                                      | adage Lood Philipin |            |   |
|   |                    |               |                |                                                        |                     |            |   |
|   |                    |               |                | Continue                                               |                     |            |   |

6. Enter your secret key and access key. Make sure that your user has the correct permissions outlined on the NetApp policies page.

| <br>Cloud Manager    | Add Connector                                                                                                    | Need Help? X |
|----------------------|----------------------------------------------------------------------------------------------------|--------------|
| Canves Replication   | 🔗 Get Ready 👩 AWS Credentials 🚯 Details 🚯 Network 🚯 Security Group 🛞 Review                                                                                                    |              |
| Add New Working Envi | AWS Credentials                                                                                                    |              |
|                      | AWS Access Key AWS Access Key AWS Access Key AWS Access Key AWS Secret Key AWS Secret Key AWS Secret Key AWS Secret Key AWS Secret Key AWS Secret Key AWS Access Key AWS Access Key AWS Ac |              |
|                      | Previous Nexs                                                                                                    |              |

7. Give the connector a name and either use a predefined role as described on the NetApp policies page or ask Cloud Manager to create the role for you.

| Cloud Mar | nager        | Add Connector                                                               | Need Help7 | × |
|-----------|--------------|-----------------------------------------------------------------------------|------------|---|
| (Canvas)  | Replication  | 🔗 Get Ready 🕑 AWS Credentials 🏮 Details ③ Network 🕥 Security Group 🙆 Review |            |   |
| Add New \ | Working Envi | Details                                                                     |            |   |
|           |              | Connector Role                                                              |            |   |
|           |              | Add Tags to Connector Instance     Cloud-Manager-Operator-IBNt24)           |            |   |
|           |              | Previous                                                                    |            |   |

- 8. Give the networking information needed to deploy the connector. Verify that outbound internet access is enabled by:
  - a. Giving the connector a public IP address
  - b. Giving the connector a proxy to work through
  - c. Giving the connector a route to the public internet through an Internet Gateway

| - | Cloud Manager        | Add Connector                                                                                                    | Need Help? X |
|---|----------------------|----------------------------------------------------------------------------------------------------|--------------|
|   | Canvas Replication   | 🔗 Get Ready 🔗 AWS Credentials 🔗 Details 👩 Network 🚯 Security Group 🚳 Review                                                                                                    |              |
|   | Add New Working Envi | Connectivity     Proxy Configuration (Optional)       VPC     HTTP Proxy       vpc:083fcbd79f75dfb6e-10.221.0.0/16     Europe: ImpultI22.06.256.1mm       Subnet     Define Credentials for this Proxy       10.221.4.0/24.1 publicSR_us-elast-1a_rT1500     Upload a root certificate ~       Key Pair |              |
|   |                      | Previous Next                                                                                                    |              |

9. Provide communication with the connector via SSH, HTTP, and HTTPs by either providing a security group or creating a new security group. I have enabled access to the connector from my IP address only.

| Cloud Manager        | Add Connector                                                                                                    | Need Help? X |
|----------------------|----------------------------------------------------------------------------------------------------|--------------|
| Canvas Replication   | ⊘ Get Ready ⊘ AWS Credentials 🕜 Details ⊘ Network 🔕 Security Group 🗿 Review                                         |              |
| Add New Working Envi | The secontry group must allow inbound HTTP. HTTPS and SSH access.                                                   |              |
|                      | Assign a security group: <ul> <li>Create a new security group</li> <li>Select an existing security group</li> </ul> |              |
|                      | HTTP (Port Str) HTTPS (Port 443) SSH (Port 22)                                                                      |              |
|                      | Source Type Source Type Source Type                                                                                 |              |
|                      | My IP ~ My IP ~                                                                                                    |              |
|                      | Source (CDP) Source (CDPI) Source (CDPI)                                                                            |              |
|                      | 21624031.14502 21624031.54502 21624031.54502                                                                        |              |
|                      |                                                                                                    |              |
|                      | Previous Next                                                                                                    |              |

10. Review the information on the summary page and click Add to deploy the connector.

| Cloud Manager        | Add Connector                                                                             | Need Help? X |
|----------------------|-------------------------------------------------------------------------------------------|--------------|
| Canvas Replication   | 🧭 Get Ready 🕑 AWS Credentials ⊘ Details ⊘ Network 🕑 Security Group 🔇 Review               |              |
| Add New Working Envi | Code for Terraform Automation                                                             |              |
|                      | Connector Name awscloudmanager                                                            | i            |
|                      | Region us-east-1                                                                          |              |
|                      | VPC vpc.083fcbd79f75dfb6e - 10.221.0.0/16                                                 |              |
|                      | Subnet 10.221.4.0/24   publicSN_us-east-1a_rt1600680                                      |              |
|                      | Key Pair rt1600680                                                                        |              |
|                      | Public IP Enable                                                                          |              |
|                      | Proxy None                                                                                |              |
|                      | Security Group. HTTP: 216/240/31.145/32, HTTPS: 216/240/31.145/32, SSH: 216/240/31.145/32 |              |
|                      | Previous Add                                                                              |              |

11. The connector now deploys using a cloud formation stack. You can monitor its progress from Cloud Manager or through AWS.

| <br>Cloud Mana | ger         |                                                                                                    |
|----------------|-------------|----------------------------------------------------------------------------------------------------|
| Canvas         | Replication |                                                                                                    |
| Add New W      | orking Envi | Deploying a Connector                                                                                                    |
|                |             | Show Details                                                                                                    |
|                |             | <ul> <li>Keep this wizard open until the deployment process is complete. It usually takes<br/>about 7 minutes.</li> </ul> |
|                |             | <ul> <li>No other Cloud Manager features are available during deployment.</li> </ul>                                      |
|                |             | When the process is complete, you can continue the operation that you started.                                            |
|                |             |                                                                                                    |

12. When the deployment is complete, a success page appears.

| <br>Cloud Manager                                           |                                                                           | × |
|-------------------------------------------------------------|---------------------------------------------------------------------------|---|
| Clouid Manager<br>Carwas Replication<br>Add New Working Env | Connector Successfully Created<br>The Connector was created successfully. | × |
|                                                             |                                                                           |   |

### **Deploy Cloud Volumes ONTAP**

1. Select AWS and the type of deployment based on your requirements.

| <br>Cloud Mar | nager          |                    |                 |                   |                       | Account<br>+1500880 | - Workspace | (* | Connector ~ | @ ( | 98 |
|---------------|----------------|--------------------|-----------------|-------------------|-----------------------|---------------------|-------------|----|-------------|-----|----|
| Canvas        | Replication    | Backup & Restore X | 8s Data Sense   | File Cache        | Compute               | ync All Servici     | es (+8) 🗸   |    |             |     |    |
| Add New       | Working Enviro | nment              |                 |                   |                       |                     |             |    |             |     | ×  |
|               |                |                    |                 |                   |                       |                     |             |    |             |     |    |
|               |                |                    |                 | aws               | 0                     |                     | 3           |    |             |     |    |
|               |                | Mice               | osit Azure Am   | azon Web Services | Google Cloud Place    | On Pre              | nites       |    |             |     |    |
|               |                | Choose 1           | Гуре            |                   |                       |                     |             |    |             |     |    |
|               |                |                    | 0               | 0                 | ~                     | 0                   |             |    |             |     |    |
|               |                | Clou               | d Volumes ONTAP | Cloud Volum       | es ONTAP HA           | Cloud Volumes 5     | ervice      |    |             |     |    |
|               |                |                    | Single Note     | E Man Ro          | and the second second | High Asselution     |             |    |             |     |    |
|               |                |                    |                 |                   |                       |                     |             |    |             |     |    |
|               |                |                    |                 | N                 | lext                  |                     |             |    |             |     |    |

2. If no subscription has been assigned and you wish to purchase with PAYGO, choose Edit Credentials.

|        | Cloud Ma       | nager                   |                                   |             |                            |            |                                         |                | Account Vorkspace<br>r1505880 Vorkspace1 | • Connector • • | 0 | 0 |
|--------|----------------|-------------------------|-----------------------------------|-------------|----------------------------|------------|-----------------------------------------|----------------|------------------------------------------|-----------------|---|---|
|        | Canvas         | Replication             | Backup & Restore                  | KBs         | Data Sense                 | File Cache | Compute                                 | Sync           | All Services (+8) 🗸                      |                 |   |   |
|        | Create a Ne    | w Working Environ       | iment                             |             | D                          | etails ar  | nd Credentia                            | Is             |                                          |                 |   |   |
|        | Previous       | Step .                  | Instance Profil<br>Credential Nar | le<br>Ne    | 322944748816<br>Account ID |            | • Ne subscription<br>Marketplace Subscr | in terms lared | Edit Credentials                         |                 |   |   |
|        |                |                         | Details<br>Working Enviro         | unment film | ne (Christer Name)         |            | Cred                                    | oritials       |                                          |                 |   |   |
|        |                |                         | Up to 40 cha                      | racters.    | re (crush), reacted)       |            | adm                                     | in             |                                          |                 |   |   |
|        |                |                         | 😗 Add Tags                        | Op          | Gonal Vield   Up to flag   | r tags     | Pasia                                   | ord            |                                          |                 |   |   |
|        |                |                         |                                   |             |                            |            | Confi                                   | m Password     | 1                                        |                 |   |   |
|        |                |                         |                                   |             |                            |            | ononve                                  |                |                                          |                 |   |   |
| Coud M | inge 159 Built | 5 Aug 10, 2021 (AU ) 10 | ani lata                          |             |                            |            |                                         |                |                                          |                 |   |   |

# 3. Choose Add Subscription.

|   | Cloud Ma                       | nager            |                                   |            |                               |                      |                    |         | Account |              | Workspace<br>Workspace 1 | Connector<br>avectoration | 9 ( | 0 0 |
|---|--------------------------------|------------------|-----------------------------------|------------|-------------------------------|----------------------|--------------------|---------|---------|--------------|--------------------------|---------------------------|-----|-----|
|   | Canvas                         | Replication      | Backup & Restore                  | KBs        | Data Sense                    | File Cache           | Compute            | Sync    | All Se  | sivices (+8) | ~                        |                           |     |     |
|   | Create a No                    | w Working Enviro | amant                             |            | _                             | Details and          | i Credentia        | 5       |         |              |                          |                           |     |     |
|   | <ol> <li>Prisitaliz</li> </ol> | Step .           | Instance Profil<br>Credential Nam | e.<br>14   | Edit Cre                      | dentials & Ad        | ld Subscripti      | n       | -       |              | R Contercarts            |                           |     |     |
|   |                                |                  | Details<br>Working Enviro         | rotond Nam | Credentials                   | Profile   Account It | 0: 322944746816    |         |         |              |                          |                           |     |     |
|   |                                |                  | <ul> <li>Add Tags</li> </ul>      |            | Mackets<br>O Most<br>O Add Sk | lace Subscription    | slated with the st | ntectur |         |              |                          |                           |     |     |
| - |                                | (                | n er fre                          |            |                               | Apply                | Ca                 | ucel    |         |              |                          |                           |     |     |

4. Choose the type of contract that you wish to subscribe to. I chose Pay-as-you-go.

| <br>Cloud Mar              | nager                |                  |     |                           |                                                                   |                                      |              | Account ~                                               | Workspace<br>Workspace 1 |      | Connector | 6 | 0 |  |
|----------------------------|----------------------|------------------|-----|---------------------------|-------------------------------------------------------------------|--------------------------------------|--------------|---------------------------------------------------------|--------------------------|------|-----------|---|---|--|
| Canyas                     | Replication          | Backup & Restore | Kās | Data Sense                | File Cache                                                        | Compute                              | Sync         | All Services (+8                                        | 0~                       |      |           |   |   |  |
| Greate a Ne                | w Working Environ    | munt             |     | Eart Cr                   | epentiais & A                                                     | aa suosenpt                          | on           |                                                         |                          |      |           |   |   |  |
|                            |                      |                  |     | Select a si<br>details an | ubscription option<br>id then subscribe.                          | and click Continue                   | The AWS M    | farketplace enables                                     | you to view pricing      |      |           |   |   |  |
|                            |                      |                  |     | C Pay<br>Pay<br>wit       | y-Per-Till - Annual (<br>y for Cloud Volumi<br>h an annual, upfro | Contract<br>es ONTAP<br>ont payment. | ۲            | Pay-as-you-go<br>Pay for Cloud Volur<br>an hourly rate. | nes ONTAP at             | 1    |           |   |   |  |
|                            |                      |                  |     | The next                  | t steps:                                                          |                                      |              |                                                         |                          |      |           |   |   |  |
|                            |                      |                  |     | (1) AV                    | S Marketplace<br>scribe and then clic                             | k Set Up Your Act                    | ount to cont | figure your account.                                    |                          |      |           |   |   |  |
|                            |                      |                  |     | (2) CBA<br>Save           | ud Manager<br>e your subscription                                 | and associate the                    | Marketplaci  | e subscription with y                                   | our AWS credenti         | Res: |           |   |   |  |
| <br>langer 1.5.5 . Babbi S | Aug 16, 2011 A418 21 | ar (15)          |     |                           |                                                                   |                                      | - 70         | Continue                                                | Cancel                   |      |           |   |   |  |

5. You are redirected to AWS; choose Continue to Subscribe.

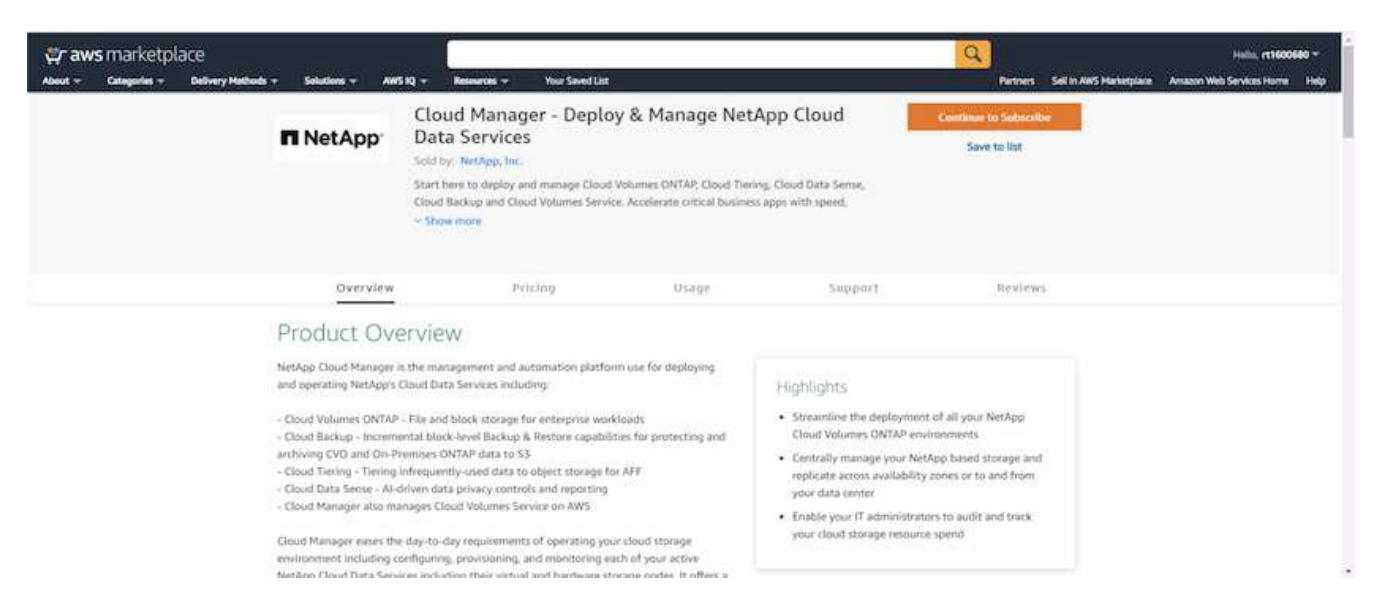

6. Subscribe and you are redirected back to NetApp Cloud Central. If you have already subscribed and don't get redirected, choose the "Click here" link.

| 💭 aws marke      | tplace               |                                                 |                                                                                   |                                                                                                 |                                                                                                    | Q                                                                                                    |                                                                                                    |                         | Halla, rt1600            | 9680 - |
|------------------|----------------------|-------------------------------------------------|-----------------------------------------------------------------------------------|-------------------------------------------------------------------------------------------------|----------------------------------------------------------------------------------------------------|----------------------------------------------------------------------------------------------------|----------------------------------------------------------------------------------------------------|-------------------------|--------------------------|--------|
| out - Categories | - Delivery Methods - | Solutions -                                     | AWS IQ =                                                                          | Resources -                                                                                     | Your Saved List                                                                                                    |                                                                                                    | Partners                                                                                                    | Sell in AWS Marketplace | Amazon Web Services Home | н      |
|                  |                      | You are ex<br>Offer name<br>(NetApp, in         | lanager +<br>tended multi<br>c. for SaaS 2                                        | Deploy &                                                                                        | Manage NetApp Cloud Data ct an offer first and review the prices informate the Offer - current subscription >}                                                                                  | I Services Ifon and EULA You are subscribed to this offer. by Network of the Network Vice Vice Vice Vice Vice Vice Vice Vice                                                                                                    |                                                                                                    |                         |                          |        |
|                  |                      | You are corre-<br>utage at the<br>artemation of | end of your in<br>on the right.<br>Harvining its<br>if you were o<br>please click | ed to this produc<br>ext billing cycle,<br>sures, signifi<br>nable to comple<br>here to be take | t and will be charged for your accumulated<br>hased on the costs liabed in Pricing<br>g up for your product?<br>te the set up process for this software,<br>to the product's registration area. | You have subscribed to a Privat<br>You have subscribed to mis private offer on a<br>2020 UTC. This private offer will expire on A<br>5022 UTC. You use of this product after the<br>care of your private offer will be billed at the t<br>current public promo, which can be found on<br>products detain page.<br>To avoid being changed for use beyond the e-<br>tate of mis offer, you can cancel your subscr-<br>time product by August 1, 2022 UTC. Prese e-<br>vendor directly with any questions regarding | e Offer<br>luly 21,<br>ogust 1,<br>expitation<br>hen<br>this<br>this<br>xpration<br>to<br>contact the<br>this offer |                         |                          |        |
|                  |                      |                                                 |                                                                                   |                                                                                                 |                                                                                                    | Subscribe:<br>Its subscribes to the software, you agree to the pricing to<br>softwar from Units Contrate Software and A. You also as                                                                                                    | erres and the                                                                                                    |                         |                          |        |

7. You are redirected to Cloud Central where you must name your subscription and assign it to your Cloud Central account.

| T NetApp                 |                                                                                                    | Faderic view | Füll | • | 않 |
|--------------------------|----------------------------------------------------------------------------------------------------|--------------|------|---|---|
| III<br>Esteric view      | Subscription Assignment *                                                                                                    |              |      |   |   |
| ∎©:<br>Feature Spatlight | Your subscription to Cloud Manager / Cloud Volumes ONTAP From AWS Marketplace was created successfully1                                       |              |      |   |   |
| tradactis (              | Name your subscription                                                                                                    |              |      |   |   |
| ×.                       | NetApp Cloud Central Account: 0                                                                                                    |              |      |   |   |
| ED<br>An                 | We've assgned your subscription to all or your YeeApp cloud Central accounts.<br>You can choose to unassign specific accounts.<br>☑ rt1600680 |              |      |   |   |
| tervices Status, 12      | Sive                                                                                                    |              |      |   |   |
| Contact Us               |                                                                                                    |              |      |   |   |

8. When successful, a check mark page appears. Navigate back to your Cloud Manager tab.

| II NetApp                |                                                                                      | Falaric View | Full + | 8 |
|--------------------------|--------------------------------------------------------------------------------------|--------------|--------|---|
| TTT<br>Fahric View       |                                                                                      |              |        |   |
| i∰:<br>Feature spottight |                                                                                      |              |        |   |
| Stradecti i              |                                                                                      |              |        |   |
| X Junit -                |                                                                                      |              |        |   |
| 500<br>Art               |                                                                                      |              |        |   |
| Services Status 12       | Your subscription demo.netapp.com-cloud-volumes-ontap-386953e5<br>saved successfully |              |        |   |
| ContactUs                |                                                                                      |              |        |   |

9. The subscription now appears in Cloud Central. Click Apply to continue.

| Croate a New Working Environment                                                                                                    | Edit Credentials & Add Subscription                              |   |  |
|----------------------------------------------------------------------------------------------------|------------------------------------------------------------------|---|--|
|                                                                                                    | Associate Subscription to Credentials                            |   |  |
|                                                                                                    | Tou autocribed successfully                                      |   |  |
|                                                                                                    | Credentials                                                      |   |  |
|                                                                                                    | Instance Profile   Account ID: 322944748816                      |   |  |
|                                                                                                    | Subscription                                                     | _ |  |
|                                                                                                    | <ul> <li>demo.netapp.com-cloud-volumes-ontap-386953e5</li> </ul> |   |  |
|                                                                                                    | Add Subscription                                                 |   |  |
|                                                                                                    |                                                                  | _ |  |
|                                                                                                    | Apply Cancel                                                     |   |  |
|                                                                                                    |                                                                  |   |  |
| Contractory Mathematical Academic States and States and State |                                                                  |   |  |

- 10. Enter the working environment details such as:
  - a. Cluster name

# b. Cluster password

c. AWS tags (Optional)

|        | Cloud Ma      | nager                  |                                   |                              |              |                                       |                     | Account v Workspace v<br>r1500880 VWorkspace 1 | Connector ~ | @ @ | ) @ |
|--------|---------------|------------------------|-----------------------------------|------------------------------|--------------|---------------------------------------|---------------------|------------------------------------------------|-------------|-----|-----|
|        | Canvas        | Replication            | Backup & Restore                  | K8s Data Sense               | File Cache   | Compute                               | Sync                | All Services (+8) ~                            |             |     |     |
|        | Create a Ne   | ew Working Enviror     | nment                             |                              | Details ar   | nd Credentia                          | ls                  |                                                |             |     |     |
|        | Previous      | Step                   | Instance Profil<br>Credential Nat | e 32294474<br>e Account IC   | 8816         | demo.netapp.com<br>Marketplace Subscr | cloud-vol<br>iption | Edit Credentials                               |             |     |     |
|        |               |                        | Details                           |                              |              | Cred                                  | ontials             |                                                |             |     |     |
|        |               |                        | Working Erwino<br>hybridawsew     | nment Name (Cluster Nam<br>) | e):          | user i<br>adm                         | Name<br>Nin         |                                                |             |     |     |
|        |               |                        | 🕒 Add Tags                        | Optional Vield Up            | to four tags | Passor                                | brow                |                                                |             |     |     |
|        |               |                        |                                   |                              |              | Confi                                 | rm Password         | a                                              |             |     |     |
|        |               |                        |                                   |                              |              | Continue                              |                     |                                                |             |     |     |
| Coud M | inge 359 Suit | 5 Aug 18, 2021 (AU 31) | s en lata                         |                              |              |                                       |                     |                                                |             |     |     |

11. Choose which additional services you would like to deploy. To discover more about these services, visit the NetApp Cloud Homepage.

|       | Cloud Ma       | inager                |                  |            |            |            |         |      | Account   |            | Workspace<br>Workspace | • | Consector<br>avecdademana. | ۲ | 0 | 8 |
|-------|----------------|-----------------------|------------------|------------|------------|------------|---------|------|-----------|------------|------------------------|---|----------------------------|---|---|---|
|       | Canvas         | Replication           | Backup & Restore | KBs        | Data Sente | File Cache | Compute | Sync | All Servi | ces (+8) 🗸 |                        |   |                            |   |   |   |
|       | Create a N     | ew Working Enviro     | oment            |            |            | Se         | rvices  |      |           |            |                        |   |                            |   |   |   |
|       | T Previour     | s Step                |                  |            |            |            |         |      |           |            |                        |   |                            |   |   |   |
|       |                |                       | 💮 Da             | ta Sense 8 | Compliance |            |         |      |           |            | -                      | ~ |                            |   |   |   |
|       |                |                       | (3) Ва           | ckup to Cl | oud        |            |         |      |           |            | -0                     | Ŷ |                            |   |   |   |
|       |                |                       | (iii) Mo         | nitoring   |            |            |         |      |           |            | -                      | ~ |                            |   |   |   |
|       |                |                       |                  |            |            |            |         |      |           |            |                        |   |                            |   |   |   |
|       |                |                       |                  |            |            | Co         | ntinue  |      |           |            |                        |   |                            |   |   |   |
| Condi | langa 159 Bult | a Aug 10,2021 (ALT )) | 5 का धारत        |            |            | C.         | ntinue  |      |           |            |                        |   |                            |   |   |   |

12. Choose whether to deploy in multiple availability zones (reguires three subnets, each in a different AZ), or a single availability zone. I chose multiple AZs.

| Cloud Ma    | nager              |                   |                                                                                       |                                                           |           | 1                                                                                              | Account ~                                                                               |                                                  | forkspace<br>forkspace (                          |    | Connector<br>avoidourimenta | ٢ | 0 |  |
|-------------|--------------------|-------------------|---------------------------------------------------------------------------------------|-----------------------------------------------------------|-----------|------------------------------------------------------------------------------------------------|-----------------------------------------------------------------------------------------|--------------------------------------------------|---------------------------------------------------|----|-----------------------------|---|---|--|
| Canvas      | Replication        | Backup & Restore  | K8s Data                                                                              | Sense File Cache                                          | Compute   | Sync                                                                                           | All Services                                                                            | (+8) 🗸                                           |                                                   |    |                             |   |   |  |
| Create a No | ew Working Enviror | oment             |                                                                                       | HA Deplo                                                  | yment Mod | els                                                                                            |                                                                                         |                                                  |                                                   |    |                             |   |   |  |
| † Previous  | Step               | Multiple Availabi | lity Zones<br>aximum protection<br>ention of 3 availabilit<br>e serves data if its po | against AZ failures.<br>ty zones.<br>artner goes offline. | Single A  | vailability Z(<br>rotects again<br>ingle availabil<br>rooup, spread<br>n HA node se<br>t infis | ano<br>at failures within<br>ity zone. HA no<br>neross distanct i<br>rves data if its p | n æsingli<br>ides are i<br>underlyk<br>partner g | : AZ<br>n a placeme<br>g hardware<br>ces offline. | nt |                             |   |   |  |

13. Choose the region, VPC, and security group for the cluster to be deployed into. In this section, you also assign the availability zones per node (and mediator) as well as the subnets that they occupy.

|       | Cloud Ma          | nager                 |                                    |     |            |                                            |         |     | Account York                                    | space 🛩 | Connector<br>evolutionmena. | ® 0 |  |
|-------|-------------------|-----------------------|------------------------------------|-----|------------|--------------------------------------------|---------|-----|-------------------------------------------------|---------|-----------------------------|-----|--|
|       | Canvas            | Replication           | Backup & Restore                   | X8s | Data Sense | Ele Cache                                  | Compute | Syn | c All Services (+8) 🗸                           |         |                             |     |  |
|       | Create a Ne       | w Working Enviro      | oment                              |     |            | Regio                                      | n & VPC |     |                                                 |         |                             |     |  |
| _     | ↑ Previous        | Step                  | AWS Region<br>US East   N. Virgini | à   | ÷          | VPC<br>vpc-063ft/bd79f75c<br>10.221/0.0716 | No6e -  | ÷   | Security group<br>Use a generated security groo | p •     |                             |     |  |
|       |                   |                       | Node 1:                            |     |            | Node 2:                                    |         |     | Mediator:                                       |         |                             |     |  |
|       |                   |                       | Availability Zone<br>us-east-1a    |     |            | Availability Zone<br>us-east-1b            |         | •   | Availability Zone<br>us-east-1c                 |         |                             |     |  |
|       |                   |                       | Subnet                             |     |            | Subnet                                     |         |     | Subnet                                          | -       |                             |     |  |
|       |                   |                       | - Constant - Constant              |     |            | 1012211220124                              |         |     | 10.44.12.01.44                                  |         |                             |     |  |
|       |                   |                       |                                    |     |            | Co                                         | ntinue  |     |                                                 |         |                             |     |  |
| Couth | houge 1.5.9 Suite | ■ Aug 18, 2021 04,133 | S en litte                         |     |            |                                            |         |     |                                                 |         |                             |     |  |

14. Choose the connection methods for the nodes as well as the mediator.

| ** | Cloud Ma                    | nager              |                  |             |            |               |             |              | Account   |             | Worksp<br>Worksp | ace ~ | 2 | onnedor<br>ochudroma. | ۵ ( | 0 | 0 |
|----|-----------------------------|--------------------|------------------|-------------|------------|---------------|-------------|--------------|-----------|-------------|------------------|-------|---|-----------------------|-----|---|---|
|    | Canvas                      | Replication        | Backup & Restore | K8s         | Data Sense | File Cache    | Compute     | Sync         | All Se    | ivices (+B) | ~                |       |   |                       |     |   |   |
|    | Create a N                  | ew Working Environ | nment            |             | Conr       | nectivity & S | SH Auther   | tication     |           |             |                  |       |   |                       |     |   |   |
|    | <ol> <li>Previou</li> </ol> | s Step             | No.              | des         |            |               | <u>a a</u>  | Mediator     |           |             |                  |       |   |                       |     |   |   |
|    |                             |                    | SSH Authe        | ntication M | ethod      |               | Security Gr | oup.         |           |             |                  |       |   |                       |     |   |   |
|    |                             |                    | Passwor          | d           |            | •             | Use a ge    | verated secu | uty group |             | •                |       |   |                       |     |   |   |
|    |                             |                    |                  |             |            |               | Key Pair Na | inie.        |           |             | - 0              | ÷     |   |                       |     |   |   |
|    |                             |                    |                  |             |            |               | rt160068    | 0            |           |             |                  |       |   |                       |     |   |   |
|    |                             |                    |                  |             |            |               | internet Co | nnection Me  | thod      |             | 0                | 8     |   |                       |     |   |   |
|    |                             |                    |                  |             |            |               | Public IP   | address      |           |             | •                |       |   |                       |     |   |   |
|    |                             |                    |                  |             |            |               |             |              |           |             |                  |       |   |                       |     |   |   |
|    |                             |                    |                  |             |            |               |             |              |           |             |                  |       |   |                       |     |   |   |
|    |                             |                    |                  |             |            | Cor           | tinue       |              |           |             |                  |       |   |                       |     |   |   |
|    |                             |                    |                  |             |            | _             |             |              |           |             |                  |       |   |                       |     |   |   |

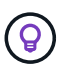

The mediator requires communication with the AWS APIs. A public IP address is not required so long as the APIs are reachable after the mediator EC2 instance has been deployed.

 Floating IP addresses are used to allow access to the various IP addresses that Cloud Volumes ONTAP uses, including cluster management and data serving IPs. These must be addresses that are not already routable within your network and are added to route tables in your AWS environment. These are required to enable consistent IP addresses for an HA pair during failover. More information about floating IP addresses can be found in the NetApp Cloud Documenation.

| Cloud Man    | ager                                              |                                                                                      |                                                                                                    |                                                                                                    |                                                                                                    |                                                                                                    |                                                                                                    |                                                                                                    | <b>Account</b><br>rτ1618549                                                                                                    |                                                                                                    | Workspace<br>Workspace-1                                                                                                    |                                                                                                    | Connector<br>awscloudmana                                                                                                    |                                                                                                    | Ĺ)                                                                                                    |                                                                                                    | 0                                                             |                                                                                                    |
|--------------|---------------------------------------------------|--------------------------------------------------------------------------------------|----------------------------------------------------------------------------------------------------|----------------------------------------------------------------------------------------------------|----------------------------------------------------------------------------------------------------|----------------------------------------------------------------------------------------------------|----------------------------------------------------------------------------------------------------|----------------------------------------------------------------------------------------------------|----------------------------------------------------------------------------------------------------|----------------------------------------------------------------------------------------------------|----------------------------------------------------------------------------------------------------|----------------------------------------------------------------------------------------------------|----------------------------------------------------------------------------------------------------|----------------------------------------------------------------------------------------------------|----------------------------------------------------------------------------------------------------|----------------------------------------------------------------------------------------------------|---------------------------------------------------------------|----------------------------------------------------------------------------------------------------|
| Canvas       | Replication                                       | Backup & Restore                                                                     | K8s                                                                                                    | Data Sense                                                                                                    | File Cache                                                                                                    | Compute                                                                                                    | Sync                                                                                                    | All Services (+8) 🗸                                                                                                    |                                                                                                    |                                                                                                    |                                                                                                    |                                                                                                    |                                                                                                    |                                                                                                    |                                                                                                    |                                                                                                    |                                                               |                                                                                                    |
| Create a Nev | v Working Environ                                 | ment                                                                                 |                                                                                                    |                                                                                                    |                                                                                                    | Floa                                                                                                    | ting IPs                                                                                                    |                                                                                                    |                                                                                                    |                                                                                                    |                                                                                                    |                                                                                                    |                                                                                                    |                                                                                                    |                                                                                                    |                                                                                                    |                                                               |                                                                                                    |
| ↑ Previous S | tep                                               |                                                                                      | Floating IP                                                                                                    | addresses are requ<br>HA nodes if failu<br>You must spec                                                            | uired for cluster an<br>ures occur. To acce<br>ify IP addresses th                                                                                                    | d SVM access and<br>iss the data from<br>at are outside of                                                                                                    | d for NFS and<br>outside the Vi<br>the CIDR bloci                                                                                                    | CIFS data access. These f<br>PC, you can set up an AW<br>ks for all VPCs in the sele                                                                                                    | loating IPs can<br>I <mark>S transit gatev</mark><br>cted AWS regio                                                                                                    | migrate b<br><mark>/ay.</mark><br>m.                                                                                                    | etween                                                                                                    |                                                                                                    |                                                                                                    |                                                                                                    |                                                                                                    |                                                                                                    |                                                               |                                                                                                    |
|              |                                                   |                                                                                      |                                                                                                    |                                                                                                    | Floating IP add<br>10.222.0.200                                                                                                    | ress for cluster m                                                                                                    | ianagement                                                                                                    |                                                                                                    |                                                                                                    |                                                                                                    |                                                                                                    |                                                                                                    |                                                                                                    |                                                                                                    |                                                                                                    |                                                                                                    |                                                               |                                                                                                    |
|              |                                                   |                                                                                      |                                                                                                    |                                                                                                    | Floating IP add                                                                                                    | ress 1 for NFS an                                                                                                    | d CIFS data                                                                                                    |                                                                                                    |                                                                                                    |                                                                                                    |                                                                                                    |                                                                                                    |                                                                                                    |                                                                                                    |                                                                                                    |                                                                                                    |                                                               |                                                                                                    |
|              |                                                   |                                                                                      |                                                                                                    |                                                                                                    | Floating IP add                                                                                                    | ress 2 for NFS an                                                                                                    | d CIFS data                                                                                                    |                                                                                                    |                                                                                                    |                                                                                                    |                                                                                                    |                                                                                                    |                                                                                                    |                                                                                                    |                                                                                                    |                                                                                                    |                                                               |                                                                                                    |
|              |                                                   |                                                                                      |                                                                                                    |                                                                                                    | Floating IP add                                                                                                    | ress for SVM mar                                                                                                    | nagement (Op                                                                                                    | tional)                                                                                                    |                                                                                                    |                                                                                                    |                                                                                                    |                                                                                                    |                                                                                                    |                                                                                                    |                                                                                                    |                                                                                                    |                                                               |                                                                                                    |
|              |                                                   |                                                                                      |                                                                                                    |                                                                                                    | Enter Floatin                                                                                                    | g IP Address                                                                                                    |                                                                                                    |                                                                                                    |                                                                                                    |                                                                                                    |                                                                                                    |                                                                                                    |                                                                                                    |                                                                                                    |                                                                                                    |                                                                                                    |                                                               |                                                                                                    |
|              |                                                   |                                                                                      |                                                                                                    |                                                                                                    |                                                                                                    |                                                                                                    |                                                                                                    |                                                                                                    |                                                                                                    |                                                                                                    |                                                                                                    |                                                                                                    |                                                                                                    |                                                                                                    |                                                                                                    |                                                                                                    |                                                               |                                                                                                    |
|              | Cloud Man<br>Carvas<br>Create a New<br>Previous S | Cloud Manager<br>Canvas Replication<br>Create a New Working Environ<br>Previous Step | Cloud Manager Annual Annual An | Cloud Manager  Canvas  Replication Backup & Restore K8  Create a New Working Environment  Previous Step Floating IP | Cloud Manager           Canvas         Replication         Backup & Restore         K8s         Data Sense           Create a New Working Environment           Floating IP addresses are req<br>HA nodes if fail           Vou must spect | Cloud Manager  Annotes Replication Replication Replica | Cloud Manager  Annoas Replication Backup & Restore K8s Data Sense File Cache Compute File Create a New Working Environment File File File File File File File File | Cloud Manager         Canvas       Replication       Backup & Restore       K8s       Data Sense       File Cache       Compute       Sync         Create a New Working Environment       Floating IP addresses are required for cluster and SVM access and for NFS and HA nodes if failures occur. To access the data from outside the VI You must specify IP addresses that are outside of the CIDR block         *       *       *       Floating IP addresses that are outside of the CIDR block         Floating IP address for duster management       10:222.0200       Floating IP address of for NFS and CIPS data         10:222.0.200       Floating IP address of soft management (OPI Enter Floating IP Address for SVM management (OPI Enter Floating IP Address for SVM | Cloud Manager          Canvas       Replication       Backup & Restore       K8s       Data Sense       File Cache       Compute       Sync       All Services (+8) ~         Create a New Working Environment       Floating IP       Environment       Floating IPs         *       Previous Step       Floating IP addresses are required for duster and SVM access and for NFS and CIFS data access. These for HA nodes if failures occur. To access the data from outside the VPC, you can set up an AW         You must specify IP addresses that are outside of the CIDR blocks for all VPCs in the selection of the VPC. you can set up an AW         You must specify IP addresses for Cluster management       10.222.0200       Incess for IVPS and CIFS data         Floating IP address 1 for NFS and CIFS data       10.222.0200       Incess for SVM management (Optional)       Incers for SVM management (Optional)         Floating IP address for SVM management (Optional)       Enter Floating IP Address       Incers for SVM management (Optional) | Cloud Marger       Replication       Backup & Restore       KBs       Data Sense       File Cache       Compute       Sync       All Services (+8) ✓         Create a New Working Environment       Floating IP addresses are required for cluster and SVM access and for NFS and CIFS data access. These floating IPs can HA nodes if failures occur. To access the data from outside the VPC, you can set up an AVX5 transit gater         Nout specify IP addresses are required for cluster and SVM access and for NFS and CIFS data access. These floating IPs can HA nodes if failures occur. To access the data from outside the VPC, you can set up an AVX5 transit gater         Vou must specify IP addresses for cluster management         10:222.020       Floating IP address 1 for NFS and CIFS data       10:222.020         Floating IP address for SVM management (Optional)         Enter Floating IP Address | Cloud Marger       Replication       Backup & Restore       KBs       Data Sense       File Cache       Compute       Sync       All Services (18) ×         Create a New Working Environment         Floating IP addresses are required for cluster and SVM access and for NFS and CIFS data access. These floating IPs can migrate b HA nodes if failures occur. To access the data from outside the VPC, you can set up an AVS transfit gateway.         Previous Step         Floating IP addresses that are outside of the CIDR blocks for all VPCs in the selected AWS region.         Floating IP addresses for SVM access for SVM access for SVM anagement         10.2220.200         Floating IP address 2 for NFS and CIFS data         Cacce.2002         Floating IP address 2 for NFS and CIFS data         Data SVM access for SVM management (Optional)         Enter Floating IP Address | Cloud Margare       Replication       Backup & Restore       K8       Data Sense       File Cache       Comput       Sync       All Services (+8) ×         Create a New Working Environment         Floating IP addresses are required for cluster and SVM access and for NFS and CIFS data access. These floating IPs can migrate between HA nodes If failures occur. To access the data from outside the VPC, you can set up an AWS transit gateway.         Vor must specify IP addresses are required for cluster and SVM access and for NFS and CIFS data access. These floating IPs can migrate between HA nodes If failures occur. To access the data from outside the VPC, you can set up an AWS transit gateway.         Vor must specify IP addresses that are outside of the CIDR blocks for all VPCs in the selected AWS region.         floating IP address 1 for NFS and CIFS data       10.222.0.201       Integrating IP address 2 for NFS and CIFS data         10.222.0.201       Integrating IP address for SVM management (Optional)       Inter Floating IP Address         Inter Floating IP Address for SVM management (Optional)       Inter Floating IP Address       Inter Floating IP Address | Cloud Marce       Count       Count | Cloud       Account       Control       Account       Control       Markages       Control       Markages       Control       Control | Cloud       Notice of Machine       Notice of Machine       Notice of Machine       Notice of Machine         Clouds       Replication       Backup & Restore       Kis       Data Sense       File Cache       Compute       Sense       All Services (14)         Create a low Urking Environment       Floating IP addresses are required for cluster and SVM access and for NFS and CIFS data access. These floating IPs can migrate between 14 nodes if failures occur. To access the data from outside the VPC, you can set up an AVS trapingt IPs can migrate between 14 nodes if failures occur. To access the data from outside the VPC, you can set up an AVS trapingt IPs can migrate between 14 nodes if failures occur. To access the data from outside the VPC, you can set up an AVS trapingt IPs can migrate between 14 nodes if failures occur. To access the data from outside the VPC, you can set up an AVS trapingt IPs can migrate between 14 nodes if failures occur. To access the data from outside of the CIDR blocks for all VPCs in the selected AVS region.         Floating IP address of fuster management       10220.020       Inatage IP address of for SVM management (Dptional)         Inter IP Dating IP Address of for SVM management (Optional)       Inter Floating IP Address       Inter Floating IP Address | Cloud Nervee       Reduction       Reduction </td <td>Cloud Notice Notice Notice Notice Notice Notice Notice Notice</td> <td>Cloud Lorse       Notice       Notice&lt;</td> | Cloud Notice Notice Notice Notice Notice Notice Notice Notice | Cloud Lorse       Notice       Notice< |

2. Select which route tables the floating IP addresses are added to. These route tables are used by clients to communicate with Cloud Volumes ONTAP.

| Canvas      | Replication       | Backup & Restore       | K8s                              | Data Sense                                   | File Ca                              | iche Compute                                                                         | Sync All Services (+                                              | 8) 🗸                              |  |
|-------------|-------------------|------------------------|----------------------------------|----------------------------------------------|--------------------------------------|--------------------------------------------------------------------------------------|-------------------------------------------------------------------|-----------------------------------|--|
| Create a Ne | w Working Environ | ment                   |                                  |                                              | R                                    | loute Tables                                                                         | 1                                                                 |                                   |  |
| 1 Previous  | Step              | Select the routs pair. | tables that sl<br>if you leave a | iould include routes<br>route table unselect | i to the flow<br>ted. clients<br>Add | iting IP addresses. This ena<br>that are associated with th<br>Storial information @ | bles client access to the Cloud<br>e route table cannot access th | l Volumes ONTAP HA<br>le HA pair. |  |
|             |                   | Name Name              |                                  |                                              | Main                                 | ID                                                                                   | Associate with Subnet                                             | t Tags                            |  |
|             |                   | 😧 private_             | 1_111600680                      |                                              | No                                   | rtb-08b4cb68f65c826a5                                                                | 3 Subnets                                                         | 1 Tags                            |  |
|             |                   | Public_r               | _rt1600680                       |                                              | Ves                                  | rtb-0e46720d0da10c59                                                                 | 1 Subnets                                                         | 1 Tags                            |  |
|             |                   | 2 Route Tables         | The main ro                      | ute table is the defai                       | ult for the                          | VPC                                                                                  |                                                                   |                                   |  |
|             |                   |                        |                                  |                                              | 111                                  |                                                                                      |                                                                   |                                   |  |

3. Choose whether to enable AWS managed encryption or AWS KMS to encrypt the ONTAP root, boot, and data disks.

| <br>Cloud Ma | inager            |                  |                 |                                                                                     |                                                   |                            |               | Account<br>+1600680 |             | Workspace<br>Workspace 1 | Connector ~<br>wodoutment. | ® ( | ୭ ( | Э |
|--------------|-------------------|------------------|-----------------|-------------------------------------------------------------------------------------|---------------------------------------------------|----------------------------|---------------|---------------------|-------------|--------------------------|----------------------------|-----|-----|---|
| Canvas       | Replication       | Backup & Restore | K8s             | Data Sense                                                                          | Ble Cache                                         | Compute                    | Sync          | All Servi           | ices (+8) 🗸 | *                        |                            |     |     |   |
| Create a N   | ew Working Enviro | oment            |                 |                                                                                     | Data E                                            | ncryption                  |               |                     |             |                          |                            |     |     |   |
| 1 Previour   | s Step            |                  | AW<br>ist<br>De | 3 AWS Managed<br>75 is responsible for<br>andled by AWS key<br>fault Master Key: an | Encryption<br>data encryption a<br>management sen | nd decryption op<br>rices. | erations. Key | macagemen           | ŧ.,         |                          |                            |     |     |   |
|              |                   |                  |                 |                                                                                     | Co                                                | ntinue                     |               |                     |             |                          |                            |     |     |   |

4. Choose your licensing model. If you don't know which to choose, contact your NetApp representative.

|        | Cloud Ma      | nager                |                                                                  |                               |                |            |                                                      |                                                                                                    | Account<br>+1600680                                                                                         |                                                                                              | Workspace<br>Workspace                                                               |               | Const | ector ~ | ¢ ( | 0 |  |
|--------|---------------|----------------------|------------------------------------------------------------------|-------------------------------|----------------|------------|------------------------------------------------------|----------------------------------------------------------------------------------------------------|----------------------------------------------------------------------------------------------------|----------------------------------------------------------------------------------------------|--------------------------------------------------------------------------------------|---------------|-------|---------|-----|---|--|
|        | Canvas        | Replication          | Backup & Restore                                                 | K8s                           | Data Sense     | File Cache | Compute                                              | Sync                                                                                                    | All Sen                                                                                                    | vices (+8) •                                                                                 | <i>.</i>                                                                             |               |       |         |     |   |  |
|        | Create a No   | ew Working Enviro    | oment                                                            | Cloud                         | d Volumes (    | ONTAP Cha  | rging Meth                                           | ods & N                                                                                                    | ISS Acco                                                                                                    | ount                                                                                         |                                                                                      |               |       |         |     |   |  |
|        | 1 Previous    | Step                 | Cloud Volumes ONTAP<br>Learn more about our chu<br>© Pay-As-You- | Charging metho<br>Go by the b | Methods<br>our |            | Net.<br>Lear<br>Ta n<br>shou<br>Dan<br>finis<br>Supp | App Suppor<br>n more abou<br>sgister this C<br>dd add NetAr<br>t have a Net<br>n deploying t<br>sort Registrat | rt Site Acco<br>It NetApp Su<br>loud Volume<br>op Support 5<br>App Support<br>his system.4<br>tion option t | unt (Optie<br>pport Site )<br>is ONTAP to<br>Site Accoun<br>Site accou<br>dier its create an | nal)<br>NSS) accour<br>support yo<br>t<br>tri?Select go<br>triduse the<br>NSS accoun | ts<br>2<br>to |       |         |     |   |  |
|        |               |                      | Freemium (                                                       | Up to SOOG8                   | 83             |            | ntinue                                               | Add Netapp :                                                                                                   | Support Site                                                                                                | Account                                                                                      |                                                                                      |               |       |         |     |   |  |
| Churth | ange 153 file | 0 Avg 18,2021 04-133 | 15 arr 176                                                       |                               |                |            |                                                      |                                                                                                    |                                                                                                    |                                                                                              |                                                                                      |               |       |         |     |   |  |

5. Select which configuration best suits your use case. This is related to the sizing considerations covered in the prerequisites page.

| Canvas      | Replication          | Backup & Restore                | Kās         | Data Sense                                               | File Cache                           | Compute                            | Sync                           | All Services (+8) |               |                                                                 |              |        |
|-------------|----------------------|---------------------------------|-------------|----------------------------------------------------------|--------------------------------------|------------------------------------|--------------------------------|-------------------|---------------|-----------------------------------------------------------------|--------------|--------|
| Create a Ne | w Working Environ    | ment                            |             |                                                          | Preconfigu                           | red Packag                         | es                             |                   |               |                                                                 |              |        |
| ↑ Previous  | Step                 | Select a proc                   | onligured ( | Cloud Volumes O<br>Preconfi                              | NTAP system the<br>gured settings ca | t best matches<br>n be modified at | rour needs, or<br>a later timo | créaté your own c | onfiguration. | a                                                               | uange Config | uratio |
|             |                      | ÷.                              |             | IN O                                                     |                                      |                                    | \$0                            |                   |               | . <b>9</b> .                                                    |              |        |
|             | POC and s<br>Up to 3 | mall workloads<br>18 of storage | D           | atabase and applic<br>production wor<br>Up to 10TR of at | cation data<br>kloads<br>torage      |                                    | Cost effective                 | DR<br>rage        | Highes        | t performance production<br>workloads<br>up to 3687B of storage |              |        |
|             |                      |                                 |             |                                                          | Cor                                  | otinue                             |                                |                   |               |                                                                 |              |        |

6. Optionally, create a volume. This is not required, because the next steps use SnapMirror, which creates the volumes for us.

|         | Cloud Ma          | nager                 |                  |         |            |            |            |              | Account ~      | Workspace |    | Connector ~ | ۲ | 0 | 0 |
|---------|-------------------|-----------------------|------------------|---------|------------|------------|------------|--------------|----------------|-----------|----|-------------|---|---|---|
|         | Canvas            | Replication           | Backup & Restore | K8s     | Data Sense | File Cache | Compute    | Sync         | All Services ( | +8) ~     |    |             |   |   |   |
|         | Create a N        | ew Working Enviror    | nment            |         |            | Create     | Volume     |              |                |           |    |             |   |   |   |
|         | Previous          | i Step                | Details & Pro    | tection |            |            | Protoco    | (            |                |           |    |             |   |   |   |
|         |                   |                       | Volume Name:     |         | Size (0    | 101 (D     | NE         | s            | CIFS           | (5C5)     |    |             |   |   |   |
|         |                   |                       | 1.               |         | Volu       | athe size  | Arrest Con | track.       |                |           |    |             |   |   |   |
|         |                   |                       | Snapshot Policy: |         |            |            | Custom e   | xport policy | 8              |           | ÷. |             |   |   |   |
|         |                   |                       | default          |         |            |            |            |              |                |           |    |             |   |   |   |
|         |                   |                       | IDefault Policy  |         |            |            | Custom exp | ort policy   |                |           |    |             |   |   |   |
|         |                   |                       |                  |         |            |            | 10.221.0/  | 0/16         |                |           |    |             |   |   |   |
|         |                   |                       |                  |         |            |            | Advanced   | options      |                |           | ~  |             |   |   |   |
|         |                   |                       |                  |         |            | · Continue | Ski        | þ            | ]              |           |    |             |   |   |   |
| Court M | anapar 100 Burlan | 9 Aug 18 2027 64 53 5 | h and lotty      |         |            |            |            |              |                |           |    |             |   |   |   |

7. Review the selections made and tick the boxes to verify that you understand that Cloud Manager deploys resources into your AWS environment. When ready, click Go.

| 8 | Cloud Mar    | nager                                                                          |                                                                                                 |                                                                                                    |                                          |                                                                                      | Account<br>re16006                    | s ~                                       | Workspace 1       |    | Connector<br>evolvedment. | ٢ | 0 |  |
|---|--------------|--------------------------------------------------------------------------------|-------------------------------------------------------------------------------------------------|----------------------------------------------------------------------------------------------------|------------------------------------------|--------------------------------------------------------------------------------------|---------------------------------------|-------------------------------------------|-------------------|----|---------------------------|---|---|--|
|   | Canvas       | Replication Back                                                               | up & Restore                                                                                    | K8s Data Sense                                                                                          | File Cache                               | Compute Sy                                                                           | mc All                                | Services (+8)                             | ÷                 |    |                           |   |   |  |
|   | Create a New | w Working Environment                                                          |                                                                                                 |                                                                                                    | Review 8                                 | & Approve                                                                            |                                       |                                           |                   |    |                           |   |   |  |
|   | 1 Previous   | step hybridawscvo                                                              |                                                                                                 |                                                                                                    |                                          |                                                                                      |                                       |                                           |                   | Sh | ow API request            |   |   |  |
|   |              | us-east-1                                                                      | HA                                                                                              |                                                                                                    |                                          |                                                                                      |                                       |                                           |                   |    |                           |   |   |  |
|   |              | Useast-1                                                                       | HA<br>n order to activate su                                                                    | pport. I must first register                                                                            | Cloud Volumes ONT                        | AP with NetApp. More in                                                              | formation >                           |                                           |                   |    |                           |   |   |  |
|   |              | Understand that of                                                             | HA<br>n order to activate su<br>Doud Manager will all                                           | pport, I must first register<br>locate the appropriate AW                                               | Cloud Volumes ONT<br>5 resources to comp | AP with NetApp. More in<br>ily with my above require                                 | formation ><br>miteritis, More        | isformation *                             |                   |    |                           |   |   |  |
|   |              | Useast-1 Useast-1                                                              | HA<br>n order to activate so<br>Dood Manager will all<br>Networking                             | pport. I must first register<br>locate the appropriate AV<br>Storage                                    | Cloud Volumes ONT<br>5 resources to comp | AP with NetApp. More in<br>ly with my above require                                  | formation =<br>mineritis, More        | information *                             |                   |    |                           |   |   |  |
|   |              | I understand that it     I understand that it     Overview     Storage System: | HA<br>n order to activate so<br>Doud Manager will all<br>Networking<br>Cloud Volu               | pport, I must first register<br>locate the appropriate AV<br>Storage                                    | Coud Volumes ONT<br>5 resources to comp  | AP with NetApp. Mere in<br>Iy with my above require<br>HA Deployment 1               | formation =<br>mments, More<br>Model: | information *<br>Multiple A               | valiability Zones |    |                           |   |   |  |
|   |              | Iunderstand that in     Overview     Storage System:     License Type:         | HA<br>n order to activite su<br>Doud Manager will all<br>Networking<br>Cloud Volu<br>Cloud Volu | pport. I must first register<br>locate the appropriate AV<br>Storage<br>mes Oritae HA<br>enes Oritae HA | Cloud Volumes ONT<br>5 resources to comp | AP with NetApp. Merein<br>ly with my above require<br>HA Deployment I<br>Encryption: | formation =<br>mments. More<br>Model: | information *<br>Multiple A<br>AVICS Manu | valiability Zones |    |                           |   |   |  |

8. Cloud Volumes ONTAP now starts its deployment process. Cloud Manager uses AWS APIs and cloud formation stacks to deploy Cloud Volumes ONTAP. It then configures the system to your specifications, giving you a ready-to-go system that can be instantly utilized. The timing for this process varies depending on the selections made.

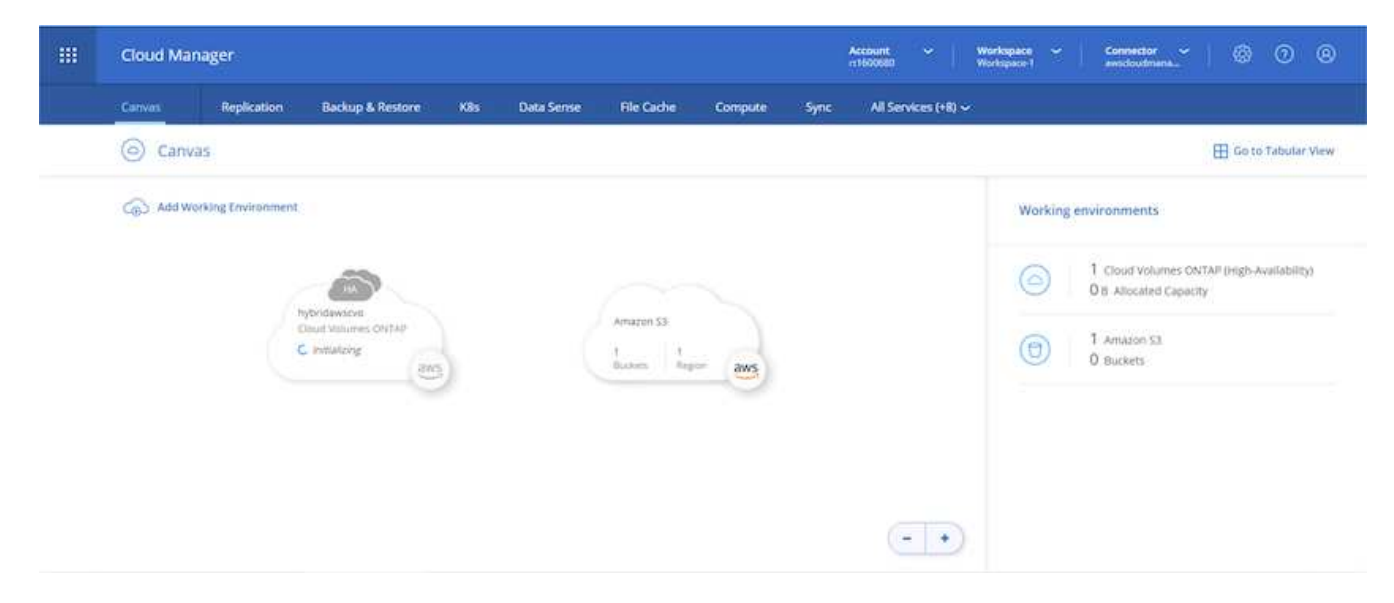

9. You can monitor the progress by navigating to the Timeline.

|                 | Cloud Ma        | inager                            |                             |     |            |                                                          | A.   | ccount ~         | Workspace ~                           | Connector<br>eventbookmana* | • • • |
|-----------------|-----------------|-----------------------------------|-----------------------------|-----|------------|----------------------------------------------------------|------|------------------|---------------------------------------|-----------------------------|-------|
|                 | Canvas          | Replication                       | Backup & Restore            | Käs | Data Sense | File Cache Compute                                       | Sync | All Services (+) | n~                                    |                             |       |
|                 |                 | Resources<br>Canvas<br>Review C   | 10. CyS, ANT & Dri Premises | *   | 6          | Digital Wallet<br>View & Manage Digital Wallet           | #    | *                | Timeline<br>View Activity & Events    |                             |       |
|                 |                 | Services<br>Replicati<br>Data Rep | on<br>Icabori               | *   | 6          | Backup & Restore<br>Data Protection for CvO and On-Premi | 10   | ۲                | Kits<br>Cloud Native Development      |                             |       |
|                 |                 | Data Ser<br>Data Goy              | sse<br>ernance & Compilance | *   | 0          | Compliance<br>Prhacy & Compliance Controls               | A.   |                  | Tiering<br>Lift and DOWT shift        | #                           |       |
|                 |                 | (the Monitori<br>Monitor          | ing<br>Optimize and Secure  | 2   | (1)        | File Cache<br>Convolidate your Data into the Cloud       | 1    | $\bigcirc$       | Compute<br>Optimize your clinic speed | <b> </b> *                  |       |
| https://doi.att | arage weightion | Sync<br>Automati                  | nd Data Synchronization     | *   | 6          | SnapCenter<br>Application Data Management                | #    | *                | Active IQ<br>Digital Advisor          | 1                           |       |

10. The Timeline acts as an audit of all actions performed in Cloud Manager. You can view all of the API calls that are made by Cloud Manager during setup to both AWS as well as the ONTAP cluster. This can also be effectively used to troubleshoot any issues that you face.

| <br>Cloud Mana | iger                      |                                   |               | A10         | 50550 ~ (           | Norkspace<br>Norkspace 1 | Conn      | nter<br>Somme | ۲ | 0 | 8 |
|----------------|---------------------------|-----------------------------------|---------------|-------------|---------------------|--------------------------|-----------|---------------|---|---|---|
| Canvas         | Replication Backup & Rest | vre KBs Data Sense File           | Cache Comput  | e Sync      | All Services (+8) ~ |                          |           |               |   |   |   |
| ( Timelin      | ne                        |                                   |               |             |                     |                          |           |               |   |   |   |
|                | ₩ Filters:                |                                   |               |             |                     |                          |           |               |   |   |   |
|                | Time(0) Service           | Action Agent (1) Resource         | e User [      | Status Res  | et.                 |                          | c         | t t           |   |   |   |
|                | Time 🖕                    | Action :                          | Service :     | O April :   | O Resource :        | User (:                  | Status :  | •             |   |   |   |
|                | > Aug 18 2021, 9:42:32 pm | Check Connectivity                | Cloud Manager | avodoudman  | hybridawscvo        | Full Name                | Success   |               |   |   |   |
|                | ✓ Aug 18 2021, 9:42:00 pm | Create Aws Ha Working Environment | Cloud Manager | awsclosidma | hybridawscvo        | full Name                | ) Pendinj | •             |   |   |   |
|                | Aug 18 2021, 10/08:39 pm  | Describe Operation Status         |               |             |                     |                          | • Success |               |   |   |   |
|                | 100.48.3031.10.00.83 em   | Percenta Describer It in a        |               |             |                     |                          | . Com     |               |   |   |   |

11. After deployment is complete, the CVO cluster appears on the Canvas, which the current capacity. The ONTAP cluster in its current state is fully configured to allow a true, out-of-the-box experience.

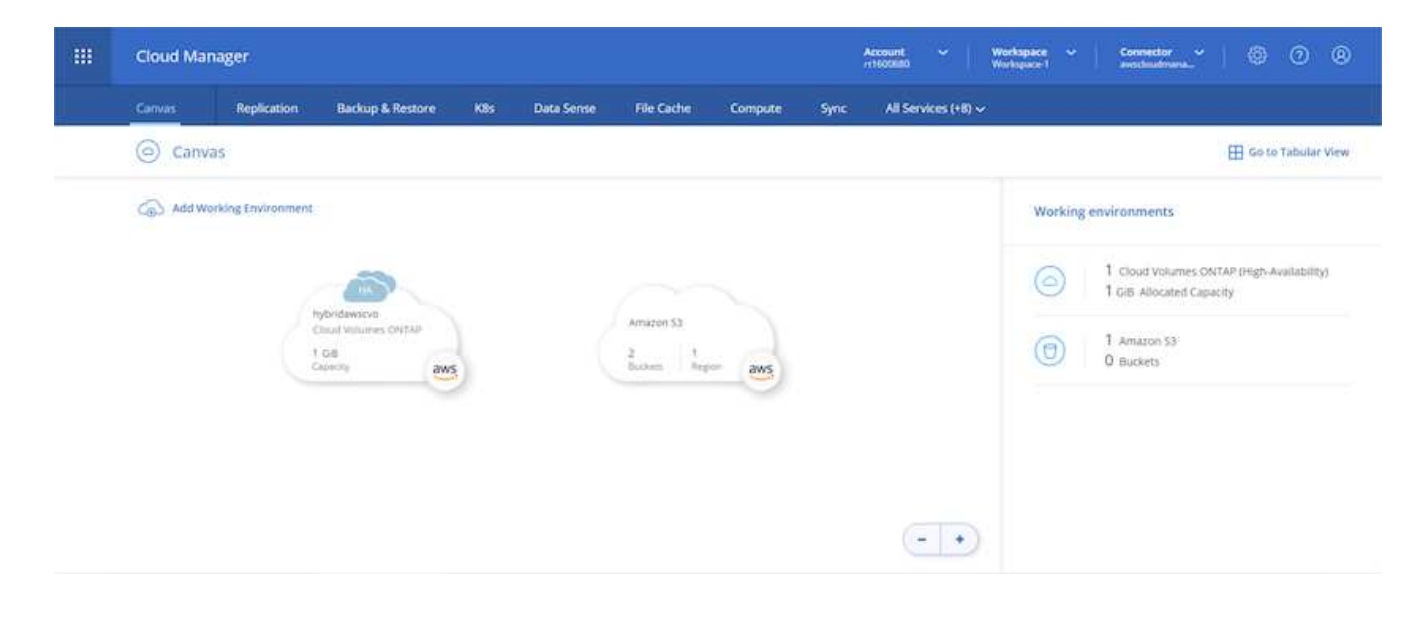

### Configure SnapMirror from on-premises to cloud

Now that you have a source ONTAP system and a destination ONTAP system deployed, you can replicate volumes containing database data into the cloud.

For a guide on compatible ONTAP versions for SnapMirror, see the SnapMirror Compatibility Matrix.

1. Click the source ONTAP system (on-premises) and either drag and drop it to the destination, select Replication > Enable, or select Replication > Menu > Replicate.
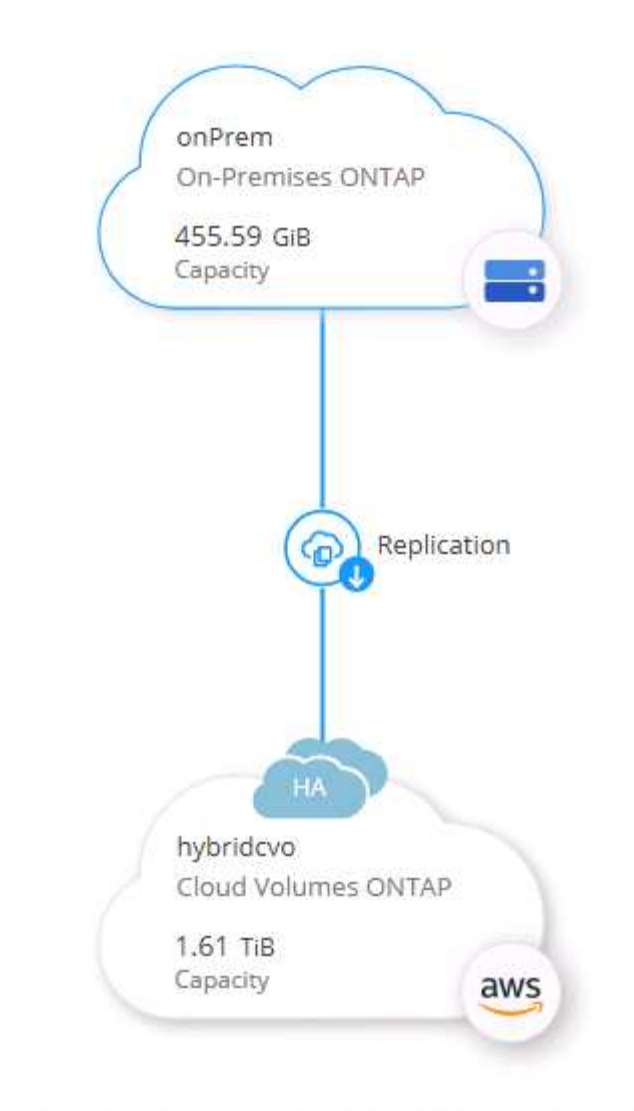

Select Enable.

| ര | Replication | Enable | ] (: |
|---|-------------|--------|------|

Or Options.

| onPrem<br>• On    |  |
|-------------------|--|
| DETAILS           |  |
| On-Premises ONTAP |  |
|                   |  |
| SERVICES          |  |

Replicate.

| onPres<br>• On                                | m (                         | <u>]</u> () (× |
|-----------------------------------------------|-----------------------------|----------------|
| DETAILS                                       |                             |                |
| On-Premises ON                                | TAP                         |                |
|                                               |                             |                |
| SERVICES                                      |                             |                |
| SERVICES<br>Replica<br>On                     | tion 1<br>Replication Targe | et 🤇           |
| SERVICES<br>Replica<br>On<br>Backup<br>Compli | tion 1<br>Replication Targe | et<br>ons      |

2. If you did not drag and drop, choose the destination cluster to replicate to.

| From: onPrem                                      |                       |
|---------------------------------------------------|-----------------------|
| To: select the Working Environment to which you w | ant to replicate data |
| Replication Target                                |                       |
| hybridcvo (Cloud Volumes ONTAP)                   | ``                    |
|                                                   |                       |
| Start Replication Wizard                          | Cancel                |

3. Choose the volume that you'd like to replicate. We replicated the data and all log volumes.

| Replication Setup                                                   |                                      | Source Vo                                                           | olume Selection       |                                                                   |                                          |
|---------------------------------------------------------------------|--------------------------------------|---------------------------------------------------------------------|-----------------------|-------------------------------------------------------------------|------------------------------------------|
| Frhel2_u03                                                          |                                      | rhel2_u030923211942120                                              | 3118 <b>•</b> Online  | sql1_data                                                         | ONLINE                                   |
| INFO                                                                | CAPACITY                             | INFO                                                                | CAPACITY              | INFO                                                              | CAPACITY                                 |
| Storage VM Name svm_onPrem<br>Tiering Policy None<br>Volume Type RW | 100 GB<br>Allocated                  | Storage VM Name svm_onPrem<br>Tiering Policy None<br>Volume Type RW | 100 GB Allocated      | Storage VM Name svm_onPr<br>Tiering Policy None<br>Volume Type RW | em<br>53.37 GB<br>Allocated<br>Lisk Used |
| sql1_log                                                            | ONLINE                               | sql1_snapctr                                                        | ONLINE                |                                                                   |                                          |
| INFO                                                                | CAPACITY                             | INFO                                                                | САРАСПУ               |                                                                   |                                          |
| Tiering Policy None                                                 | 18.16 GB     Disk Used     Allocated | Tiering Policy None                                                 | 24.87 GB<br>Allocated |                                                                   |                                          |
| Volume Tune PIM                                                     | resources                            | Volume Tune PM                                                      | Chinese Chinese       |                                                                   |                                          |

4. Choose the destination disk type and tiering policy. For disaster recovery, we recommend an SSD as the disk type and to maintain data tiering. Data tiering tiers the mirrored data into low-cost object storage and saves you money on local disks. When you break the relationship or clone the volume, the data uses the fast, local storage.

| Replication Setup | Des                                                                                                 | tination Disk Type and Ti                    | ering                                         |  |
|-------------------|----------------------------------------------------------------------------------------------------|----------------------------------------------|-----------------------------------------------|--|
| ↑ Previous Step   | Destination Disk Type                                                                               | General Purpose SSD - Dynamic<br>Performance | Throughput Optimized HDD                      |  |
|                   | S3 Tiering     S3 Tiering     Enabled     Disabled     Note: If you enable S3 tiering, thin provisi | oning must be enabled on volumes created     | What are storage tiers?<br>in this aggregate. |  |
|                   |                                                                                                    | Continue                                     |                                               |  |

- Cloud Manager 3.9.10 Build: 2 Sep 12, 2021 06:47:41 am UTC
- 5. Select the destination volume name: we chose [source\_volume\_name]\_dr.

# Destination Volume Name

Destination Volume Name

sql1\_data\_dr

Destination Aggregate

Automatically select the best aggregate

6. Select the maximum transfer rate for the replication. This enables you to save bandwidth if you have a low bandwidth connection to the cloud such as a VPN.

74

## Max Transfer Rate

You should limit the transfer rate. An unlimited rate might negatively impact the performance of other applications and it might impact your Internet performance.

| -                               | 1   |      |
|---------------------------------|-----|------|
| <ul> <li>Limited to:</li> </ul> | 100 | MB/s |

Unlimited (recommended for DR only machines)

7. Define the replication policy. We chose a Mirror, which takes the most recent dataset and replicates that into the destination volume. You could also choose a different policy based on your requirements.

|                                             | Replicat         | ion Policy                                                                                                    |
|---------------------------------------------|------------------|----------------------------------------------------------------------------------------------------|
|                                             | Default Policies | Additional Policies                                                                                                    |
| Mirror Typically used for disaster recovery |                  | Mirror and Backup (1 month retention) Configures disaster recovery and long-term retention of backups on the same destination volume |
| More info                                   |                  | More info                                                                                                    |

8. Choose the schedule for triggering replication. NetApp recommends setting a "daily" schedule of for the data volume and an "hourly" schedule for the log volumes, although this can be changed based on requirements.

| One-time copy | 10min                                                         | 12-hourly                                                   | 5min                                       | 6-hourly                                                                                |
|---------------|---------------------------------------------------------------|-------------------------------------------------------------|--------------------------------------------|-----------------------------------------------------------------------------------------|
| No schedule   | Every hour<br>Minutes: 0th, 10th, 20th, 3                     | Every day<br>Hours: 12 AM and 12 PM<br>Minutes: 15th minute | Every hour<br>Minutes: 0th, 5th, 10th, 15t | Every day<br>Hours: 12 AM, 6 AM, 12 PM<br>Minutes: 15th minute                          |
|               | 8hour                                                         | daily                                                       | hourly                                     | monthly                                                                                 |
|               | Every day<br>Hours: 2 AM, 10 AM and 6<br>Minutes: 15th minute | Every day<br>Hours: 12 AM<br>Minutes: 10th minute           | Every hour<br>Minutes: 5th minute          | <ul> <li>Every month<br/>Days: 2nd<br/>Hours: 12 AM<br/>Minutes: 20th minute</li> </ul> |
|               | pg-15-minutely                                                | pg-6-hourly                                                 | pg-daily                                   | pg-daily-set2                                                                           |

9. Review the information entered, click Go to trigger the cluster peer and SVM peer (if this is your first time replicating between the two clusters), and then implement and initialize the SnapMirror relationship.

| Replication Setup |           |                                  | Review & Ap                                                                                | oprove                                      |                                                                     |                               |  |
|-------------------|-----------|----------------------------------|--------------------------------------------------------------------------------------------|---------------------------------------------|---------------------------------------------------------------------|-------------------------------|--|
| ↑ Previous Step   |           |                                  | Review your selection and start                                                            | the replication process                     | ate AWS resources to comply with m                                  | y above requirements.         |  |
|                   | Source    | Destination<br>(in)<br>hybridcvo | More information ><br>Source Volume Allocated Size:<br>Source Volume Used Size:            | 53.37 GB<br>45.09 GB                        | Destination Thin Provisioning:<br>Destination Aggregate:            | Yes<br>aggr1 (Automatically s |  |
|                   | sal1 data |                                  | Source Thin Provisioning:<br>—<br>—<br>—<br>—<br>—<br>—<br>—<br>—<br>—<br>—<br>—<br>—<br>— | Yes<br>e: 53.37 GB<br>General Purpose SSD ( | Destination Storage VM:<br>Max Transfer Rate:<br>SnapMirror Policy: | svm_hybridcvo 100 MB/s Mirror |  |
|                   | sqri_uata | sqir_uata_topy                   | Capacity Tiering:                                                                          | 53                                          | Replication Schedule:                                               | daily                         |  |
|                   |           |                                  | 6                                                                                          |                                             |                                                                     |                               |  |

- 10. Continue this process for data volumes and log volumes.
- 11. To check all of your relationships, navigate to the Replication tab inside Cloud Manager. Here you can manage your relationships and check on their status.

| Replication |                        |                     |   |                                   |    |                                |        |    |              |   |                                        |     |
|-------------|------------------------|---------------------|---|-----------------------------------|----|--------------------------------|--------|----|--------------|---|----------------------------------------|-----|
|             | Volume R               | elationships        | ø | 153.32 GIB<br>Replicated Capacity |    | O<br>Currently Transl          | erring | 0  | 7<br>Healthy |   | ⊗ 0<br><sub>Failed</sub>               |     |
|             | 7 Volume Relationships |                     |   |                                   |    |                                |        |    |              |   |                                        | Q C |
|             | Health Status 💠        | Source Volume       | • | Target Volume                     | ). | Total Transfer Time 💠          | Status | ≡∣ | Mirror State | ٥ | Last Successful Transfer               | Đ   |
|             | $\odot$                | rhel2_u01<br>onPrem |   | rhel2_u01_dr<br>hybridcvo         |    | 43 minutes 43<br>seconds       | idle   |    | snapmirrored |   | Sep 30, 2021, 12:12:50 Af<br>19.73 MiB |     |
|             | $\odot$                | rhel2_u02<br>onPrem |   | rhel2_u02_dr<br>hybridcvo         |    | 1 hour 37 minutes 59 seconds   | idle   |    | snapmirrored |   | Sep 30, 2021, 2:37:08 PM<br>239.78 MiB |     |
|             | $\odot$                | rhel2_u03<br>onPrem |   | rhel2_u03_dr<br>hybridcvo         |    | 16 hours 1 minute 9<br>seconds | idle   |    | snapmirrored |   | Sep 30. 2021. 4:07:14 PM<br>225.37 KIB |     |
|             | $\odot$                | sql1_data<br>onPrem |   | sql1_data_dr<br>hybridcvo         |    | 1 hour 6 minutes 50 seconds    | idle   |    | snapmirrored |   | Sep 30, 2021, 12:12:28 Af<br>24.56 KiB | -   |
|             |                        |                     |   |                                   |    |                                |        |    |              |   |                                        |     |

12. After all the volumes have been replicated, you are in a steady state and ready to move on to the disaster recovery and dev/test workflows.

×

## 3. Deploy EC2 compute instance for database workload

AWS has preconfigured EC2 compute instances for various workloads. The choice of instance type determines the number of CPU cores, memory capacity, storage type and capacity, and network performance. For the use cases, with the exception of the OS partition, the main storage to run database workload is allocated from CVO or the FSx ONTAP storage engine. Therefore, the main factors to consider are the choice of CPU cores, memory, and network performance level. Typical AWS EC2 instance types can be found here: EC2 Instance Type.

#### Sizing the compute instance

- 1. Select the right instance type based on the required workload. Factors to consider include the number of business transactions to be supported, the number of concurrent users, data set sizing, and so on.
- 2. EC2 instance deployment can be launched through the EC2 Dashboard. The exact deployment procedures are beyond the scope of this solution. See Amazon EC2 for details.

#### Linux instance configuration for Oracle workload

This section contain additional configuration steps after an EC2 Linux instance is deployed.

- 1. Add an Oracle standby instance to the DNS server for name resolution within the SnapCenter management domain.
- 2. Add a Linux management user ID as the SnapCenter OS credentials with sudo permissions without a password. Enable the ID with SSH password authentication on the EC2 instance. (By default, SSH password authentication and passwordless sudo is turned off on EC2 instances.)
- 3. Configure Oracle installation to match with on-premises Oracle installation such as OS patches, Oracle versions and patches, and so on.
- 4. NetApp Ansible DB automation roles can be leveraged to configure EC2 instances for database dev/test and disaster recovery use cases. The automation code can be download from the NetApp public GitHub site: Oracle 19c Automated Deployment. The goal is to install and configure a database software stack on an EC2 instance to match on-premises OS and database configurations.

#### Windows instance configuration for SQL Server workload

This section lists additional configuration steps after an EC2 Windows instance is initially deployed.

- 1. Retrieve the Windows administrator password to log in to an instance via RDP.
- 2. Disable the Windows firewall, join the host to Windows SnapCenter domain, and add the instance to the DNS server for name resolution.
- 3. Provision a SnapCenter log volume to store SQL Server log files.
- 4. Configure iSCSI on the Windows host to mount the volume and format the disk drive.
- 5. Again, many of the previous tasks can be automated with the NetApp automation solution for SQL Server. Check the NetApp automation public GitHub site for newly published roles and solutions: NetApp Automation.

## **Copyright information**

Copyright © 2024 NetApp, Inc. All Rights Reserved. Printed in the U.S. No part of this document covered by copyright may be reproduced in any form or by any means—graphic, electronic, or mechanical, including photocopying, recording, taping, or storage in an electronic retrieval system—without prior written permission of the copyright owner.

Software derived from copyrighted NetApp material is subject to the following license and disclaimer:

THIS SOFTWARE IS PROVIDED BY NETAPP "AS IS" AND WITHOUT ANY EXPRESS OR IMPLIED WARRANTIES, INCLUDING, BUT NOT LIMITED TO, THE IMPLIED WARRANTIES OF MERCHANTABILITY AND FITNESS FOR A PARTICULAR PURPOSE, WHICH ARE HEREBY DISCLAIMED. IN NO EVENT SHALL NETAPP BE LIABLE FOR ANY DIRECT, INDIRECT, INCIDENTAL, SPECIAL, EXEMPLARY, OR CONSEQUENTIAL DAMAGES (INCLUDING, BUT NOT LIMITED TO, PROCUREMENT OF SUBSTITUTE GOODS OR SERVICES; LOSS OF USE, DATA, OR PROFITS; OR BUSINESS INTERRUPTION) HOWEVER CAUSED AND ON ANY THEORY OF LIABILITY, WHETHER IN CONTRACT, STRICT LIABILITY, OR TORT (INCLUDING NEGLIGENCE OR OTHERWISE) ARISING IN ANY WAY OUT OF THE USE OF THIS SOFTWARE, EVEN IF ADVISED OF THE POSSIBILITY OF SUCH DAMAGE.

NetApp reserves the right to change any products described herein at any time, and without notice. NetApp assumes no responsibility or liability arising from the use of products described herein, except as expressly agreed to in writing by NetApp. The use or purchase of this product does not convey a license under any patent rights, trademark rights, or any other intellectual property rights of NetApp.

The product described in this manual may be protected by one or more U.S. patents, foreign patents, or pending applications.

LIMITED RIGHTS LEGEND: Use, duplication, or disclosure by the government is subject to restrictions as set forth in subparagraph (b)(3) of the Rights in Technical Data -Noncommercial Items at DFARS 252.227-7013 (FEB 2014) and FAR 52.227-19 (DEC 2007).

Data contained herein pertains to a commercial product and/or commercial service (as defined in FAR 2.101) and is proprietary to NetApp, Inc. All NetApp technical data and computer software provided under this Agreement is commercial in nature and developed solely at private expense. The U.S. Government has a non-exclusive, non-transferrable, nonsublicensable, worldwide, limited irrevocable license to use the Data only in connection with and in support of the U.S. Government contract under which the Data was delivered. Except as provided herein, the Data may not be used, disclosed, reproduced, modified, performed, or displayed without the prior written approval of NetApp, Inc. United States Government license rights for the Department of Defense are limited to those rights identified in DFARS clause 252.227-7015(b) (FEB 2014).

## **Trademark information**

NETAPP, the NETAPP logo, and the marks listed at http://www.netapp.com/TM are trademarks of NetApp, Inc. Other company and product names may be trademarks of their respective owners.